# Upgrade Instructions and Operation Manual Addendum Instructions de mise à jour et Addenda au manuel de fonctionnement

2013 NAVIGATION UPGRADE microSDHC-CARD Carte microSDHC de mise à jour 2013 microSDHC di aggiornamento mappa 2013 TARJETA microSDHC DE ACTUALIZACIÓN DE NAVEGACIÓN DE 2013 2013 microSDHC-KARTE FÜR NAVIGATIONS-UPGRADE 2013 NAVIGATIE UPGRADE microSDHC-KAART

# T1000-20496

This software upgrade will result in changes to certain features and availability of information. While the changes are intended to improve the overall user experience for most users, Pioneer and its licensors disclaim any warranty or liability for damages in connection with such changes.

Cette mise à jour logicielle modifiera l'accès à certaines fonctions et à certaines informations. Si ces changements sont destinés à améliorer le confort d'utilisation de la plupart des consommateurs, Pioneer et ses partenaires déclinent toute responsabilité pour tout préjudice lié à ces modifications.

Questo software d'aggiornamento modifica certe funzioni e le modalità d'esposizione o di reperimento di certe informazioni. Nell'assicurare che tali modifiche sono intese a migliorare il piacere d'uso per la maggior parte degli utenti, Pioneer ed i suoi licenziatari declinano qualsiasi responsabilità per eventuali danni connessi a tali cambiamenti.

Esta actualización de software dará lugar a cambios en ciertas características y la disponibilidad de la información. Mientras que los cambios están destinados a mejorar la experiencia general del usuario para la mayoría de los usuarios, Pioneer y sus otorgantes de licencias, declinamos toda responsabilidad por daños y perjuicios en relación con dichos cambios.

Dieses Software-Upgrade führt zu Änderungen in der Funktionalität und der Verfügbarkeit von Informationen. Diese Änderungen werden für die meisten Nutzer eine Verbesserung darstellen. Pioneer und seine Lizenzgeber lehnen jegliche Gewährleistung oder Haftung für Schäden im Zusammenhang mit diesen Änderungen ab.

Deze software upgrade bevat niet enkel een update voor de kaart maar ook nieuwe functionaliteit die bepaalde informatie op een andere manier weergeeft. Daar deze aanpassingen bedoeld zijn om het gebruik te verbeteren voor de meeste gebruikers, wijzen Pioneer en haar licentieverstrekkers elke garantie of aansprakelijkheid voor schade in verband met deze wijzigingen af. This upgrade microSDHC card can be used for the following models ; AVIC-F30BT, AVIC-F40BT, AVIC-F930BT, AVIC-F940BT, AVIC-F9310BT, AVIC-F840BT, AVIC-F8430BT

Cette carte microSDHC de mise à jour est compatible avec les modèles suivants : AVIC-F30BT, AVIC-F40BT, AVIC-F930BT, AVIC-F940BT,

AVIC-F930B1, AVIC-F940B1, AVIC-F9310BT, AVIC-F840BT, AVIC-F8430BT Deutsch

Españo

Français

Italianc

#### License for use and distribution

7-Zip Copyright (C) 1999-2007 Igor Pavlov.

Licenses for files are:

- 1) 7z.dll: GNU LGPL + unRAR restriction
- 2) All other files: GNU LGPL

The GNU LGPL + unRAR restriction means that you must follow both GNU LGPL rules and unRAR restriction rules.

#### Note:

You can use 7-Zip on any computer, including a computer in a commercial organization. You don't need to register or pay for 7-Zip.

#### **GNU LGPL information**

This library is free software; you can redistribute it and/or modify it under the terms of the GNU Lesser General Public License as published by the Free Software Foundation; either version 2.1 of the License, or (at your option) any later version.

This library is distributed in the hope that it will be useful, but WITHOUT ANY WARRANTY; without even the implied warranty of MERCHANTABILITY or FITNESS FOR A PAR-TICULAR PURPOSE. See the GNU Lesser General Public License for more details.

You should have received a copy of the GNU Lesser General Public License along with this library; if not, write to the Free Software Foundation, Inc., 59 Temple Place, Suite 330, Boston, MA 02111-1307 USA

#### unRAR restriction

The decompression engine for RAR archives was developed using source code of unRAR program.

All copyrights to original unRAR code are owned by Alexander Roshal.

The license for original unRAR code has the following restriction:

The unRAR sources cannot be used to re-create the RAR compression algorithm, which is proprietary. Distribution of modified unRAR sources in separate form or as a part of other software is permitted, provided that it is clearly stated in the documentation and source comments that the code may not be used to develop a RAR (WinRAR) compatible archiver.

#### GNU LESSER GENERAL PUBLIC LICENSE

Version 2.1, February 1999

Copyright (C) 1991, 1999 Free Software Foundation, Inc. 51 Franklin Street, Fifth Floor, Boston, MA 02110-1301 USA Everyone is permitted to copy and distribute verbatim copies of this license document, but changing it is not allowed.

[This is the first released version of the Lesser GPL. It also counts as the successor of the GNU Library Public License, version 2, hence the version number 2.1.]

#### Preamble

The licenses for most software are designed to take away your freedom to share and change it. By contrast, the GNU General Public Licenses are intended to guarantee your freedom to share and change free software--to make sure the software is free for all its users.

This license, the Lesser General Public License, applies to some specially designated software packages-typically libraries-of the Free Software Foundation and other authors who decide to use it. You can use it too, but we suggest you first think carefully about whether this license or the ordinary General Public License is the better strategy to use in any particular case, based on the explanations below.

When we speak of free software, we are referring to freedom of use, not price. Our General Public Licenses are designed to make sure that you have the freedom to distribute copies of free software (and charge for this service if you wish); that you receive source code or can get it if you want it; that you can change the software and use pieces of it in new free programs; and that you are informed that you can do these things.

To protect your rights, we need to make restrictions that forbid distributors to deny you these rights or to ask you to surrender these rights. These restrictions translate to certain responsibilities for you if you distribute copies of the library or if you modify it.

For example, if you distribute copies of the library, whether gratis or for a fee, you must give the recipients all the rights that we gave you. You must make sure that they, too, receive or can get the source code. If you link other code with the library, you must provide complete object files to the recipients, so that they can relink them with the library after making changes to the library and recompiling it. And you must show them these terms so they know their rights.

We protect your rights with a two-step method: (1) we copyright the library, and (2) we offer you this license, which gives you legal permission to copy, distribute and/or modify the library.

To protect each distributor, we want to make it very clear that there is no warranty for the free library. Also, if the library is modified by someone else and passed on, the recipients should know that what they have is not the original version, so that the original author's reputation will not be affected by problems that might be introduced by others.

Finally, software patents pose a constant threat to the existence of any free program. We wish to make sure that a company cannot effectively restrict the users of a free program by obtaining a restrictive license from a patent holder. Therefore, we insist that any patent license obtained for a version of the library must be consistent with the full freedom of use specified in this license. Most GNU software, including some libraries, is covered by the ordinary GNU General Public License. This license, the GNU Lesser General Public License, applies to certain designated libraries, and is quite different from the ordinary General Public License. We use this license for certain libraries in order to permit linking those libraries into non-free programs.

When a program is linked with a library, whether statically or using a shared library, the combination of the two is legally speaking a combined work, a derivative of the original library. The ordinary General Public License therefore permits such linking only if the entire combination fits its criteria of freedom. The Lesser General Public License permits more lax criteria for linking other code with the library.

We call this license the "Lesser" General Public License because it does Less to protect the user's freedom than the ordinary General Public License. It also provides other free software developers Less of an advantage over competing non-free programs. These disadvantages are the reason we use the ordinary General Public License for many libraries. However, the Lesser license provides advantages in certain special circumstances.

For example, on rare occasions, there may be a special need to encourage the widest possible use of a certain library, so that it becomes a de-facto standard. To achieve this, non-free programs must be allowed to use the library. A more frequent case is that a free library does the same job as widely used non-free libraries. In this case, there is little to gain by limiting the free library to free software only, so we use the Lesser General Public License.

In other cases, permission to use a particular library in nonfree programs enables a greater number of people to use a large body of free software. For example, permission to use the GNU C Library in non-free programs enables many more people to use the whole GNU operating system, as well as its variant, the GNU/Linux operating system.

Although the Lesser General Public License is Less protective of the users' freedom, it does ensure that the user of a program that is linked with the Library has the freedom and the wherewithal to run that program using a modified version of the Library.

The precise terms and conditions for copying, distribution and modification follow. Pay close attention to the difference between a "work based on the library" and a "work that uses the library". The former contains code derived from the library, whereas the latter must be combined with the library in order to run.

# TERMS AND CONDITIONS FOR COPYING, DISTRIBUTION AND MODIFICATION

0. This License Agreement applies to any software library or other program which contains a notice placed by the copyright holder or other authorized party saying it may be distributed under the terms of this Lesser General Public License (also called "this License"). Each license is addressed as "you".

A "library" means a collection of software functions and/or data prepared so as to be conveniently linked with application programs (which use some of those functions and data) to form executables.

The "Library", below, refers to any such software library or work which has been distributed under these terms. A "work based on the Library" means either the Library or any derivative work under copyright law: that is to say, a work containing the Library or a portion of it, either verbatim or with modifications and/or translated straightforwardly into another language. (Hereinafter, translation is included without limitation in the term "modification".) "Source code" for a work means the preferred form of the work for making modifications to it. For a library, complete source code means all the source code for all modules it contains, plus any associated interface definition files, plus the scripts used to control compilation and installation of the library.

Activities other than copying, distribution and modification are not covered by this License; they are outside its scope. The act of running a program using the Library is not restricted, and output from such a program is covered only if its contents constitute a work based on the Library (independent of the use of the Library in a tool for writing it). Whether that is true depends on what the Library does and what the program that uses the Library does.

You may copy and distribute verbatim copies of the Library's complete source code as you receive it, in any medium, provided that you conspicuously and appropriately publish on each copy an appropriate copyright notice and disclaimer of warranty; keep intact all the notices that refer to this License and to the absence of any warranty; and distribute a copy of this License along with the Library.

You may charge a fee for the physical act of transferring a copy, and you may at your option offer warranty protection in exchange for a fee.

2. You may modify your copy or copies of the Library or any portion of it, thus forming a work based on the Library, and copy and distribute such modifications or work under the terms of Section 1 above, provided that you also meet all of these conditions:

- a) The modified work must itself be a software library.
- b) You must cause the files modified to carry prominent notices stating that you changed the files and the date of any change.
- c) You must cause the whole of the work to be licensed at no charge to all third parties under the terms of this License.
- d) If a facility in the modified Library refers to a function or a table of data to be supplied by an application program that uses the facility, other than as an argument passed when the facility is invoked, then you must make a good faith effort to ensure that, in the event an application does not supply such function or table, the facility still operates, and performs whatever part of its purpose remains meaningful.

(For example, a function in a library to compute square roots has a purpose that is entirely welldefined independent of the application. Therefore, Subsection 2d requires that any application-supplied function or table used by this function must be optional: if the application does not supply it, the square root function must still compute square roots.)

These requirements apply to the modified work as a whole. If identifiable sections of that work are not derived from the Library, and can be reasonably considered independent and separate works in themselves, then this License, and its terms, do not apply to those sections when you distribute them as separate works. But when you distribute the same sections as part of a whole which is a work based on the Library, the distribution of the whole must be on the terms of this License, whose permissions for other licensees extend to the entire whole, and thus to each and every part regardless of who wrote it.

Thus, it is not the intent of this section to claim rights or contest your rights to work written entirely by you; rather, the intent is to exercise the right to control the distribution of derivative or collective works based on the Library.

Engb

In addition, mere aggregation of another work not based on the Library with the Library (or with a work based on the Library) on a volume of a storage or distribution medium does not bring the other work under the scope of this License.

3. You may opt to apply the terms of the ordinary GNU General Public License instead of this License to a given copy of the Library. To do this, you must alter all the notices that refer to this License, so that they refer to the ordinary GNU General Public License, version 2, instead of to this License. (If a newer version than version 2 of the ordinary GNU General Public License has appeared, then you can specify that version instead if you wish.) Do not make any other change in these notices.

Once this change is made in a given copy, it is irreversible for that copy, so the ordinary GNU General Public License applies to all subsequent copies and derivative works made from that copy.

This option is useful when you wish to copy part of the code of the Library into a program that is not a library.

4. You may copy and distribute the Library (or a portion or derivative of it, under Section 2) in object code or executable form under the terms of Sections 1 and 2 above provided that you accompany it with the complete corresponding machine-readable source code, which must be distributed under the terms of Sections 1 and 2 above on a medium customarily used for software interchange.

If distribution of object code is made by offering access to copy from a designated place, then offering equivalent access to copy the source code from the same place satisfies the requirement to distribute the source code, even though third parties are not compelled to copy the source along with the object code.

5. A program that contains no derivative of any portion of the Library, but is designed to work with the Library by being compiled or linked with it, is called a "work that uses the Library". Such a work, in isolation, is not a derivative work of the Library, and therefore falls outside the scope of this License.

However, linking a "work that uses the Library" with the Library creates an executable that is a derivative of the Library (because it contains portions of the Library), rather than a "work that uses the library". The executable is therefore covered by this License.

Section 6 states terms for distribution of such executables.

When a "work that uses the Library" uses material from a header file that is part of the Library, the object code for the work may be a derivative work of the Library even though the source code is not.

Whether this is true is especially significant if the work can be linked without the Library, or if the work is itself a library. The threshold for this to be true is not precisely defined by law.

If such an object file uses only numerical parameters, data structure layouts and accessors, and small macros and small inline functions (ten lines or less in length), then the use of the object file is unrestricted, regardless of whether it is legally a derivative work. (Executables containing this object code plus portions of the Library will still fall under Section 6.)

Otherwise, if the work is a derivative of the Library, you may distribute the object code for the work under the terms of Section 6.

Any executables containing that work also fall under Section 6, whether or not they are linked directly with the Library itself. 6. As an exception to the Sections above, you may also combine or link a "work that uses the Library" with the Library to produce a work containing portions of the Library, and distribute that work under terms of your choice, provided that the terms permit modification of the work for the customer's own use and reverse engineering for debugging such modifications.

You must give prominent notice with each copy of the work that the Library is used in it and that the Library and its use are covered by this License. You must supply a copy of this License. If the work during execution displays copyright notices, you must include the copyright notice for the Library among them, as well as a reference directing the user to the copy of this License. Also, you must do one of these things:

- a) Accompany the work with the complete corresponding machine-readable source code for the Library including whatever changes were used in the work (which must be distributed under Sections 1 and 2 above); and, if the work is an executable linked with the Library, with the complete machine-readable "work that uses the Library", as object code and/or source code, so that the user can modify the Library and then relink to produce a modified executable containing the modified Library. (It is understood that the user who changes the contents of definitions files in the Library will not necessarily be able to recompile the application to use the modified definitions.)
- b) Use a suitable shared library mechanism for linking with the Library. A suitable mechanism is one that (1) uses at run time a copy of the library already present on the user's computer system, rather than copying library functions into the executable, and (2) will operate properly with a modified version of the library, if the user installs one, as long as the modified version is interface-compatible with the version that the work was made with.
- c) Accompany the work with a written offer, valid for at least three years, to give the same user the materials specified in Subsection 6a, above, for a charge no more than the cost of performing this distribution.
- d) If distribution of the work is made by offering access to copy from a designated place, offer equivalent access to copy the above specified materials from the same place.
- Verify that the user has already received a copy of these materials or that you have already sent this user a copy.

For an executable, the required form of the "work that uses the Library" must include any data and utility programs needed for reproducing the executable from it. However, as a special exception, the materials to be distributed need not include anything that is normally distributed (in either source or binary form) with the major components (compiler, kernel, and so on) of the operating system on which the executable runs, unless that component itself accompanies the executable.

It may happen that this requirement contradicts the license restrictions of other proprietary libraries that do not normally accompany the operating system. Such a contradiction means you cannot use both them and the Library together in an executable that you distribute.

7. You may place library facilities that are a work based on the Library side-by-side in a single library together with other library facilities not covered by this License, and distribute such a combined library, provided that the separate distribu-

Engb

tion of the work based on the Library and of the other library facilities is otherwise permitted, and provided that you do these two things:

- a) Accompany the combined library with a copy of the same work based on the Library, uncombined with any other library facilities, This must be distributed under the terms of the Sections above.
- b) Give prominent notice with the combined library of the fact that part of it is a work based on the Library, and explaining where to find the accompanying uncombined form of the same work.

8. You may not copy, modify, sublicense, link with, or distribute the Library except as expressly provided under this License. Any attempt otherwise to copy, modify, sublicense, link with, or distribute the Library is void, and will automatically terminate your rights under this License. However, parties who have received copies, or rights, from you under this License will not have their licenses terminated so long as such parties remain in full compliance.

9. You are not required to accept this License, since you have not signed it. However, nothing else grants you permission to modify or distribute the Library or its derivative works. These actions are prohibited by law if you do not accept this License. Therefore, by modifying or distributing the Library (or any work based on the Library), you indicate your acceptance of this License to do so, and all its terms and conditions for copying, distributing or modifying the Library or works based on it.

10. Each time you redistribute the Library (or any work based on the Library), the recipient automatically receives a license from the original licensor to copy, distribute, link with or modify the Library subject to these terms and conditions. You may not impose any further restrictions on the recipients' exercise of the rights granted herein.

You are not responsible for enforcing compliance by third parties with this License.

11. If, as a consequence of a court judgment or allegation of patent infringement or for any other reason (nor limited to patent issues), conditions are imposed on you (whether by court order, agreement or otherwise) that contradict the conditions of this License, they do not excuse you from the conditions of this License. If you cannot distributes on a start sy simultaneously your obligations under this License and any other pertinent obligations, then as a consequence you may not distribute the Library at all. For example, if a patent license would not permit royalty-free redistribution of the Library by all those who receive copies directly or indirectly through you, then the only way you could satisfy both it and this License would be to refrain entirely from distribution of the Library.

If any portion of this section is held invalid or unenforceable under any particular circumstance, the balance of the section is intended to apply, and the section as a whole is intended to apply in other circumstances.

It is not the purpose of this section to induce you to infringe any patents or other property right claims or to contest validity of any such claims; this section has the sole purpose of protecting the integrity of the free software distribution system which is implemented by public license practices. Many people have made generous contributions to the wide range of software distributed through that system in reliance on consistent application of that system; it is up to the author/donor to decide if he or she is willing to distribute software through any other system and a licensee cannot impose that choice.

This section is intended to make thoroughly clear what is believed to be a consequence of the rest of this License.

12. If the distribution and/or use of the Library is restricted in certain countries either by patents or by copyrighted interfaces, the original copyright holder who places the Library under this License may add an explicit geographical distribution limitation excluding those countries, so that distribution is permitted only in or among countries not thus excluded. In such case, this License incorporates the limitation as if written in the body of this License.

13. The Free Software Foundation may publish revised and/ or new versions of the Lesser General Public License from time to time. Such new versions will be similar in spirit to the present version, but may differ in detail to address new problems or concerns.

Each version is given a distinguishing version number. If the Library specifies a version number of this License which applies to it and "any later version", you have the option of following the terms and conditions either of that version or of any later version published by the Free Software Foundation. If the Library does not specify a license version number, you may choose any version ever published by the Free Software Foundation.

14. If you wish to incorporate parts of the Library into other free programs whose distribution conditions are incompatible with these, write to the author to ask for permission. For software which is copyrighted by the Free Software Foundation, write to the Free Software Foundation; we sometimes make exceptions for this. Our decision will be guided by the two goals of preserving the free status of all derivatives of our free software and of promoting the sharing and reuse of software generally.

#### **NO WARRANTY**

15. BECAUSE THE LIBRARY IS LICENSED FREE OF CHARGE, THERE IS NO WARRANTY FOR THE LIBRARY, TO THE EXTENT PERMITTED BY APPLICABLE LAW. EXCEPT WHEN OTHERWISE STATED IN WRITING THE COPYRIGHT HOLDERS AND/OR OTHER PARTIES PRO-VIDE THE LIBRARY "AS IS" WITHOUT WARRANTY OF ANY KIND, EITHER EXPRESSED OR IMPLIED, INCLUDING, BUT NOT LIMITED TO, THE IMPLIED WARRANTIES OF MER-CHANTABILITY AND FITNESS FOR A PARTICULAR PUR-POSE, THE ENTIRE RISK AS TO THE QUALITY AND PER-FORMANCE OF THE LIBRARY IS WITH YOU. SHOULD THE LIBRARY PROVE DEFECTIVE, YOU ASSUME THE COST OF ALL NECESSARY SERVICING, REPAIR OR CORRECTION.

16. IN NO EVENT UNLESS REQUIRED BY APPLICABLE LAW OR AGREED TO IN WRITING WILL ANY COPYRIGHT HOLDER, OR ANY OTHER PARTY WHO MAY MODIFY AND/ OR REDISTRIBUTE THE LIBRARY AS PERMITTED ABOVE, BE LIABLE TO YOU FOR DAMAGES, INCLUDING ANY GEN-ERAL, SPECIAL, INCIDENTAL OR CONSEQUENTIAL DAM-AGES ARISING OUT OF THE USE OR INABILITY TO USE THE LIBRARY (INCLUDING BUT NOT LIMITED TO LOSS OF DATA OR DATA BEING RENDERED INACCURATE OR LOSSES SUSTAINED BY YOU OR THIRD PARTIES OR A FAILURE OF THE LIBRARY TO OPERATE WITH ANY OTHER SOFTWARE), EVEN IF SUCH HOLDER OR OTHER PARTY HAS BEEN ADVISED OF THE POSSIBILITY OF SUCH DAM-AGES.

#### END OF TERMS AND CONDITIONS

# How to Apply These Terms to Your New Libraries

If you develop a new library, and you want it to be of the greatest possible use to the public, we recommend making it free software that everyone can redistribute and change. You can do so by permitting redistribution under these terms (or, alternatively, under the terms of the ordinary General Public License).

To apply these terms, attach the following notices to the library. It is safest to attach them to the start of each source file to most effectively convey the exclusion of warranty; and each file should have at least the "copyright" line and a pointer to where the full notice is found.

<one line to give the library's name and a brief idea of what it does.>

Copyright (C) < year> < name of author>

This library is free software; you can redistribute it and/or modify it under the terms of the GNU Lesser General Public License as published by the Free Software Foundation; either version 2.1 of the License, or (at your option) any later version.

This library is distributed in the hope that it will be useful, but WITHOUT ANY WARRANTY; without even the implied warranty of MERCHANTABILITY or FITNESS FOR A PAR-TICULAR PURPOSE. See the GNU Lesser General Public License for more details.

You should have received a copy of the GNU Lesser General Public License along with this library; if not, write to the Free Software Foundation, Inc., 51 Franklin Street, Fifth Floor, Boston, MA 02110-1301 USA

Also add information on how to contact you by electronic and paper mail.

You should also get your employer (if you work as a programmer) or your school, if any, to sign a "copyright disclaimer" for the library, if necessary. Here is a sample; alter the names:

Yoyodyne, Inc., hereby disclaims all copyright interest in the library `Frob' (a library for tweaking knobs) written by James Random Hacker.

<signature of Ty Coon>, 1 April 1990 Ty Coon, President of Vice

That's all there is to it!

#### 7-Zip Source Notice

The software program used in this product contains 7-Zip library, 7-Zip contains the software granted permission for the usage under the terms of the GNU Lesser General Public License. A copy of appropriate source code is available at customer necessary expense for the distribution.

You can get corresponding open source code from the following URL

http://www.oss-pioneer.com/car/navi/

Please refer to the following URL for further information of GNU Library General Public License Version 2.1. http://www.gnu.org/licenses/old-licenses/lapl-2.1.html

#### FreeType

Portions of the software in this product are copyright 1996 -2007 The FreeType Project (www.freetype.org). All rights reserved. Licensed under the FreeType Project LI-CENSE, 2006-Jan-27. (http://www.freetype.org/FTL.TXT)

#### **MIT License**

OGRE (www.ogre3d.org) is made available under the MIT License.

Copyright © 2000-2009 Torus Knot Software Ltd

Permission is hereby granted, free of charge, to any person obtaining a copy of this software and associated documentation files (the "Software"), to deal in the Software without restriction, including without limitation the rights to use, copy, modify, merge, publish, distribute, sublicense, and/or sell copies of the Software, and to permit persons to whom the Software is furnished to do so, subject to the following conditions:

The above copyright notice and this permission notice shall be included in all copies or substantial portions of the Software.

THE SOFTWARE IS PROVIDED "AS IS", WITHOUT WAR-RANTY OF ANY KIND, EXPRESS OR IMPLIED, INCLUDING BUT NOT LIMITED TO THE WARRANTIES OF MERCHANT-ABILITY, FITNESS FOR A PARTICULAR PURPOSE AND NONINFRINGEMENT. IN NO EVENT SHALL THE AUTHORS OR COPYRIGHT HOLDERS BE LIABLE FOR ANY CLAIM, DAMAGES OR OTHER LIABILITY, WHETHER IN AN ACTION OF CONTRACT, TORT OR OTHERWISE, ARISING FROM, OUT OF OR IN CONNECTION WITH THE SOFTWARE OR THE USE OR OTHER DEALINGS IN THE SOFTWARE.

#### END USER LICENSE AGREEMENT FOR THE USE OF THE TRAVEL AND TRAFFIC INFORMATION SERVICES PROVIDED IN FINLAND, SWEDEN, NORWAY AND DEIMMARK.

#### 1 SCOPE

- 1.1 This End User License Agreement ("EULA") contains the terms and conditions regarding your use of the Services (as defined below in section 2.6) provided by the Service Provider (as defined below in section 2.7) in the Territory (as defined below in section 2.8) and material limitations to your rights in that regard. If you are acting as an agent or other representative of a company or another legal person, such as an officer or other employee acting for your employer, then "you" and "your" mean your principal, the entity or other legal person for whom you are acting.
- 1.2 This EULA has been made publicly available in the Service Provider Traffic web service on the Service Provider's official website (http://www.Service Providertraffic.com/eula/). However, if you have not reviewed this EULA prior to opening the sales package of the Product (as defined below in section 2.5), you should read this printed version of the EULA carefully as it is a legal agreement between you and the Service Provider as if the Service Provider and you physically signed this EULA. If you would like to get an unofficial translation of this EULA from English to your respective local language in the Territory, please visit the above-mentioned website. By opening the sales package of the Product that you' ve purchased containing this EULA and thereafter commencing the use of the Services, you automatically accept and agree to be bound by the terms and conditions contained in this EULA. However, if you do not agree to all of the terms and conditions contained in this EULA, you may not use the Services.

#### 2 DEFINITIONS

- 2.1 "Act" shall mean the applicable local consumer protection laws and regulations.
- 2.2 "Data" shall mean collectively the travel and traffic information and the related location data made available to you through the Services by the Service Provider.
- 2.3 "Intellectual Property Rights" shall mean all copyrights, trademarks, trade secrets, patents and other intellectual property rights recognized in any jurisdiction worldwide, including all applications and registrations with respect thereto.
- 2.4 "*Manufacturer*" shall mean the manufacturer of the Product and its affiliates.
- 2.5 "Product" shall mean the personal navigation device enabled to receive the Services manufactured, marketed, sold and distributed by the Manufacturer.
- 2.6 "Services" shall mean the provision of the Data to you by the Service Provider.
- 2.7 "Service Provider" shall mean Service Provider Oy with the Finnish Corporate ID 2336420-2 and registered address Jämsänkatu 2, 00520 Helsinki, Finland.
- 2.8 "Territory" shall mean Sweden and Finland.

#### 3 LICENSE GRANT

- 3.1 The Service Provider hereby grants to you a nonexclusive right to use the Services in the Territory for the life of the Product, or when the third party licenses, services and information required for providing the Services become unavailable on commercially reasonable terms, or until the Service Provider discontinues providing the Services in the form as they were provided when you purchased the Product, which ever is the shortest.
- 3.2 There are no implied licenses granted under this EULA, and all rights save for those expressly granted to you above, shall remain with the Service Provider.
- 4 INTELLECTUAL PROPERTY AND OTHER RIGHTS Title and all Intellectual Property Rights to or associated with the Services and/or the Data shall always be vested in the Service Provider, its licensors or other suppliers.

#### 5 WARRANTY DISCLAIMER

- 5.1 The Service Provider shall provide the Services with due care and professional skill in the Territory until the expiry or termination of the license grant as agreed in section 3.1 above. For the avoidance of any doubt, the Service Provider's warranty provided hereunder shall cover only the Services expressly excluding the Product.
- 5.2 NOTWITHSTANDING THE FOREGOING, YOU UNDERSTAND AND AGREE THAT THE SERVICES. DUE TO THEIR NATURE AND CONTENT, MIGHT NOT ALWAYS BE FREE FROM DEFECTS, COMPLETE. REAL-TIME OR AVAILABLE. AND THAT THEY ARE PROVIDED ON "AS IS" BASIS IN LIEU OF ALL OTHER SERVICE PROVIDER OBLIGATIONS ARISING FROM THE ACT OR OTHER APPLICABLE STATUTORY LAWS, TRADE USAGE, GENERAL PRINCIPLES OR OTHER SOURCES OF LAW, WHICH ARE HEREBY EXCLUDED TO THE FULLEST EXTENT PERMITTED BY THE MANDATORY OBLIGATIONS IMPOSED ON THE SERVICE PROVIDER IN THE ABOVE-REFERRED SOURCES OF LAW. NO ORAL OR WRITTEN INFORMATION OR ADVICE GIVEN BY THE MANUFACTURER. ITS DISTRIBUTORS AND/OR RESELLERS SHALL IN ANY WAY EXTEND THE SCOPE OF THIS WARRANTY.
- 5.3 IN CASE THE SERVICES HAVE NOT BEEN PERFORMED WITH DUE CARE AND PROFESSIONAL SKILL AS AGREED IN SECTION 5.1 ABOVE, YOUR SOLE REMEDY IS RE-PERFORMANCE OF THE SERVICES EXPRESSLY EXCLUDING OTHER REMEDIES ARISING FROM THE ACT OR OTHER APPLICABLE STATUTORY LAWS, TRADE USAGE, GENERAL PRINCIPLES OR OTHER SOURCES OF LAW, WHICH ARE HEREBY EXCLUDED TO THE FULLEST EXTENT PERMITTED BY THE MANDATORY REMEDIES AVAILABLE TO YOU UNDER THE ABOVE-REFERRED SOURCES OF LAW.

#### 6 LIMITATION OF LIABILITY

6.1 FOR THE AVOIDANCE OF ANY DOUBT, YOU HAVE A RIGHT TO CLAIM DAMAGES FROM THE SERVICE PROVIDER ONLY IN SITUATIONS IN WHICH SUCH RIGHT CANNOT BE EXCLUDED BASED ON SECTION 5.3.

- 6.2 EXCLUDING THE SITUATIONS IN WHICH LIABILITY FOR (A) INDIRECT DAMAGES CANNOT BE LIMITED BASED ON THE MANDATORY PROVISIONS IN THE ACT AND OTHER APPLICABLE LOCAL LAWS, THE SERVICE PROVIDER SHALL NOT BE LIABLE FOR INDIRECT DAMAGES; AND (B) DIRECT DAMAGES CANNOT BE LIMITED BASED ON THE MANDATORY PROVISIONS IN THE ACT AND OTHER APPLICABLE LOCAL LAWS, THE SERVICE PROVIDER SHALL NOT BE LIABLE FOR DIRECT DAMAGES TO THE EXTENT THEY EXCEED THE FEES, WHICH YOU HAVE ACTUALLY PAID FOR THE SERVICES EXPRESSLY EXCLUDING THE PRICE OF THE PRODUCT.
- 6.3 TO THE EXTENT PERMITTED BY THE MANDATORY PROVISIONS IN THE ACT AND OTHER APPLICABLE LOCAL LAWS, THE LIMITATION PERIOD FOR YOUR CLAIMS FOR DAMAGES SHALL BE TWO (2) YEARS FROM THE POINT IN TIME WHEN THE CLAIM AROSE AND YOU BECAME AWARE THEREOF. REGARDLESS OF YOUR KNOWLEDGE THE LIMITATION PERIOD SHALL ALWAYS BE THREE (3) YEARS FROM THE DAMAGING EVENT.
- 6.4 WITH THE EXCEPTION OF LIABILITY FOR PERSONAL INJURY OR PROPERTY UNDER THE APPLICABLE LOCAL PRODUCT LIABILITY LAWS, THE ABOVE LIMITATIONS SHALL APPLY TO ALL CLAIMS FOR DAMAGES, IRRESPECTIVE OF THEIR LEGAL BASIS.

#### 7 GENERAL TERMS

- 7.1 This EULA constitutes the entire agreement and understanding by and between you and the Service Provider. This EULA supersedes any prior and contemporaneous proposals, purchase orders, advertisements, and all other communications in relation to the subject matter of this EULA, whether oral or written. Any additions or modifications hereto must be made in writing and signed by a duly authorized Service Provider representative. This also applies to any waiver of this requirement of written form. For the avoidance of any doubt, the Manufacturer and their distributors do not have a permission to modify this EULA on behalf of the Service Provider.
- 7.2 If for any reason a court finds any provision of this EULA, or any portion thereof, to be unenforceable, that provision of this EULA will be enforced to the maximum extent permissible so as to affect the intent of the parties, and the remainder of this EULA will continue in full force and effect.
- 7.3 Subject to section 6.3 above, a failure of a party to insist upon the performance of one or more of the terms of this EULA will not be deemed to be a waiver of its right to enforce such term, or of any rights or remedies that party may have under this EULA.
- 7.4 This EULA shall be governed in all respects by the laws of the country within the European Economic Area (EEA) in which you are domiciled. If you are domiciled outside the European Economic Area (EEA), this EULA shall be governed in all respects by the laws of the country in the European Economic Area (EEA) from which you purchased the license to use the Services. The United Nations Convention on Contracts for the International Sale of Goods, done at Vienna April 11, 1980, is excluded.

All disputes arising under this EULA shall be brought in the public court in the country within the European Economic Area (EEA) in which you are domiciled. If you are domiciled outside the European Economic Area (EEA), the forum for all disputes shall be the public court in the country within the European Economic Area (EEA) from which you purchased the license to use the Services.

# Contents

# Thank you for buying this Pioneer product.

Please read through these operating instructions so you will know how to operate your model properly.

# Important Important

The screens shown in the examples may differ from actual screens, which may be changed without notice for performance and function improvements.

# **1** Licence agreement

PIONEER SOFTWARE LICENCE AGREEMENT **10** 

# About the database About the data for the man database

About the data for the map database 12

## Important Information for the User

Information on compatibility with iPhone with Lightning connector **13** 

# 04 Precaution

Models to be upgraded 14 Manual overview 14 Conventions used in this manual 14 "microSD card" 14 In case of trouble 15 Visit our website 15 Copyright 15 Changing to the NAVTEQ map database 15

# **1** Functions enabled or disabled by

upgrade Sotting itoms to

Setting items to be deleted and initialised by upgrade 18

# 06 Instructions for upgrading

The navigation system upgrade process **19** Preparation for upgrade **19** 

- Checking the device number 19
- Getting the password for
  - authentication 19
- Upgrade procedures 20

- Upgrading the software programme and the map database 20
- Checking whether the upgrade was done properly 21
- Updating the Bluetooth wireless technology software 21

# **07** Using the rear view camera functions

Setting guidelines on the rear view image 23

# Troubleshooting

Problems in the procedures for updating 25 Messages in the procedures for updating 25

# PIONEER SOFTWARE LICENCE AGREEMENT

THIS IS A LEGAL AGREEMENT BETWEEN YOU, AS THE END USER, AND PIONEER CORP. (JAPAN) ("PIONEER"), PLEASE READ THE TERMS AND CONDITIONS OF THIS AGREEMENT CAREFULLY BEFORE USING THE SOFTWARE INCLUDED IN THIS PRO-DUCT, BY USING THE SOFTWARE, YOU AGREE TO BE BOUND BY THE TERMS OF THIS AGREEMENT. THE SOFTWARE IN-CLUDES A DATABASE LICENCED BY THIRD PARTY SUPPLIER(S) ("SUPPLIERS"), AND YOUR USE OF THE DATABASE IS COVERED BY THE SUPPLIERS' SEPARATE TERMS IN A DOCUMENT INCLUDED IN THIS PRODUCT. IF YOU DO NOT AGREE WITH ALL OF THESE TERMS, PLEASE RETURN THE PRODUCT (IN-CLUDING THE SOFTWARE, AND ANY WRIT-TEN MATERIALS) WITHIN FIVE (5) DAYS OF RECEIPT OF THE PRODUCT. TO THE STORE YOU PURCHASED IT FROM.

FOR THE PRODUCT PURCHASED DIRECTLY FROM NAVTEQ MAPS, PLEASE CONTACT THE APPROPRIATE NAVTEQ MAPS CONTACT CENTER TO REQUEST A RETURN AUTHORI-ZATION WITHIN THIRTY (30) DAYS OF PUR-CHASE. NAVTEQ MAPS WILL PROVIDE YOU INSTRUCTIONS ON WHAT NEEDS TO BE RE-TURNED AND WHERE IT IS TO BE RE-TURNED.

USE OF THE SOFTWARE SHALL BE DEEMED TO BE YOUR CONSENT TO THE LICENCE AGREEMENT.

# 1 GRANT OF LICENCE

Pioneer grants to you a non-transferable, nonexclusive licence to use the software included in this product (the "Software") and the related documentation solely for your own personal use or for internal use by your business for the Pioneer products.

You shall not copy, reverse engineer, translate, port, modify or make derivative works of the Software. You shall not loan, rent, disclose, publish, sell, assign, lease, sublicence, market or otherwise transfer the Software or use it in any manner not expressly authorised by this agreement. You shall not derive or attempt to derive the source code or structure of all or any portion of the Software by reverse engineering, disassembly, decompilation, or any other means. You shall not use the Software to operate a service bureau or for any other use involving the processing of data for other persons or entities.

Pioneer and its licensor(s) shall retain all copyright, trade secret, patent and other proprietary ownership rights in the Software. The Software is copyrighted and may not be copied, even if modified or merged with other products. You shall not alter or remove any copyright notice or proprietary legend contained in or on the Software.

# 2 DISCLAIMER OF WARRANTY

The Software and related documentation are provided to you "AS IS". PIONEER AND ITS LI-CENSOR(S) (for the purpose of provisions 2 and 3, Pioneer and its licensor(s) shall be collectively referred to as "Pioneer") MAKES AND YOU RECEIVE NO WARRANTY, WHETHER EX-PRESS OR IMPLIED, AND ALL WARRANTIES OF MERCHANTABILITY AND FITNESS FOR ANY PARTICULAR PURPOSE ARE EX-PRESSLY EXCLUDED, SOME COUNTRIES DO NOT ALLOW EXCLUSION OF IMPLIED WAR-RANTIES, SO THE ABOVE EXCLUSION MAY NOT APPLY TO YOU. The Software is complex and may contain some nonconformities, defects or errors. Pioneer does not warrant that the Software will meet your needs or expectations, that operation of the Software will be error free or uninterrupted, or that all nonconformities can or will be corrected. Furthermore, Pioneer does not make any representations or warranties regarding the use or results of the use of the Software in terms of its accuracy, reliability or otherwise.

01

## **3 LIMITATION OF LIABILITY**

IN NO EVENT SHALL PIONEER BE LIABLE FOR ANY DAMAGES, CLAIM OR LOSS IN-CURRED BY YOU (INCLUDING, WITHOUT LIM-ITATION, COMPENSATORY, INCIDENTAL, INDIRECT, SPECIAL, CONSEQUENTIAL, OR EXEMPLARY DAMAGES, LOST PROFITS, LOST SALES OR BUSINESS, EXPENDITURES, IN-VESTMENTS, OR COMMITMENTS IN CON-NECTION WITH ANY BUSINESS, LOSS OF ANY GOODWILL, OR DAMAGES) RESULTING FROM THE USE OF OR INABILITY TO USE THE SOFTWARE. EVEN IF PIONEER HAS BEEN INFORMED OF, KNEW OF, OR SHOULD HAVE KNOWN OF THE LIKELIHOOD OF SUCH DAMAGES. THIS LIMITATION APPLIES TO ALL CAUSES OF ACTION IN THE AGGRE-GATE, INCLUDING WITHOUT LIMITATION BREACH OF CONTRACT, BREACH OF WAR-RANTY, NEGLIGENCE, STRICT LIABILITY, MIS-REPRESENTATION, AND OTHER TORTS. IF PIONEER'S WARRANTY DISCLAIMER OR LIMITATION OF LIABILITY SET FORTH IN THIS AGREEMENT SHALL OR FOR ANY REASON WHATSOEVER BE HELD UNENFORCEABLE OR INAPPLICABLE, YOU AGREE THAT PIONEER'S LIABILITY SHALL NOT EXCEED FIFTY PERCENT (50%) OF THE PRICE PAID BY YOU FOR THIS PRODUCT.

Some countries do not allow the exclusion or limitation of incidental or consequential damages, so the above limitation or exclusion may not apply to you. This warranty disclaimer and limitation of liability shall not be applicable to the extent that any provision of this warranty is prohibited by any country or local law which cannot be pre-empted.

### 4 EXPORT LAW ASSURANCES

You agree and certify that neither the Software nor any other technical data received from Pioneer, nor the direct product thereof, will be exported outside the country or district (the "Country") governed by the government having jurisdiction over you (the "Government") except as authorised and as permitted by the laws and regulations of the Government. If the Software has been rightfully obtained by you outside of the Country, you agree that you will not re-export the Software nor any other technical data received from Pioneer, nor the direct product thereof, except as permitted by the laws and regulations of the Government and the laws and regulations of the jurisdiction in which you obtained the Software.

### **5 TERMINATION**

This Agreement is effective until terminated. You may terminate it at any time by destroying the Software. The Agreement also will terminate if you do not comply with any terms or conditions of this Agreement. Upon such termination, you agree to destroy the Software.

### 6 MISCELLANEOUS

This is the entire Agreement between Pioneer and you regarding its subject matter. No change in this Agreement shall be effective unless agreed to in writing by Pioneer. If any provision of this Agreement is declared invalid or unenforceable, the remaining provisions of this Agreement shall remain in full force and effect. This Agreement is governed and construed by the laws of Japan. Any dispute, controversy, or difference which may arise between you and Pioneer, out of or in relation to or in connection with this Agreement will be submitted to arbitration in Tokvo, Japan, in accordance with the Commercial Arbitration Rules of the Japan Commercial Arbitration Association. The award of arbitration shall be final and binding.

Chapter

Chapter

02

# About the data for the map database

- Modifications related to roads, streets/highways, terrain, construction and other things before/during the development period may not be reflected in this database. Inevitably, those modifications after that period are not reflected in this database.
- Regardless of existing and newly-built things, the data may be different from the actual condition.
- For details about the map coverage of this navigation system, refer to the information on our website.
- It is strictly prohibited to reproduce and use any part or the whole of this map in any form without permission from the copyright owner.
- If the local traffic regulations or conditions deviate from this data, follow the local traffic regulations (such as signs, indications, etc.) and conditions (such as construction, weather, etc.).
- The traffic regulation data used in the map database applies only to standard sized passenger vehicles. Note that regulations for larger vehicles, motorbikes, and other non-standard vehicles are not included in the database.
- © 1993-2012 NAVTEQ. All rights reserved.

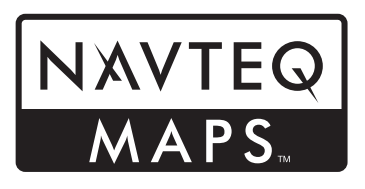

NAVTEQ Maps is a trademark of NAVTEQ.

- © Bundesamt für Eich- und Vermessungswesen
- © EuroGeographics
- source: © IGN 2009 BD TOPO<sup>®</sup>
- Die Grundlagendaten wurden mit Genehmigung der zuständigen Behörden entnommen

- Contains Royal Mail data © Royal Mail copyright and database right 2010
- Copyright Geomatics Ltd.
- Copyright © 2003; Top-Map Ltd.
- La Banca Dati Italiana è stata prodotta usando quale riferimento anche cartografia numerica ed al tratto prodotta e fornita dalla Regione Toscana.
- Copyright © 2000; Norwegian Mapping Authority
- Source: IgeoE Portugal
- Información geográfica propiedad del CNIG
- Based upon electronic data © National Land Survey Sweden.
- Topografische Grundlage: 
   ©Bundesamt f
   ür Landestopographie

Chapter

03

NEVER stop the engine of your vehicle or turn off the power supply to the navigation system until the installation is completed. Turning the power off during upgrade process causes a malfunction or failure of the navigation system.

# Information on compatibility with iPhone with Lightning connector

- The following descriptions apply to the following models. AVIC-F40BT, AVIC-F940BT, AVIC-F840BT, AVIC-F8430BT
- In this manual, iPhone 5 and iPod touch (5th generation) will be referred to as "iPhone with Lightning connector".
- Note that this product does not contain "Firmware update for iPhone 5 / iPod touch (5th generation) AppRadio Mode compatibility".
- "Firmware update for iPhone 5 / iPod touch (5th generation) AppRadio Mode compatibility" will be available in August 2013 as a free download from the website.

To use iPhone with Lightning connector, be sure to apply the update in addition to completing the software upgrade with this product.

See the following website to download "Firmware update for iPhone 5 / iPod touch (5th generation) AppRadio Mode compatibility" dedicated to this product.

# http://www.navigation.com/pioneer/eu/

- For your reference to update, see update instruction manual on the website.
- The update is only allowed for the following models. AVIC-F40BT, AVIC-F940BT, AVIC-F840BT,

AVIC-140B1, AVIC-1940B1, AVIC-1940B1, AVIC-F8430BT

- The following cables are required for connection to this navigation system.
  - VGA/USB interface cable for iPod / iPhone (CD-IV202NAVI) (sold separately)
  - Lightning to VGA Adapter (Apple Inc. products) (sold separately)

 Lightning to USB cable (CD-IU52) (sold separately) or Lightning to USB cable (supplied with iPhone with Lightning connector)

## Notes:

- If you have already applied the update using "Firmware update for iPhone 5 / iPod touch (5th generation) AppRadio Mode compatibility" and then you complete the software upgrade with this product, the AppRadio Mode (previously known as Advanced App Mode) and Aha Radio functions will be disabled. In this case, go to the website and reapply the update by downloading "Firmware update for iPhone 5 / iPod touch (5th generation) AppRadio Mode compatibility" dedicated to this product.
- Be sure to complete the software upgrade with this product, and then apply the update by downloading "Firmware update for iPhone 5 / iPod touch (5th generation) AppRadio Mode compatibility" dedicated to this product, otherwise problems may occur.
- iPod source is unavailable when an iPhone with Lightning connector is connected to this navigation system.
- If you use only the hands-free function of iPhone 5, there is no need to apply the update by downloading "Firmware update for iPhone 5 / iPod touch (5th generation) AppRadio Mode compatibility".

# Precaution

- Read the entire manual before upgrading the programme of your navigation system.
- This package is unique, and cannot be installed on more than one unit.
- Web-connected computer is required for online issuance of password.

# Models to be upgraded

This product can upgrade the software programme and database of the following models:

- AVIC-F30BT
- AVIC-F930BT
- AVIC-F9310BT
- AVIC-F40BT
- AVIC-F940BT
- AVIC-F840BT
- AVIC-F8430BT
- T1000-19329
- In this manual, T1000-19329 indicates the navigation system that is upgraded using the software upgrade T1000-19329.

# **Manual overview**

This manual describes how to get the password and activate the upgrade. It also provides an overview of how functions change after the upgrade.

The screen examples shown in this manual are based on the upgraded version of AVIC-F30BT using this product. The screens may vary according to the models.

By upgrading AVIC-F30BT with this product, functions and operations will be equivalent to AVIC-F40BT. Therefore, obtain Operation Manual for AVIC-F40BT and use it as your primary reference.

By upgrading AVIC-F930BT or AVIC-F9310BT with this product, functions and operations will be equivalent to AVIC-F940BT. Therefore, obtain Operation Manual for AVIC-F940BT and use it as your primary reference.

#### http://www.pioneer.eu

# Conventions used in this manual

Before moving on, take a few minutes to read the following information about the conventions used in this manual. Familiarity with these conventions will help you greatly as you learn how to use your new equipment.

 Buttons on your navigation system are described in ALL CAPITALS, BOLD lettering:

e.g.)

Press the **MODE** button or the **HOME** button.

- Menu items, screen titles, and functional components are described in **bold** with double quotation marks "": e.g.)
  - The "System Settings" screen appears.
- Touch panel keys that are available on the screen are described in **bold** in brackets []: e.g.)
  - Touch [Settings].
- Extra information, alternatives and other notes are presented in the following format:

e.g.)

- If the home location has not been stored yet, set the location first.

• If you touch [**OK**], the entry is deleted.

- References are indicated like this: e.g.)
  - For details of the operation, refer to Checking the device number on page 19.

# "microSD card"

The microSD card and microSDHC card are collectively referred to as the "microSD card".

- Keep the microSD card out of the reach of small children to prevent them from accidentally swallowing it.
- Do not store the microSD card in high temperatures or direct sunlight.

) Engb

# Precaution

- Do not subject the microSD card to shock or impact.
- Do not allow the microSD card to come into contact with liquids. Damage to the microSD card and your products could result from contact with liquids.
- Be careful not to touch terminals on the microSD card. Doing so may cause connection failures. If any terminals are dirty, wipe them with a clean dry cloth.

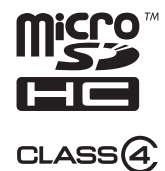

 microSDHC Logo is a trademark of SD-3C, LLC.

# In case of trouble

- Should the navigation system fail to operate properly, contact your dealer or nearest authorised Pioneer Service Station.
- Do not lose the Media Number Card (MEDIA NUMBER CARD) printed on the inside of the packaging of this product. If the Media Number Card is lost, reissue of the Media Number (MEDIA NUMBER) is not possible. Also you must submit the Media Number Card when repairs are needed. The card is necessary as proof of authenticity if service is required (including recovery).

# Visit our website

Visit us at the following site:

http://www.pioneer.eu

- Register your product. We will keep the details of your purchase on file to help you refer to this information in the event of an insurance claim such as loss or theft.
- We offer the latest information about PIONEER CORPORATION on our website.

# Copyright

The names of private corporations, products and other entities described in this product are the registered trademarks or trademarks of their respective firms.

• For more information, refer to the Operation Manual of your navigation system.

# Changing to the NAVTEQ map database

- The following descriptions are for users upgrading AVIC-F30BT, AVIC-F930BT, or AVIC-F9310BT for the first time.
  - The map design will be changed by upgrading.
  - The display of roads, street names, the background texture of the map, and POI categories will change depending on locations or the map scale after upgrading.

Chapter

04

Engb (15)

# Functions enabled or disabled by upgrade

If you upgrade your navigation system using this product, the system will have the following changes.

#### Grouping:

#### 1: AVIC-F30BT, AVIC-F930BT or AVIC-F9310BT 2: AVIC-F40BT, AVIC-F940BT, AVIC-F840BT or T1000-19329

□ On AVIC-F8430BT, only the map database is updated.

✓: Functions and operations changed by upgrade

| Navigation func-   | Summary of changes                                                                                                    | Grouping |   |
|--------------------|----------------------------------------------------------------------------------------------------|----------|---|
| tions              | Summary of Changes                                                                                                    | 1        | 2 |
|                    | You can search the cities from the history that you have searched by entering the name with the keyboard and selected by "Address", "POI" or "Favourites".                                                                    | 1        | _ |
| Destination        | Facility's address will appear on the "POI List" screen.                                                                                                    | 1        |   |
|                    | If you touch <b>[OK]</b> without entering the house number, a representa-<br>tive location on the road in the selected city appears.                                                                                          | 1        | _ |
|                    | You can sort search results of POI names by degree of consistency with the entered text.                                                                                                    | 1        | _ |
| Bluetooth Settings | You can switch the order of names (first/last name) in the phone book.                                                                                                    | 1        | _ |
|                    | The Bluetooth firmware version will be updated.                                                                                                    | 1        | 1 |
| Rear view camera   | <ul> <li>Guidelines are displayed on the rear view image.</li> <li>The positioning of guidelines can be adjusted.</li> <li>For details of the operation, refer to Using the rear view camera functions on page 23.</li> </ul> | 1        | ✓ |
| Other functions    | After you start using this navigation system, a message related to map data may be displayed.                                                                                                    | 1        |   |
|                    | If you do not operate this navigation system for two minutes, demon-<br>stration images are displayed.                                                                                                    | 1        |   |
|                    | "Find the nearest <poi category="">" and "Find an address" on the voice operation screen will no longer appear (for AVIC-F30BT).</poi>                                                                                        | 1        | _ |
|                    | The languages of TTS files stored in your navigation system will be changed (*1).                                                                                                    | 1        | 1 |

(\*1) If the desired language is not available in your navigation system, install TTS files from the CD-ROM provided with this product. For details of the operation, refer to the activation manual in the supplied CD-ROM.

# Functions enabled or disabled by upgrade

|                 | Summer of the sec                                                                                                    | Grouping |   |
|-----------------|----------------------------------------------------------------------------------------------------|----------|---|
| AV functions    | Summary of changes                                                                                                    |          | 2 |
| iPod            | Your navigation system can be switched to <b>AppRadio Mode</b> (pre-<br>viously known as <b>Advanced App Mode</b> ), allowing you to display<br>and operate iPod applications on the screen.<br>In <b>AppRadio Mode</b> (previously known as <b>Advanced App Mode</b> ),<br>you can operate applications through the navigation system using<br>finger gestures, such as tapping, dragging, scrolling or flicking the<br>screen. | J        | _ |
|                 | The keyboard language preference for iPhone application screens can be set on the iPod function menu screen.                                                                                                    | 1        | — |
| Aha Radio       | By connecting a smartphone that has installed Aha Radio, you can control, view and hear Aha Radio from your navigation system.<br>□ Before connecting an Android <sup>™</sup> device, update the Bluetooth firmware version to 3.32.                                                                                                    | 1        | _ |
| AV Settings     | [App Connection] used for Aha Radio connection setting will be added.                                                                                                    | 1        | _ |
| Other functions | [AV Source] on the "Top Menu" screen will be changed to [AV Source & Contents].                                                                                                    | 1        | _ |

English

# Setting items to be deleted and initialised by upgrade

The following data and settings will be cleared and reset to default values. Other items will be retained. However, some items are not listed because the setting can be easily recovered by users, such as the last cursor position on the map screen.

Bold indicates functions or command names.

| Setting Items    |                                     |  |  |
|------------------|-------------------------------------|--|--|
| Top Menu         | Shortcut Menu                       |  |  |
|                  | Current route                       |  |  |
| Route setting    | Guidance state of the current route |  |  |
|                  | Route Options                       |  |  |
|                  | Learning route data                 |  |  |
| Destination      | "Favourites" list sort order        |  |  |
| Traffic Settings | Displayed Traffic Info              |  |  |
|                  | Displayed Info                      |  |  |
|                  | Quick Access Selection              |  |  |
|                  | Overlay POI                         |  |  |
| Map Settings     | Day/Night Display                   |  |  |
|                  | AV Guide Mode                       |  |  |
|                  | Road Colour                         |  |  |
|                  | Drive Log Settings                  |  |  |
| Navi Settings    | Demo Mode                           |  |  |
|                  | Eco Settings                        |  |  |
| System Set-      | Regional Settings                   |  |  |
| tings            | Volume                              |  |  |
| Bluetooth Set-   | Auto Answer Preference              |  |  |
| tings            | Refuse All Calls                    |  |  |
| Others           | Keyboard layout                     |  |  |

The user data stored in the internal memory of the unit may be erased if an unexpected error occurs during software installation. Pioneer is not responsible for any data loss or unavailability of user data.

Engb

# The navigation system upgrade process

- 1 Check the device number of your navigation system.
  - For details of the operation, refer to *Checking the device number* on page 19.

# t

- 2 Get the password for authentication.
  - For details, refer to *Getting the password for authentication* on page 19.

# t

- 3 Upgrade the software programme of your navigation system.
  - For details of the operation, refer to *Upgrading the software programme and the map database* on page 20.

# Check whether the upgrade was done prop-

 Por details of the operation, refer to Checking whether the upgrade was done properly on page 21.

# t

- 5 Update the Bluetooth firmware.
  - For details of the operation, refer to *Up*dating the Bluetooth wireless technology software on page 21.

# Preparation for upgrade

# Checking the device number

First, check your device number (DEVICE NUMBER, displayed such as Device # or Device Number) of your navigation system for later procedures. To display the device number, do the following.

# 1 Press the HOME button to display the "Top Menu" screen.

# 2 Touch [Settings].

The "Settings Menu" screen appears.

# 3 Touch [System Settings].

The "System Settings" screen appears.

# 4 Touch [Service Information].

The "Service Information Screen" screen appears.

## 5 Write down your device number (Device Number) onto the supplied Media Number Card (MEDIA NUMBER CARD) to avoid mistakes.

 Also write down "Version" information which would be used to confirm completion of the update.

# Getting the password for authentication

For upgrade, a unique password issued online is necessary. Access the website with your computer and get your password. The following information is required.

- Media Number (MEDIA NUMBER) shown on the Media Number Card (MEDIA NUMBER CARD) printed on the in-
- side of the packaging of this productDevice Number (DEVICE NUMBER) of your navigation system

# 1 Access on the following website to issue your password.

http://www.pioneer.eu/UnlockNavgate

Chapter

For issuing the password, follow the instruction on the website.

### 2 Record the password that you received.

You need to input this password accurately. Write down your password to avoid mistakes.

# **Upgrade procedures**

- NEVER stop the engine of your vehicle or turn off the power supply to the navigation system until the installation is completed. Turning the power off during upgrade process causes a malfunction or failure of the navigation system.
- No functions are available during upgrade process.
- To use iPhone with Lightning connector, first go to the website and download "Firmware update for iPhone 5 / iPod touch (5th generation) AppRadio Mode compatibility". Next, be sure to upgrade the software programme and the map database with this product and then apply the update with "Firmware update for iPhone 5 / iPod touch (5th generation) AppRadio Mode compatibility".
  - For details, refer to Information on compatibility with iPhone with Lightning connector on page 13.

# Upgrading the software programme and the map database

This section describes the upgrade procedures for your navigation system.

The upgrade takes approximately 30 minutes in total.

# 1 Park your vehicle in a safe place and apply the handbrake.

## 2 Insert the upgrade microSD card into the SD card adapter (for AVIC-F30BT and AVIC-F40BT).

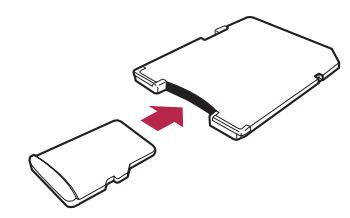

# 3 Insert the upgrade microSD card into the SD card slot.

The message confirming whether or not to start the update will appear.

## 4 Touch [Yes].

| Begin l | Jpdate? |  |
|---------|---------|--|
| Yes     | No      |  |

The message confirming whether or not to enter the password will appear.

# 5 Touch [Yes].

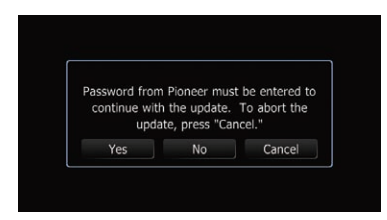

After a short pause, the keyboard for entering the password will appear.

- If you touch [No], the device number (Device #) of your navigation system will appear.
- If you touch [**Cancel**], the update will be cancelled.

Chapter

(21

# Instructions for upgrading

Chapter 06

English

6 Enter the password for authentication that you obtained, then touch [OK].

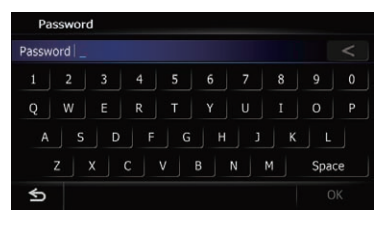

A message confirming whether to restart the navigation system appears.

# 7 Touch [OK].

The navigation system restarts and then the installation begins.

# 8 Wait until the upgrade process is complete.

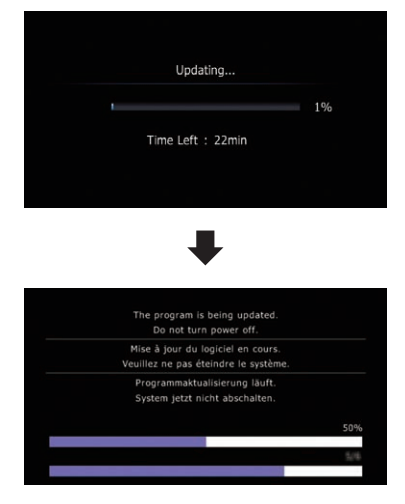

After the installation is complete, the navigation system restarts.

# Checking whether the upgrade was done properly

Display **"Service Information Screen**" screen to compare the current version number with the previous one. 1 Press the HOME button to display the "Top Menu" screen.

2 Touch [Settings].

The "Settings Menu" screen appears.

# 3 Touch [System Settings].

The "System Settings" screen appears.

# 4 Touch [Service Information].

The "Service Information Screen" screen appears.

- 5 Check the version information.
- 6 Eject the upgrade microSD card.

# Updating the Bluetooth wireless technology software

Access the Pioneer website to check your phone's compatibility. If your phone is on the list and you wish to update, manually update the Bluetooth firmware after the automatic upgrade is finished.

# http://www.pioneer.eu

- Be sure to upgrade your navigation system first.
- Be careful to follow the update procedure correctly. If you make a mistake, Bluetooth wireless technology functions will become unavailable.
  - Consult your authorised dealer if you are unable to use Bluetooth wireless technology functions.
- Be sure to complete the Bluetooth firmware update procedure without interruption.
- Registered phones that are listed on the "Connection List" screen are cleared by the software update.

# Instructions for upgrading

1 Insert the upgrade microSD card into the SD card adapter (for AVIC-F30BT and AVIC-F40BT).

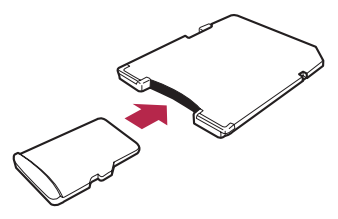

- 2 Insert the upgrade microSD card into the SD card slot.
- 3 Press the HOME button to display the "Top Menu" screen.

## 4 Touch [Settings].

The "Settings Menu" screen appears.

## 5 Touch [Bluetooth Settings].

The "Bluetooth Settings" screen appears.

### 6 Touch [Firmware update].

The current version is displayed.

# 7 Confirm the Bluetooth firmware version.

Make sure that the current version is 3.22 or later.

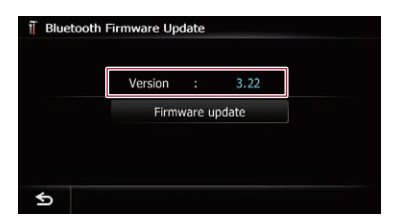

# 8 If the current version is 3.22 or later, touch [Firmware update].

The message confirming whether or not to start the update will appear.

9 Make sure that the current Bluetooth firmware version is 3.22 or later and the new Bluetooth firmware version is 3.32.

| Blueto | Start update?<br>Current: ver. 3.<br>New: ver. 3.32 | 22<br>2 |
|--------|-----------------------------------------------------|---------|
|        | Yes                                                 | No      |

## 10 Touch [Yes].

Update starts.

# 11 Wait until the upgrade process is complete.

A message will appear after the update is complete.

## 12 Touch [OK].

The message disappears, and the map screen returns.

# 13 Eject the upgrade microSD card.

Update is completed.

Engb

Enab

23

# Using the rear view camera functions

□ The instructions in this section apply to every model except AVIC-F8430BT.

# Setting guidelines on the rear view image

# 

- When adjusting the guidelines, be sure to park the vehicle in a safe place and apply the handbrake.
- Before getting out of the car to place the markings, be sure to turn the ignition switch off (ACC OFF).
- The range projected by the rear view camera is limited. Also, the vehicle width and distance guidelines displayed on the rear view camera image may differ from the actual vehicle width and distance. (The guidelines are straight lines.)
- The image quality may deteriorate depending on the usage environment, such as at night or in dark surroundings.

# 1 Park your vehicle in a safe place and apply the handbrake.

2 Using packing tape or similar, place markings approximately 25 cm from each side of the vehicle, and approximately 50 cm and 2 m from the rear bumper.

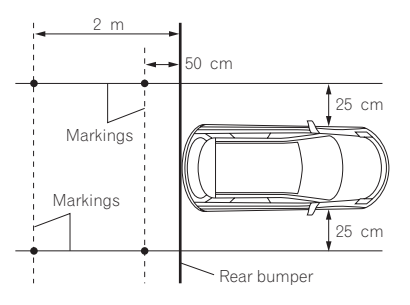

# 3 Put the gearstick in reverse and display the rear view camera screen.

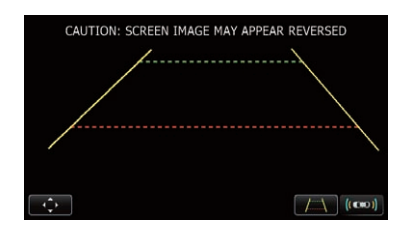

# 4 Touch 💽.

The screen for setting the guidelines appears.

- Each touch of <u>rev</u> turns the guidelines display on or off.
- Touching ((()) displays the "Parking Assist" screen.
  - Because the Vehicle Bus adapter cannot connect to AVIC-F8430BT, this key is always inactive.

# 5 Touch 🔼 or 🔽

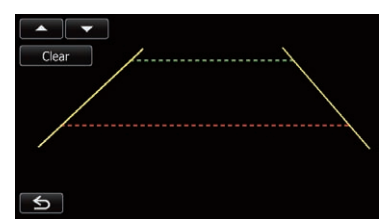

The screen for adjusting the points appears.

• If you touch [**Clear**], the display position of the guidelines returns to the factory settings.

6 Touch **I or I to select a point.** 

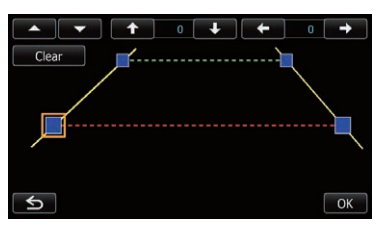

English

## 7 Touch 🖛, 🛶, 🖬 or 💶 to adjust

# the position of the point.

When a point is moved, the distance from the initial value is displayed at the top right of the screen.

## 8 Touch [OK].

The set value is saved and the rear view image appears.

• If you touch [**Clear**], the point returns to the preadjustment position.

■ If you touch , the display returns to the setting screen for guidelines without reflecting the setting. ■

Engb

# Problems in the procedures for updating

| Symptom                                                     | Cause                                                                                                    | Action                                                                                                    |
|-------------------------------------------------------------|----------------------------------------------------------------------------------------------------|----------------------------------------------------------------------------------------------------|
| The upgrade process doesn't start and the navigation system | An incorrect microSD card has been inserted.                                                                                        | Eject the inserted microSD card and insert the correct upgrade microSD card.                                                                    |
| boots up as usual.                                          | Upgrade has been already done.                                                                                                    | Check whether the upgrade was done prop-<br>erly. If the upgrade has not been done yet,<br>consult the nearest authorised service sta-<br>tion. |
|                                                             | The screen that cannot begin the upgrade process is displayed.                                                                      | Eject the upgrade microSD card, and display<br>the map of your current position, and then re-<br>insert the upgrade microSD card.               |
| The navigation system does not work properly after upgrade. | The engine of your vehicle was<br>stopped or the power supply to the<br>navigation system was turned off<br>during upgrade process. | Consult the nearest authorised service sta-<br>tion.                                                                                            |
|                                                             | Upgrade microSD card was pulled out during upgrade process.                                                                         | Consult the nearest authorised service sta-<br>tion.                                                                                            |
|                                                             |                                                                                                    |                                                                                                    |

# Messages in the procedures for updating

The following messages may be displayed by your navigation system. Refer to the table to identify the problem, then take the suggested corrective action.

There are occasions when you may see error messages other than those shown here. In such cases, follow the instructions given on the display.

| Message                                       | When                                             | What to do                                                      |
|-----------------------------------------------|--------------------------------------------------|-----------------------------------------------------------------|
| An error occurred and the up-<br>date failed. | Unexpected error occurred in the update process. | Consult your local Pioneer dealer if this mes-<br>sage persist. |

Appendix

Engb (25

Cette licence légale a été, à l'origine, rédigée en anglais et ici traduite uniquement pour permettre au lecteur d'en comprendre le contenu. En conséquence, la licence traduite NE correspond PAS légalement au texte anglais d'origine.

#### 7-Zip

#### Licence pour l'utilisation et la distribution

7-Zip Copyright (C) 1999-2007 Igor Pavlov.

Les licences pour les fichiers sont les suivantes:

- 1) 7z,dll: GNU LGPL + restriction unRAR
- 2) Tous les autres fichiers: GNU LGPL

La licence "GNU LGPL + restriction unRAR" signifie que vous devez suivre les deux règles GNU LGPL et restriction unRAR.

#### Note:

Vous pouvez utiliser 7-Zip sur n'importe quel ordinateur, y compris un ordinateur dans un organisation commerciale. Vous n'avez pas besoin de vous enregistrer ou de payer pour 7-Zip.

#### Informations GNU LGPL

Cette bibliothèque est libre, vous pouvez la redistribuer et/ ou la modifier selon les termes de la GNU Lesser General Public License telle que publiée par la Free Software Foundation, soit version 2.1 de la licence, ou (à votre choix) toute version ultérieure.

Cette bibliothèque est distribué dans l'espoir qu'il sera utile, mais SANS AUCUNE GARANTIE; sans même la garantie implicite de qualité marchande ou d'adéquation à un usage particulier. Voyez la GNU Lesser General Public License pour plus de détails.

Vous devriez avoir reçu une copie de la GNU Lesser General Public Licence avec cette bibliothèque, si pas, écrivez à la Free Software Foundation, Inc, 59 Temple Place, Suite 330, Boston, MA 02111-1307 USA

#### Restriction unRAR

Le moteur de décompression des archives RAR a été développé en utilisant le code source du programme unRAR. Tous les droits d'auteur du code original unRAR sont détenues par Alexander Roshal.

La licence originale pour unRAR code a la restriction suivante:

Les sources unRAR ne peuvent pas être utilisées pour recréer l'algorithme de compression RAR, qui est propriétaire, La distribution de sources modifiées séparément ou comme une partie d'autres logiciels est autorisée, à condition qu'il soit clairement indiqué dans la documentation et les commentaires des sources que le code ne peut pas être utilisés pour développer un logiciel d'archivage compatible RAR (WinRAR).

#### LICENCE GÉNÉRALE PUBLIQUE LIMITÉE GNU (GNU LESSER GENERAL PUBLIC LICENSE)

Version 2.1, février 1999,

**Copyright** (C) 1991, 1999 *Free Software Foundation, Inc.* — Tous droits réservés.

51 Franklin Street, Fifth Floor, Boston, MA 02110-1301, USA. Chacun est autorisé à copier et distribuer des copies conformes de ce document de licence, mais toute modification en est proscrite.

[Ceci est la première version publiée de la « Licence Générale Publique Limitée » (LGPL). Elle compte en tant que successeur de la « Licence Générale Publique de Bibliothèque » GNU version 2, d'où le numéro de version 2.1.]

# Avertissement important au sujet de cette traduction française.

Ceci est une traduction en français de la licence "GNU Lesser General Public License" (alias LGPL). Cette traduction est fournie ici dans l'espoir qu'elle facilitera sa compréhension, mais elle ne constitue pas une traduction officielle ou approuvée d'un point de vue juridique.

La *Free Software Foundation* (FSF) ne publie pas cette traduction et ne l'a pas approuvée en tant que substitut valide au plan légal pour la licence authentique "*GNU Lesser General Public Licence*". Cette traduction n'a pas encore été passée en revue attentivement par un juriste et donc le traducteur ne peut garantir avec certitude qu'elle représente avec exactitude la signification légale des termes de la licence authentique "*GNU Lesser General Public License*" publiée en anglais.

Cette traduction n'établit légalement aucun des termes de distribution d'un logiciel utilisant la licence GNU LGPL seul le texte original en anglais le fait. Si vous souhaitez être sûr que les activités que vous projetez seront autorisées par la GNU Lesser General Public License, veuillez vous référer à la seule version anglaise authentique.

La Free Software Foundation vous recommande fermement de ne pas utiliser cette traduction en tant que termes officiels pour vos propres programmes ; veuillez plutôt utiliser la version anglaise authentique telle que publiée par la Free Software Foundation.

Si vous choisissez de publier cette traduction de licence en même temps qu'une bibliothèque sous licence LGPL, cela ne vous dispense pas de l'obligation de fournir en même temps une copie de la licence authentique en Anglais, et de conserver cet avertissement important en Français et sa traduction en Anglais ci-dessous.

#### Important Warning About This French Translation.

This is a translation of the GNU Lesser General Public License into French. This translation is distributed in the hope that it will facilitate understanding, but it is not an official or legally approved translation.

The Free Software Foundation is not the publisher of this translation and has not approved it as a legal substitute for the authentic GNU Lesser General Public License. The translation has not been reviewed carefully by lawyers, and therefore the translator cannot be sure that it exactly represents the legal meaning of the authentic GNU Lesser General Public License published in English.

26)

This translation does not legally state the distribution terms for software that uses the GNU LGPL — only the original English text of the GNU LGPL does that. If you wish to be sure whether your planned activities are permitted by the GNU Lesser General Public License, please refer to the authentic English version.

The Free Software Foundation strongly urges you not to use this translation as the official distribution terms for your programs; instead, please use the authentic English version published by the Free Software Foundation.

If you choose to publish this translated licence with a library covered by the LGPL Licence, this does not remove your obligation to provide at the same time a copy of the authentic LGPL Licence in English, and you must keep this important warning in English and its French translation above.

#### Préambule

Les licences de la plupart des logiciels sont conçues pour vous ôter toute liberté de les partager et de les modifier. À l'opposé, les Licences Générales Publiques GNU ont pour but de vous garantir votre liberté de partager et modifier un logiciel libre — pour être sûr que le logiciel est bien libre pour tous les utilisateurs.

Cette licence, la « Licence Générale Publique Limitée » ("Lesser General Public License"), s'applique à certains paquest logiciels désignés spécifiquement — typiquement des bibliothèques — de la Free Software Foundation et d'autres auteurs qui décident de l'utiliser. Vous pouvez l'utiliser aussi, mais nous vous suggérons de considérer d'abord si la présente licence ou la « Licence Générale Publique GNU » ("GNU General Public License") ordinaire est la meilleure stratégie à utiliser dans chaque cas particulier, suivant les explications données ci-dessous.

Quand nous parlons de logiciel libre, nous parlons de la liberté de l'utiliser, pas de son prix. Nos Licences Générales Publiques sont conçues pour s'assurer que vous disposerez de la liberté de distribuer des copies du logiciel libre (et de facturer ce service si vous le désirez) ; que vous recevrez le code source ou pouvez l'obtenir chaque fois que vous le souhaitez ; que vous pouvez modifier le logiciel et en utilisez tout ou partie dans de nouveaux programmes libres ; et que vous êtes informés que vous pouvez faire tout ceci.

Pour protéger vos droits, nous devons émettre des restrictions qui interdisent aux distributeurs de vous refuser ces droits ou de vous demander d'abandonner ces droits. Ces restrictions se traduisent par certaines responsabilités pour vous si vous distribuez des copies de la bibliothèque ou si vous la modifiez.

Par exemple, si vous distribuez des copies de la bibliothèque, que ce soit à titre gratuit ou contre un paiement, vous devez donner aux concessionnaires tous les droits que nous vous avons concédés. Si vous liez d'autres codes avec la bibliothèque, vous devez fourmir des fichiers objets complets aux concessionnaires, de sorte qu'ils peuvent les lier à nouveau avec la bibliothèque après l'avoir modifiée et recompilée. Et vous devez leur montrer ces termes de sorte qu'ils puissent connaître leurs droits.

Nous protégeons vos droits par une méthode en deux étapes : (1) nous libellons la Bibliothèque avec une notice de propriété intellectuelle ("copyright") et (2) nous vous offrons cette Licence, qui vous donne le droit de copier, distribuer ou modifier la bibliothèque.

Pour protéger chaque distributeur, nous voulons établir de façon très claire qu'il n'y a aucune garantie pour la Bibliothèque libre, Aussi, si la Bibliothèque est modifiée par quelqu'un d'autre qui la redistribue ensuite, ses concession naires devraient savoir que ce qu'ils ont n'est pas la version originale, de sorte que la réputation de l'auteur original ne sera pas affectée à cause de problèmes introduits par d'autres. Enfin, les brevets logiciels constituent une menace constante contre l'existence même de tout logiciel libre. Nous voulons être sûr qu'une société ne peut pas effectivement restreindre les utilisateurs d'un programme libre en obtenant une licence restrictive d'un titulaire de brevet. Par conséquent, nous insistons pour que toute licence de brevet obtenue pour une version de la Bibliothèque soit cohérente avec sa pleine liberté d'utilisation spécifiée dans la présente Licence.

La plupart des logiciels GNU, y compris certaines bibliothèques, sont couverts par la « Licence Générale Publique GNU » ("GNU General Public License"). La présente licence s'applique à certaines bibliothèques désignées et est assez différente de la « Licence Générale Publique ». Nous utilisons la présente licence pour certaines bibliothèques afin de permettre de lier ces bibliothèques, sous certaines conditions, à des programmes non libres.

Quand un programme est lié avec une bibliothèque, que ce soit statiguement ou avec une bibliothèque partagée, la combinaison des deux constitue, en termes légaux, un « travail combiné », un « dérivé » de la bibliothèque originale. Il s'ensuit que la « Licence Générale Publique » ordinaire ne permet une telle liaison que si l'entière combinaison remplie ses critères et conditions de liberté, La « Licence Générale Publique Limitée » permet de desserrer les critères permettant de lier d'autres codes avec la bibliothèque.

Nous appelons cette licence la Licence Générale Publique « Limitée » ("Lesser" General Public License) car elle offre en fait une protection plus limitée de la liberté de l'utilisateur que celle offerte par la « Licence Générale Publique » ordinaire. Elle offre aux autres développeurs de logiciels libres un avantage plus limité face aux programmes concurrents non libres. Ces désavantages sont la raison pour laquelle nous utilisons la « Licence Générale Publique » ordinaire pour de nombreuses bibliothèques. Cependant la licence limitée offre des avantages dans certaines circonstances spéciales.

Par exemple, en de rares occasions, il peut exister le besoin particulier d'encourager l'utilisation la plus large possible d'une certaine bibliothèque, afin qu'elle devienne un standard de facto. Pour arriver à cette fin, des programmes non libres doivent pouvoir être autorisés à utiliser la bibliothèque. Un cas plus fréquent est qu'une bibliothèque libre effectue les mêmes tâches que des bibliothèques non libres largement utilisées. Dans ce cas, il n'y a pas grand chose à gagner à limiter la bibliothèque libre aux seuls logiciels libres, aussi nous utilisons la Licence Générale Publique Limitée.

Dans d'autres cas, l'autorisation d'utiliser une bibliothèque particulière dans des programmes non libres permet à un plus grand nombre de personnes d'utiliser un corpus très large de logiciels libres. Par exemple, l'autorisation d'utiliser la bibliothèque C GNU dans des programmes non libres permet à plus de personnes d'utiliser le système d'exploitation GNU tout entier, de même que sa variante, le système d'exploitation GNU/Linux.

Bien que la « Licence Générale Publique Limitée » semble limiter la protection de la liberté de l'utilisateur, elle assure que l'utilisateur d'un programme lié avec la bibliothèque dispose de la liberté et du choix d'exécuter ce programme en utilisant une version modifiée de la bibliothèque.

Les termes et conditions précis concernant la copie, la distribution et la modification suivent. Prenez une attention tout particulière aux différences entre un « travail **basé** sur la Bibliothèque » et un « travail **utilisant** la Bibliothèque ». Le premier contient du code dérivé de la bibliothèque, tandis que le second doit être combiné avec la bibliothèque afin de pouvoir être exécuté.

#### TERMES ET CONDITIONS CONCERNANT LA COPIE, LA DISTRIBUTION ET LA MODIFICATION

0. Cet Accord de Licence s'applique à toute bibliothèque logicielle ou tout programme contenant une notice placée par le titulaire de la réservation de droits ("copyright") ou toute autre partie autorisée indiquant que ce logiciel peut être distribué suivant les termes de cette Licence Générale Publique Limitée (appelée ci-dessous « cette Licence »). Chacun des concessionnaires de cette Licence sera désigné en tant que « Vous ».

Une « bibliothèque » signifie une collection de fonctions logicielles ou de données préparées de façon à être liée facilement à des programmes applicatifs (utilisant tout ou partie de ces fonctions et données) afin de former des exécutables.

La « Bibliothèque », ci-dessous, se réfère à toute bibliothèque logicielle ou travail qui a été distribué suivant ces termes. Un « travail basé sur la Bibliothèque » signifie soit la Bibliothèque ou tout travail dérivé pouvant être soumis aux lois de propriété intellectuelle : c'est-à-dire un travail contennt la Bibliothèque ou une portion de celle-ci, soit en copie conforme, soit avec des modification ou traduit directement dans une autre langue, (Dans la suite ci-dessous, les traductions sont incluses sans limitation dans le terme « modification ».)

Le « code source » d'un travail signifie la forme préférée du travail permettant d'y effectuer des modifications. Pour une bibliothèque, le code source complet signifie tout le code source de tous les modules qu'elle contient, plus tous les fichiers de définition d'interface associés, plus les scripts utilisés pour contrôler la compilation et l'installation de la bibliothèque.

Les activités autres que la copie, la distribution et la modification ne sont pas couvertes par cette Licence ; elles sont en dehors de son étendue. L'action d'exécuter un programme utilisant la Bibliothèque n'est pas restreinte et les résultats produits par un tel programme ne sont couverts que si leur contenu constitue un travail basé sur la Bibliothèque (indépendamment de l'utilisation de la Bibliothèque dans un outil utilisé pour l'écrire). Que ce soit ou non le cas dépend de ce que réalise la Bibliothèque.

1. Vous pouvez copier et distribuer des copies conformes du code source complet de la Bibliothèque que vous recevez, sur tout support, pourvu que vous publiez scrupuleusement et de façon appropriée sur chaque copie la notice de réservation de droit ("copyright") et un « déni de garantie » ; gardez intactes toutes les notices qui se réfèrent à cette Licence et à l'absence de toute garantie ; et distribuez une copie de cette Licence en même temps que la Bibliothèque.

Vous pouvez demander un paiement pour l'action physique de transfert d'une copie et vous pouvez à volonté offrir une protection de garantie en échange d'un paiement.

2. Vous pouvez modifier votre ou vos copie(s) de la Bibliothèque ou toute portion de celle-ci et ainsi créer un travail basé sur la Bibliothèque et copier ou distribuer de telles modifications suivant les termes de la Section 1 ci-dessus, pourvu que vous satisfassiez également à chacune de ces conditions :

- a) Le travail modifié doit être lui-même une bibliothèque logicielle.
- b) Vous devez assurer que les fichiers modifiés comportent des notices évidentes établissant que vous avez changé les fichiers et la date de ces changements.
- c) Vous devez assurer que l'ensemble du travail pourra être licencié sans frais à toute tierce partie suivant les termes de cette Licence.

d) Si une facilité dans la bibliothèque modifiée se réfère à une fonction ou une table de données devant être fournie par une application utilisant la facilité, autre qu'un argument passé quand la facilité est invoquée, alors vous devez faire un effort en toute bonne foi pour vous assurer que, dans l'éventualité où une application ne fournirait pas une telle fonction ou table, la facilité restera opérationnelle et effectuera une partie quelconque de sa finalité de façon sensée.

(Par exemple, une fonction dans une bibliothèque pour calculer des racines carrées a une finalité qui est totalement bien définie indépendamment de l'application. Par conséquent, la Sous-section 2d requiert que toute fonction fournie par l'application ou table utilisée par cette fonction doit être optionnelle : si l'application n'en fournit pas, la fonction racine carrée doit encore pouvoir calculer des racines carrées.

Ces obligations s'appliquent au travail modifié dans son entier. Si des sections identifiables de ce travail ne sont pas dérivées dans la Bibliothèque, et peuvent être raisonnablement considérées comme des travaux indépendants et séparés par eux-mêmes, alors cette Licence et ses termes, ne s'appliquent pas à ces sections, dès lors que vous les distribuez en tant que travaux séparés. Mais quand vous distribuez les mêmes sections entant que composants d'un ensemble constituant un travail basé sur la Bibliothèque, la distribution de l'ensemble doit se faire suivant les termes de cette Licence, dont les autorisations accordées à d'autres obtenteurs de licences s'étendent à la totalité de l'ensemble et donc pour chacun des composants indépendamment de qui les a écrits.

Aussi, ce n'est pas l'intention de cette section de clamer des droits ou de contester vos droits sur des travaux écrits entièrement par vous ; l'intention est plutôt d'exercer le droit de contrôler la distribution des travaux dérivés ou collectifs basés sur la Bibliothèque.

De plus, la simple agrégation avec la Bibliothèque (ou avec un travail basé sur la Bibliothèque) d'un autre travail non basé sur la Bibliothèque sur un même volume de stockage ou un support de distribution n'amène pas cet autre travail dans le champ d'application de cette Licence.

3. Vous pouvez choisir d'appliquer les termes de la Licence Générale Publique GNU ordinaire au lieu de ceux de cette Licence à une copie donnée de cette Bibliothèque. Pour le faire, vous devez modifier les notices qui se réfèrent à cette Licence, de sorte qu'ils se réfèrent plutôt à la Licence Générale Publique GNU version 2, au lieu de cette Licence. (Si une version officielle plus récente que la version 2 de la Licence Générale Publique GNU ordinaire a été publiée, alors vous pouvez spécifier plutôt cette version si vous le souhaitez.) N'effectuez aucun autre changement à ces notices.

Dès que ce changement a été fait dans une copie donnée, il est irréversible pour cette copie et donc la Licence Générale Publique GNU ordinaire s'appliquera à toutes les copies suivantes et à tous travaux dérivés effectués à partir de cette copie.

Cette option est utile quand vous souhaitez copier une partie du code de la Bibliothèque en un programme qui n'est pas une bibliothèque.

4. Vous pouvez copier et distribuer la Bibliothèque (ou une portion ou un dérivé de celle-ci, suivant les termes de la Section 2 sous forme de code objet ou exécutable suivant les termes des Sections 1 et 2 ci-dessus, pourvu que vous l'accompagniez avec le code source correspondant sous forme lisible par une machine, qui doit être distribué suivant les termes des Sections 1 et 2 ci-dessus sur un support utilisé habituellement pour l'échange de logiciels.

28)

Si la distribution du code objet se fait en offrant l'accès à la copie depuis un emplacement désigné, alors une offre d'accès équivalente pour copier le code source depuis le même emplacement satisfait à l'obligation de distribuer le code source, même si des parties tierces ne sont pas obligées de copier simultanément le code source en même temps que le code objet.

5. Un programme qui ne contient aucun dérivé d'une quelconque portion de la Bibliothèque, mais est conçu pour travailler avec la Bibliothèque en étant compilé ou lié avec cette Bibliothèque, est appelé un « travail utilisant la Bibliothèque ». Un tel travail, pris isolément, n'est pas un travail dérivé de la Bibliothèque et tombe par conséquent hors du champ d'application de cette Licence.

Cependant, la liaison avec la Bibliothèque d'un « travail utilisant la Bibliothèque » crée un exécutable qui est un « dérivé de la Bibliothèque » (car il contient des portions de la Bibliothèque, plutôt qu'un « travail utilisant la Bibliothèque ». L'exécutable est par conséquent couvert par cette Licence. La Section 6 établit les termes de distribution de tels exécutables.

Quand un « travail utilisant la Bibliothèque » utilise des éléments d'un fichier d'entête faisant partie de la Bibliothè que, le code objet de ce travail peut être un travail « dérivé de la Bibliothèque » même si son code source ne l'est pas. Cette définition prendra son sens tout particulièrement si le travail peut être lié sans la Bibliothèque ou si le travail est lui-même une bibliothèque. Les délimitations de ce cas ne sont pas définies de façon précise par la loi.

Si un tel fichier objet utilise uniquement des paramètres numériques, des schémas et accesseurs de structures de données et de petites macros et petites fonctions en ligne (dix lignes de source ou moins en longueur), alors l'utilisation du fichier objet est non restreinte, indépendamment du fait que cela constitue légalement un travail « dérivé » (Les règles de la Section 6 s'appliqueront tout de même aux exécutables contenant ce code objet plus des portions de la Bibliothèque).

Autrement, si le travail est un « dérivé de la Bibliothèque, » vous pouvez distribuer le code objet pour le travail suivant les termes de la Section 6. Les régles de la section 6 s'appliquent alors à tout exécutable contenant ce travail, que ce dernier soit ou ne soit pas lié directement avec la Bibliothèque elle-même.

6. Par exception aux Sections ci-dessus, vous pouvez aussi combiner ou lier un « travail utilisant la Bibliothèque » avec la Bibliothèque pour produire un travail contenant des portions de la Bibliothèque et distribuer ce travail suivant les termes de votre choix, pourvu que ces termes permettent la modification du travail pour les besoins propres du client et l'ingénierie inverse permettant le déboguage de telles modifications.

Vous devez donner une notice explicite et évidente avec chaque copie du travail montrant que la Bibliothèque est utilisée dans celui-ci et que la Bibliothèque et son utilisation sont couvertes par cette Licence. Vous devez fournir une copie de cette Licence. Si le travail lors de son exécution affiche des notices de droits et propriétés intellectuelles, vous devez inclure la notice pour la Bibliothèque parmi celles-ci, ainsi qu'une référence adressée à l'utilisateur vers une copie de cette Licence. Vous devez aussi effectuer l'une des tâches suivantes :

a) Accompagner le travail avec le code source complet correspondant lisible par une machine pour la Bibliothèque incluant tout changement quelconque qui ont étés effectués dans le travail (qui doit être distribué suivant les Sections 1 et 2 ci-dessus); et , si le travail est un exécutable lié avec la Bibliothèque, fournir la totalité du « travail utilisant la Bibliothèque » lisible par une machine, sous forme de code objet ou source, de sorte que l'utilisateur puisse modifier la Bibliothèque et la relier pour produire un exécutable modifié contenant la Bibliothèque modifiée. (Il est admis que l'utilisateur qui change le contenu de fichiers de définition dans la Bibliothèque ne sera pas nécessairement capable de recompiler l'application pour utiliser les définitions modifiées.)

- b) Utiliser un mécanisme approprié de bibliothèque partagée pour lier avec la Bibliothèque. Un mécanisme approprié est celui qui (1) utilise à l'exécution une copie de la Bibliothèque déjà présente sur le système de l'ordinateur de l'utilisateur, plutôt que de copier les fonctionnera correctement avec une version modifiée de la Bibliothèque, si l'utilisateur en installe une, tant que la version modifiée est compatible au niveau de l'interface avec la version avec laquelle le travail a été réalisé.
- c) Accompagner le travail d'une offre écrite, valide pour au moins trois ans, de donner au même utilisateur les éléments spécifiés dans la Sous-section 6a, ci-dessus, contre un paiement n'excédant pas le coût requis pour effectuer cette distribution.
- d) Si la distribution du travail est faite en offrant l'accès à une copie depuis un emplacement désigné, offrir un accès équivalent depuis le même emplacement pour copier les éléments spécifiés ci-dessus.
- e) Vérifier que l'utilisateur a déjà reçu une copie de ces éléments ou que vous en avez déjà envoyé une copie à cet utilisateur.

Pour un exécutable, la forme requise du « travail utilisant la Bibliothèque » doit inclure toutes les données et programmes utilitaires nécessaires permettant de reproduire l'exécutable à partir de ceux-ci. Cependant, par exception, les matériels à distribuer n'ont pas besoin d'inclure tout ce qui est normalement distribué (sous forme source ou binaire) avec les composants majeurs (compilateur, noyau et autres composants similaires) du système d'exploitation sur lequel l'exécutable fonctionne, à moins que ce composant luimême accompagne l'exécutable.

Il peut arriver que ces conditions nécessaires contredisent les restrictions de licence d'autres bibliothèques propriétaires qui n'accompagnent pas normalement le système d'exploitation. Une telle contradiction signifie que vous ne pouvez pas les utiliser en même temps que la Bibliothèque dans un exécutable que vous distribuez.

7. Vous pouvez placer les facilités de bibliothèque qui sont un travail basé sur la Bibliothèque côte à côte dans une unique bibliothèque avec d'autres facilités de bibliothèque non couvertes par cette Licence et distribuer une telle bibliothèque combinée, pourvu que la distribution séparée du travail basé sur la Bibliothèque et des autres facilités de bibliothèque soient autrement permises et pourvu que vous effectuiez chacune des deux tâches suivantes :

- Accompagner la bibliothèque combinée avec une copie du même travail basé sur la Bibliothèque, non combinée avec d'autres facilités de la Bibliothèque. Cela doit être distribué suivant les termes des Sections ci-dessus.
- b) Donner une notice évidente avec la bibliothèque combinée du fait qu'une partie de celle-ci est un travail basé sur la Bibliothèque et expliquant où trouver la forme non combinée accompagnante du même travail.

r (29

8. Vous ne pouvez pas copier, modifier, accorder des souslicences, lier ou distribuer la Bibliothèque autrement que d'une façon décrite expressément par cette Licence. Autrement, toute tentative de copier, modifier, accorder des souslicences, lier ou distribuer la Bibliothèque est invalide et mettra fin automatiquement à vos droits accordés sous cette Licence. Toutefois, toute autre tierce partie qui a reçu des copies ou des droits par vous, suivant les termes de cette Licence, ne verra pas sa licence résiliée, aussi longtemps que cette partie tierce continuera de s'y conformer pleinement.

9. Vous n'êtes pas obligé d'accepter cette Licence, puisque vous ne l'avez pas signée. Cependant, rien d'autre ne vous accorde l'autorisation de modifier ou distribuer la Bibliothèque ou ses travaux dérivés. Ces actions sont légalement prohibées si vous n'acceptez pas cette Licence. Par conséquent, en modifiant ou distribuant la Bibliothèque (ou tout travail basé sur la Bibliothèque), vous indiquez votre acceptation de cette Licence pour le faire, ainsi que tous ses termes et conditions pour la copie, la distribution ou la modification de la Bibliothèque ou des travaux basés sur elle.

10. Chaque fois que vous redistribuez la Bibliothèque (ou tout travail basé sur la Bibliothèque), le destinataire reçoit automatiquement une licence par l'émetteur d'origine de la licence, permettant de copier, distribuer, lier ou modifier la Bibliothèque en accord avec les présents termes et conditions. Vous ne pouvez pas imposer davantage de restrictions sur l'exercice par le concessionnaire de cette licence des droits accordés dans la présente licence. Vous êtes dégagé de la responsabilité de contrôler la conformité d'usage de cette Licence par des parties tierces.

11. Si, par suite d'une décision judiciaire ou d'une allégation d'infraction à un brevet ou pour toute autre raison (non limitée aux problèmes de brevets), des conditions vous sont imposées (que ce soit par une ordonnance de justice, une transaction amiable ou contractuelle ou toute autre raison) qui contredisent les conditions de cette Licence, elles ne vous dégagent pas des obligations de cette Licence. Si vous ne pouvez pas effectuer une distribution de façon à satisfaire simultanément vos obligations sous cette Licence et toute autre obligation pertinente, alors vous ne pouvez en aucun cas distribuer la Bibliothèque, Par exemple, si une licence de brevet ne permettait pas une redistribution de la Bibliothèque sans paiement de royalties par tous ceux qui en recoivent des copies directement ou indirectement à travers vous, alors la seule façon pour vous de satisfaire à la fois les conditions imposées et cette Licence sera de vous abstenir complètement de toute distribution de la Bibliothèque.

Si toute portion de cette section est jugée invalide ou inapplicable de plein droit dans une quelconque circonstance particulière, tout le reste de cette section est supposé s'appliquer et la section dans son ensemble est supposée toujours être applicable dans toutes les autres circonstances.

Le but de cette section n'est pas de vous obliger à enfreindre un quelconque brevet ou d'autres prétentions à des droits de propriét ou de contester la validité de telles prétentions ; cette section a pour seul but de protéger l'intégrité du système de distribution des logiciels libres tel qu'il fonctionne au moyen de pratiques de licences publiques. De nombreuses personnes ont fait des contributions généreuses à la gamme très étendue de logiciels distribués via ce système, en comptant sur l'application rigoureuse et cohérente de ce système ; il appartient seulement à l'auteur ou au donateur de décider si il ou elle désire distribuer un logiciel via un autre système et le concessionnaire de licence ne peut pas imposer ce choix.

Cette section a pour but d'établir de façon très claire ce que l'on croit être une conséquence nécessaire du reste de cette Licence,

12. Si la distribution ou l'usage de la Bibliothèque est restreinte dans certains pays, que ce soit par des brevets ou des interfaces soumises au droit de propriété intellectuelle, le titulaire original de ce droit de propriété qui place la Bibliothèque sous la couverture de cette Licence peut ajouter une limitation géographique explicite de distribution excluant ces pays, afin que la distribution soit permise seulement dans ou parmi les pays non exclus. Dans un tel cas, cette Licence incorpore la limitation comme si elle était réputée écrite dans le corps de cette Licence.

13. La Free Software Foundation peut publier des versions révisées ou nouvelles de la Licence Générale Publique Limitée de temps en temps. De telles nouvelles versions resteront similaires à l'esprit de la présente version, mais peut différer dans son détail afin de traiter de nouveaux problèmes ou préoccupations.

Chaque version reçoit un numéro de version distinctif. Si la Bibliothèque spécifie un numéro de version de cette Licence qui s'applique à celle-ci et à « toute autre version future », vous avez l'option de suivre les termes et conditions de cette version ou de toute version ultérieure publiées par la *Free Software Foundation*. Si la Bibliothèque ne spécifie pas un numéro de version de licence, vous pouvez choisir n'importe quelle version publiée par la *Free Software Foundation*.

14. Si vous souhaitez incorporer des parties de la Bibliothèque dans tout autre programme libre dont les conditions de distribution sont incompatibles avec ces termes, écrivez à l'auteur ou demandez son autorisation. Pour les logiciels dont les droits de propriété sont détenus par la *Free Software Foundation*, écrivez à la *Free Software Foundation*; nous faisons parfois des exceptions pour celui-ci. Notre décision sera guidée par les deux finalités de préserver le statut libre de tous les dérivés de nos logiciels libres et de promouvoir le partage et la réutilisation des logiciels en général.

#### **ABSENCE DE GARANTIE**

15. PUISQUE CETTE BIBLIOTHÈQUE FAIT L'OBJET D'UNE LICENCE QUI VOUS EST ACCORDÉE SANS FRAIS. IL N'Y A AUCUNE GARANTIE POUR LA BIBLIOTHÈQUE, DANS LES LIMITES AUTORISÉES PAR LA LOI APPLICABLE. À MOINS QUE CELA NE SOIT ÉTABLI DIFFÉREMMENT PAR ÉCRIT, LES TITULAIRES DE DROITS DE PROPRIÉTÉ OU LES AUTRES PARTIES FOURNISSENT LA BIBLIOTHE-QUE « EN L'ÉTAT » SANS GARANTIE D'AUCUNE SORTE, QU'ELLE SOIT EXPRIMÉE OU IMPLICITE, CECI INCLUANT, MAIS SANS LIMITATION, LES GARANTIES IMPLICITES DE MARCHANDABILITÉ ET D'ADÉQUATION À UN OBJECTIF PARTICULIER, VOUS ASSUMEZ SEUL LE RISQUE TOUT ENTIER CONCERNANT LA QUALITÉ ET LA PERFORMAN-CE DE LA BIBLIOTHÈQUE, DANS L'ÉVENTUALITÉ OÙ LA BIBLIOTHÈQUE S'AVÉRERAIT DÉFECTUEUSE, VOUS AS-SUMEREZ VOUS MÊME LE COÛT DE TOUS LES SERVICES, RÉPARATIONS OU CORRECTIONS NÉCESSAIRES.

16. EN AUCUNE AUTRE CIRCONSTANCE QUE CELLES REQUISES PAR LA LOI APPLICABLE OU ACCORDÉES PAR ÉCRIT, UN TITULAIRE DE DROIT DE PROPRIÉTÉ, OU TOUT AUTRE PARTIE QUI PEUT MODIFIER OU REDISTRI-BUER LA BIBLIOTHÈQUE COMME PERMIS CI-DESSUS, NE POURRA ÊTRE TENU POUR RESPONSABLE ENVERS VOUS POUR LES DOMMAGES, INCLUANT TOUS DOM-MAGE GÉNÉRAL, SPÉCIAL, ACCIDENTEL OU INDUIT SUR-VENU PAR SUITE DE L'UTILISATION OU DE L'INCAPACITÉ D'UTILISER LA BIBLIOTHÈQUE (CECI INCLUANT MAIS SANS LIMITATION LA PERTE DE DONNÉES OU L'INEXAC-TITUDE DES DONNÉES RETOURNÉES OU LES PERTES SUBIES PAR VOUS OU DES PARTIES TIERCES OU L'IN-CAPACITÉ DE LA BIBLIOTHÈQUE À FONCTIONNER AVEC TOUT AUTRE LOGICIEL), MÊME SI UN TEL TITULAIRE OU TOUTE AUTRE PARTIE À ÉTÉ AVISÉ DE LA POSSIBILITÉ DE TELS DOMMAGES.

#### FIN DES TERMES ET CONDITIONS.

# Français

#### Comment appliquer ces termes à Vos nouvelles bibliothèques

Si vous développez une nouvelle bibliothèque et voulez qu'elle soit le plus possible utilisable par le public, nous recommandons d'en faire un logiciel libre que chacun peut redistribuer et changer. Vous pouvez le faire en permettant la redistribution suivant ces termes (ou éventuellement les termes de la Licence Générale Publique GNU ordinaire).

Pour appliquer ces termes, attachez les notices suivantes à la bibliothèque. Il est plus sûr de les attacher au début de chacun des fichiers sources afin de transporter de façon la plus effective possible l'exclusion de garantie ; et chaque fichier devrait comporter au moins la ligne de réservation de droit ("copyright") et une indication permettant de savoir où la notice complète peut être trouvée.

<une ligne donnant le nom de la bibliothèque et une idée de ce qu'elle fait.>

Copyright (C) <année> <nom de l'auteur> — Tous droits réservés.

Cette bibliothèque est un logiciel libre ; vous pouvez la redistribuer ou la modifier suivant les termes de la Licence Générale Publique Limitée GNU telle que publiée par la *Free Software Foundation* ; soit la version 2.1 de la License, soit (à votre gré) toute version ultérieure.

Cette bibliothèque est distribuée dans l'espoir qu'elle sera utile, mais SANS AUCUNE GARANTIE : sans même la garantie implicite de COMMERCIALISABILITÉ ou d'ADÉ QUATION À UN OBJECTIF PARTICULIER. Consultez la Licence Générale Publique Limitée pour plus de détails.

Vous devriez avoir reçu une copie de la Licence Générale Publique Limitée GNU avec cette bibliothèque ; si ce n'est pas le cas, écrivez à la : Free Software Foundation, Inc., 51 Franklin Street, Fifth Floor, Boston, MA 02110-1301, USA.

Ajoutez également les informations permettant de vous contacter par courrier électronique ou papier :

Vous devriez également obtenir de votre employeur (si vous travaillez en tant que programmeur) ou de votre école un « renoncement aux droits de propriété » pour la Bibliothèque, si nécessaire. Voici un exemple où il vous suffit d'en modifier les noms, descriptions ou dates variables :

Yoyodyne S.A., déclare par la présente renoncer à tous droits et intérêts de propriété intellectuelle sur la bibliothèque « Frob » (une bibliothèque destinée à déplier les coudes) écrite par Li-Jean Kodeur-Untel.

Fait à *Lhuile*, le *1er avril 1001 : <signature de Ti Coun> Ti Coun*, *Président de Yoyodyne S.A.* 

Voilà tout ce qui est nécessaire !

# Avis sur la source 7-Zip

La bibliothèque 7-Zip est contenue dans le programme logiciel utilisé par ce produit, 7-Zip contient l'autorisation accordée par le logiciel pour utilisation selon les conditions de la GNU Lesser General Public License. Une copie du code source approprié est disponible aux frais du client pour distribution.

Vous pouvez obtenir le code source libre correspondant depuis l'URL suivante.

http://www.oss-pioneer.com/car/navi/

Veuillez consulter l'URL suivante pour de plus amples informations sur la version 2.1 de la Licence Générale Publique de Bibliothèque GNU.

http://www.gnu.org/licenses/old-licenses/lgpl-2.1.html

#### FreeType

Des portions du logiciel dans ce produit sont protégées par des droits d'auteur 1996 –2007 The FreeType Project (www.freetype.org).

Tous droits réservés. Concédé sous la licence de FreeType Project LICENSE, 2006-Jan-27.

(http://www.freetype.org/FTL.TXT)

#### Licence MIT

OGRE (www.ogre3d.org) est disponible sous licence MIT. Copyright © 2000-2009 Torus Knot Software Ltd

La permission est ci-accordée gratuitement, à toute personne obtenant une copie de ce logiciel et des fichiers de documentation associés (le "Logiciel"), de vendre le Logiciel sans restriction, notamment sans limitation de droits d'utiliser, de reproduire, de modifier, de fusionner, de publier, de distribuer, d'accorder une sous-licence, et/ou de vendre des copies du Logiciel, et de permettre aux personnes auxquelles le Logiciel est mis à disposition de le faire, et ceci sujet aux conditions suivantes :

L'avis de copyright ci-dessus et cet avis d'autorisation devront être incorporés dans toutes les copies, ou parties substantielles du Logiciel.

LE LOGICIEL EST MIS A DISPOSITION "TEL QUEL", SANS GARANTIE D'AUCUNE SORTE, QU'ELLE SOIT EXPRESSE OU SOUS ENTENDUE, NOTAMMENT MAIS SANS S'Y LIMI-TER, DES GARANTIES DE VALEUR MARCHANDE, D'ADE-QUATION A UN DBJECTIF PARTICULIER ET D'EXEMPTION DE VIOLATION. EN AUCUN CAS LES AUTEURS OU DE-TENTEURS DU COPYRIGHT NE SERONT RESPONSABLES DE TOUS DEGATS, DEMANDE D'INDEMNISATION OU AUTRES RISQUES, QUE CE SOIT LORS D'UNE MESURE CONTRACTUELLE, D'UN TORT OU AUTRE, PROVENANT OU ETANT EN RELATION AVEC LE LOGICIEL, L'UTILISA-TION OU AUTRES SUJETS CONCERNANT AU LOGICIEL.

# Sommaire

# Merci d'avoir acheté ce produit Pioneer.

Veuillez lire attentivement ces instructions de fonctionnement de façon à savoir comment utiliser votre modèle correctement.

# Important

Les écrans fournis en exemple peuvent être différents des écrans réels, lesquels peuvent être modifiés sans préavis à titre d'améliorations des performances et des fonctions.

### Accord de licence

PIONEER ACCORD DE LICENCE DE LOGICIEL 33

#### 1 À propos de la base de données

À propos des données de la base de données de carte **36** 

#### 03 Information importante pour l'utilisateur

Informations sur la compatibilité avec l'iPhone avec connecteur Lightning **37** 

### 04 Précautions

Modèles à mettre à jour Vue d'ensemble du manuel Conventions utilisées dans ce manuel "Carte microSD" En cas d'anomalie Notre site web Droits d'auteur Passage à la base de données de la carte NAVTEQ **40** 

#### Fonctions activées ou désactivées par la mise à niveau

Définition des éléments à supprimer et initialiser par mise à jour **43** 

#### 06 Instructions pour la mise à jour

Processus de mise à niveau du système de navigation **44** Préparation pour la mise à jour **44** 

- Vérification du numéro d'appareil 44
- Obtention du mot de passe pour authentification 44

Procédures de mise à jour 45

- Mise à niveau du programme logiciel et de la base de données de la carte 45
- Comment contrôler si la mise à jour a été faite correctement 46
- Mise à jour du logiciel de technologie sans fil Bluetooth 46

### Utilisation des fonctions de caméra de rétrovisée

Réglage des directives sur l'image de rétrovisée **48** 

#### Dépannage

Problèmes dans les procédures de mise à jour **50** 

Messages dans les procédures de mise à jour **50** 

# PIONEER ACCORD DE LICENCE DE LOGICIEL

IL S'AGIT D'UN ACCORD JURIDIQUE ENTRE VOUS, L'UTILISATEUR FINAL ET PIONEER CORP. (JAPON) ("PIONEER"), VEUILLEZ LIRE ATTENTIVEMENT LES CONDITIONS GÉNÉRA-LES DE CET ACCORD AVANT D'UTILISER LE LOGICIEL INCLUS DANS CE PRODUIT. EN UTI-LISANT LE LOGICIEL. VOUS CONSENTEZ À RESPECTER LES TERMES DU PRÉSENT AC-CORD. LE LOGICIEL INCLUT UNE BASE DE DONNÉES SOUS LICENCE PAR UN OU DES FOURNISSEURS TIERS ("FOURNISSEURS"). VOTRE EXPLOITATION DE LA BASE DE DON-NÉES EST COUVERTE PAR DES TERMES DIS-TINCTS DES FOURNISSEURS DANS UN DOCUMENT JOINT AU PRODUIT. SI VOUS N'ACCEPTEZ PAS TOUS CES TERMES, VEUIL-LEZ RETOURNER LE PRODUIT (Y COMPRIS LE LOGICIEL ET TOUTE DOCUMENTATION ÉC-RITE), DANS LES CINQ (5) JOURS SUIVANT LA RÉCEPTION DU PRODUIT, AU MAGASIN OÙ VOUS L'AVEZ ACHETÉ.

POUR LES PRODUITS ACHETÉS DIRECTE-MENT AUPRÈS DE NAVTEQ MAPS, VEUILLEZ PRENDRE CONTACT AVEC LE CENTRE D'AP-PELS NAVTEQ MAPS POUR SOLLICITER UNE AUTORISATION DE RETOUR DANS LES TRENTE (30) JOURS SUIVANT L'ACHAT. NAV-TEQ MAPS VOUS FOURNIRA DES INSTRUC-TIONS SUR CE QUI DOIT ÊTRE RETOURNÉ ET OÙ.

L'UTILISATION DU LOGICIEL INDIQUE QUE VOUS ACCEPTEZ L'ACCORD DE LICENCE.

# 1 OCTROI DE LICENCE

Pioneer vous accorde un droit non transférable et non exclusif d'utilisation du logiciel inclus dans ce produit (appelé le "Logiciel") et de la documentation concernée uniquement pour votre usage personnel ou pour une utilisation interne au sein de votre entreprise, uniquement pour les produits Pioneer. Vous ne pouvez pas effectuer de copie, rétroingénierie, traduction, port, modification ou travaux dérivés du Logiciel. Vous ne pouvez pas prêter, louer, divulguer, publier, vendre, attribuer, donner à bail, accorder une sous-licence, mettre sur le marché ou transférer le Logiciel ou l'utiliser d'une manière quelconque non expressément autorisée par cet accord. Vous ne pouvez pas extraire ou essayer d'extraire le code source ou la structure de la totalité ou d'une partie du Logiciel par rétro-ingénierie, démontage, décompilation ou tout autre moyen. Vous ne pouvez pas utiliser le Logiciel pour faire fonctionner un bureau de service ou pour toute autre finalité, liée au traitement de données pour d'autres personnes ou entités.

Pioneer et les concédants conserveront tous les droits d'auteur, secrets commerciaux, brevets et autres droits de propriété sur le Logiciel. Le Logiciel est protégé par des droits d'auteur et il ne peut être copié, même modifié ou fusionné avec d'autres produits. Vous ne pouvez pas altérer ou modifier les mentions de copyrights ou des droits exclusifs du propriétaire présents dans le Logiciel.

Chapitre

01

Fr (33)

# Accord de licence

#### 2 CLAUSE DE NON-RESPONSABILITÉ

Le Logiciel et sa documentation vous sont fournis sur une base "EN L'ÉTAT". PIONEER ET LES CONCÉDANTS (dans les articles 2 et 3. Pioneer et les concédants seront appelées collectivement "Pioneer") N'ACCORDENT ET VOUS NE RECEVEZ AUCUNE GARANTIE, EX-PRESSE OU IMPLICITE, ET TOUTES LES GA-RANTIES DE CARACTÈRE MARCHAND ET DE QUALITÉ POUR QUELOUE BUT PARTICULIER QUE CE SOIT SONT EXPRESSÉMENT FX-CLUES, CERTAINS PAYS NE PERMETTENT PAS L'EXCLUSION DES GARANTIES IMPLICI-TES, DE SORTE QUE L'EXCLUSION CI-DES-SUS PEUT NE PAS S'APPLIQUER À VOUS. Le Logiciel est complexe et il peut renfermer certains défauts, erreurs ou imprécisions. Pioneer ne garantit pas que le Logiciel satisfera vos besoins ou votre attente, que son fonctionnement sera exempt d'erreur ou ininterrompu et que toutes les imprécisions peuvent être corrigées et le seront. En outre, Pioneer n'accorde aucune garantie en ce gui concerne l'emploi ou les résultats de l'emploi du Logiciel en termes de précision, de fiabilité, etc.

### **3 LIMITE DE RESPONSABILITÉ**

EN AUCUN CAS. PIONEER NE SERA TENU RESPONSABLE DE DOMMAGES, RÉCLAMA-TION OU PERTES QUE VOUS AVEZ ENCOU-RUS (Y COMPRIS ET SANS LIMITATION LES DOMMAGES COMPENSATEURS, DIRECTS, ACCESSOIRES, INDIRECTS, SPÉCIAUX, CONSÉQUENTS OU EXEMPLAIRES, PERTES DE PROFITS, VENTES OU AFFAIRES PER-DUES, FRAIS, INVESTISSEMENTS OU ENGA-GEMENTS EN LIAISON AVEC UNE AFFAIRE, PERTE DE BONNE VOLONTÉ OU DÉGÂTS) RÉSULTANT DE L'UTILISATION OU DE L'IM-POSSIBILITÉ D'UTILISER LE LOGICIEL, MÊME SI PIONEER A ÉTÉ INFORMÉ, SAVAIT OU POUVAIT AVOIR CONNAISSANCE DE L'ÉVEN-TUALITÉ DE TELS DOMMAGES. CETTE LIMI-TATION S'APPLIQUE À TOUTES LES CAUSES D'ACTION DE PORTÉE GÉNÉRALE, Y COMPRIS ET SANS LIMITATION, RUPTURE

DE CONTRAT, RUPTURE DE GARANTIE, NÉ-GLIGENCE, RESPONSABILITÉ STRICTE, RE-PRÉSENTATION ERRONÉE ET AUTRES TORTS. SI LA RENONCIATION DE GARANTIE DE PIONEER OU LA LIMITATION DE GARAN-TIE, ÉNONCÉE DANS CET ACCORD, DEVIENT POUR UNE RAISON QUELCONQUE NON EXÉCUTOIRE OU INAPPLICABLE, VOUS AC-CEPTEZ QUE LA RESPONSABILITÉ DE PIONEER NE DÉPASSERA PAS CINQUANTE POUR CENT (50 %) DU PRIX PAYÉ PAR VOUS POUR CE PRODUIT.

Certains pays n'autorisent pas certaines exclusions de responsabilité ou limitations de dommages, et dans cette mesure, la limitation d'exclusion ci-dessus peut ne pas s'appliquer à vous. Cette clause de renonciation de garantie et de limitation de responsabilité peut ne pas s'appliquer dans la mesure où toute disposition de la présente garantie est interdite par les lois nationales ou locales qui ne peuvent être préemptées.

# 4 ASSURANCES DE LOI D'EXPORTATION

Vous convenez et certifiez que ni le Logiciel ni d'autres données techniques recues de Pioneer, ni le produit direct desdites, seront exportés hors du pays ou du département (le "Pays") régi par le gouvernement détenant le pouvoir de juridiction ("Gouvernement"), sauf si cela est autorisé et permis par les lois et réalementations du Gouvernement. Si vous avez acquis le Logiciel de façon légale hors du Pays, vous convenez de ne pas réexporter le Logiciel ni d'autres données techniques recues de Pioneer, non plus que le produit direct desdites, sauf si les lois et réglementations du Gouvernement et les lois et réalementations de la juridiction dans laquelle vous avez obtenu le Logiciel le permettent.

# Accord de licence

# **5 RÉSILIATION**

Cet Accord reste en vigueur jusqu'à ce qu'il soit résilié. Vous pouvez le résilier à tout moment en détruisant le Logiciel. L'Accord sera résilié également si vous n'en respectez pas les clauses ou les conditions. Lors de cette résiliation, vous acceptez de détruire le logiciel.

# 6 DIVERS

Le présent document constitue l'Accord complet entre Pioneer et vous en ce qui concerne son objet. Aucun amendement de cet Accord n'entrera en vigueur sans le consentement écrit de Pioneer. Si une clause quelconque de cet Accord est déclarée invalide ou inapplicable, les stipulations restantes resteront pleinement en vigueur et effectives. Le présent Accord est régi et établi selon les lois du Japon. Tout litige, controverse ou différent pouvant survenir entre vous et Pioneer, suite de, par rapport à ou à propos du présent Accord, sera réglé par arbitrage à Tokyo, au Japon, conformément aux règles d'arbitrage commercial de l'Association japonaise d'arbitrage commercial. La décision arbitrale est sans appel et exécutoire.

Chapitre

01

Fr (35

# À propos de la base de données

# À propos des données de la base de données de carte

- Les modifications relatives aux routes, rues/autoroutes, terrains, constructions et autres éléments avant/pendant la période de développement peuvent ne pas êtres prises en compte dans cette base de données. Et bien sûr, les modifications survenant après cette période ne sont pas prises en compte dans la base de données.
- Indépendamment l'existence de nouveaux bâtiments, les données peuvent être différentes de la condition réelle.
- Pour en savoir plus sur la couverture de la carte de ce système de navigation, consultez les informations sur notre site Web.
- Il est strictement interdit de reproduire et d'utiliser quelque partie de la carte, partiellement ou dans sa totalité, sous quelque forme que ce soit, sans l'autorisation du propriétaire des droits d'auteur.
- Si les réglementations de la circulation routière ou les conditions locales diffèrent de ces données, suivez les réglementations de la circulation routière (tels que les panneaux, indications, etc.) et conditions locales (notamment des travaux et les conditions météorologiques).
- Les données de réglementations de la circulation utilisées dans la base de données de la carte s'appliquent uniquement aux véhicules de tourisme de taille standard. Notez que les réglementations concernant les plus grands véhicules, les deux roues et autres véhicules hors standard, ne sont pas incluses dans la base de données.

• © 1993-2012 NAVTEQ. Tous droits réservés.

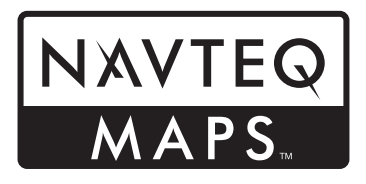

NAVTEQ Maps est une marque commerciale de NAVTEQ.

- © Bundesamt für Eich- und Vermessungswesen
- © EuroGeographics
- source: O IGN 2009 BD TOPO®
- Die Grundlagendaten wurden mit Genehmigung der zuständigen Behörden entnommen
- Contains Royal Mail data © Royal Mail copyright and database right 2010
- Copyright Geomatics Ltd.
- Copyright © 2003; Top-Map Ltd.
- La Banca Dati Italiana è stata prodotta usando quale riferimento anche cartografia numerica ed al tratto prodotta e fornita dalla Regione Toscana.
- Copyright © 2000; Norwegian Mapping Authority
- Source: IgeoE Portugal
- Información geográfica propiedad del CNIG
- Based upon electronic data © National Land Survey Sweden.
- 2013 INCREMENT P CORP. TOUS DROITS RÉSERVÉS. ■

36)
## Information importante pour l'utilisateur

Ne coupez JAMAIS le moteur de votre véhicule, ni n'éteignez le système de navigation tant que l'installation n'est pas terminée. La mise hors tension durant le processus de mise à niveau entraînera un dysfonctionnement ou une défaillance du système de navigation.

### Informations sur la compatibilité avec l'iPhone avec connecteur Lightning

- Les descriptions suivantes concernent les modèles suivants.
   AVIC-F40BT, AVIC-F940BT, AVIC-F840BT, AVIC-F8430BT
- Dans ce manuel, l'iPhone 5 et l'iPod touch (5e génération) sont appelés "iPhone avec connecteur Lightning".
- Veuillez noter que ce produit ne contient pas de "Firmware update for iPhone 5 / iPod touch (5th generation) AppRadio Mode compatibility".
- La "Firmware update for iPhone 5 / iPod touch (5th generation) AppRadio Mode compatibility" pourra être téléchargée gratuitement depuis le site Web en août 2013.

Pour utiliser un iPhone avec connecteur Lightning, veillez à exécuter la mise à jour en plus d'effectuer la mise à niveau du logiciel avec ce produit.

Visitez le site Web suivant pour télécharger la "Firmware update for iPhone 5 / iPod touch (5th generation) AppRadio Mode compatibility" dédiée à ce produit.

#### http://www.navigation.com/pioneer/eu/

- Voir mode d'emploi de la mise à jour à titre de référence pour la mise à jour sur le site Web.
- La mise à jour n'est autorisée que pour les modèles suivants.
   AVIC-F40BT, AVIC-F940BT, AVIC-F840BT, AVIC-F8430BT

- Les câbles suivants sont nécessaires pour la connexion avec ce système de navigation.
  - Câble d'interface VGA/USB pour iPod / iPhone (CD-IV202NAVI) (vendu séparément)
  - Adaptateur Lightning vers VGA (produits Apple Inc.) (vendu séparément)
  - Câble Lightning vers USB (CD-IU52) (vendu séparément) ou câble Lightning vers USB (fourni avec l'iPhone avec connecteur Lightning)

#### Remarques :

- Si vous avez déjà exécuté la mise à jour au moyen de "Firmware update for iPhone 5 / iPod touch (5th generation) AppRadio Mode compatibility", puis que vous effectuez la mise à niveau du logiciel avec ce produit, les fonctions AppRadio Mode (appelée précédemment Advanced App Mode) et Aha Radio seront désactivées. Dans ce cas, visitez le site Web et exécutez à nouveau la mise à jour en téléchargeant la "Firmware update for iPhone 5 / iPod touch (5th generation) AppRadio Mode compatibility" dédiée à ce produit.
- Veillez à effectuer la mise à niveau du logiciel avec ce produit, puis à exécuter la mise à jour en téléchargeant la "Firmware update for iPhone 5 / iPod touch (5th generation) AppRadio Mode compatibility" dédiée à ce produit, sinon des problèmes peuvent se présenter.
- La source iPod n'est pas disponible lorsqu'un iPhone avec connecteur Lightning est connecté à ce système de navigation.
- Si vous utilisez uniquement la fonction mains libre de l'iPhone 5, il n'est pas nécessaire d'exécuter la mise à jour en téléchargeant la "Firmware update for iPhone 5 / iPod touch (5th generation) AppRadio Mode compatibility".

Chapitre

### Précautions

- Lisez la totalité du manuel avant de mettre à jour le programme de votre système de navigation.
- Ce progiciel est unique, et ne peut pas être installé sur plus d'un appareil.
- Un ordinateur connecté au web est nécessaire pour l'émission en ligne d'un mot de passe.

### Modèles à mettre à jour

Ce produit peut mettre à jour le programme logiciel et la base de données des modèles suivants :

- AVIC-F30BT
- AVIC-F930BT
- AVIC-F9310BT
- AVIC-F40BT
- AVIC-F940BT
- AVIC-F840BT
- AVIC-F8430BT
- T1000-19329
- Dans ce manuel, T1000-19329 indique le système de navigation qui a été mis à niveau à l'aide du logiciel de mise à niveau T1000-19329.

### Vue d'ensemble du manuel

Ce manuel décrit la méthode pour obtenir le mot de passe et activer la mise à niveau. Il fournit également un aperçu sur le changement des fonctions après la mise à niveau.

Les captures d'écran présentées dans ce manuel reposent sur la version mise à niveau du AVIC-F30BT au moyen de ce produit. Les écrans peuvent varier selon les modèles. En mettant à niveau AVIC-F30BT avec ce produit, les fonctions et opérations deviennent identiques à celles de AVIC-F40BT. Par conséquent, obtenez le Manuel de fonctionnement de AVIC-F40BT et utilisez-le comme référence principale.

En mettant à niveau AVIC-F930BT ou AVIC-F9310BT avec ce produit, les fonctions et opérations deviennent identiques à celles de AVIC-F940BT. Par conséquent, obtenez le Manuel de fonctionnement de AVIC-F940BT et utilisez-le comme référence principale.

http://www.pioneer.eu

### Conventions utilisées dans ce manuel

Avant de continuer, prenez quelques minutes pour lire les informations suivantes à propos des conventions utilisées dans ce manuel. Vous familiariser avec ces conventions vous aidera beaucoup à apprendre comment utiliser votre nouvel appareil.

 Les boutons de votre système de navigation sont indiqués en MAJUSCULE et en GRAS :

#### par ex.

Appuyez sur le bouton **MODE** ou le bouton **HOME**.

• Les éléments de menu, les titres des écrans et les composants fonctionnels sont écrits en caractères **gras** et se trouvent entre guillemets "":

par ex.

#### L'écran "Paramètres système" apparaît.

 Les touches de l'écran tactile qui sont disponibles sur l'écran sont décrites en caractères gras entre crochets []: par ex.

#### Touchez [Config.].

 Les informations supplémentaires, les alternatives et les autres remarques sont présentées dans le format suivant :

38)

### Précautions

par ex.

- Si le domicile n'a pas encore été mémorisé, réglez d'abord son emplacement.
- Les fonctions des autres touches sur le même écran sont indiquées par la marque
  au début de la description :

par ex.

■ Si vous touchez [**OK**], l'entrée est supprimée.

- Les références sont indiquées comme suit : par ex.
  - Pour en savoir plus sur les opérations, reportez-vous à la page 44, Vérification du numéro d'appareil.

### "Carte microSD"

La carte microSD et la carte microSDHC sont communément appelées "carte microSD".

- Conservez la carte microSD hors de la portée des jeunes enfants pour éviter qu'elle soit avalée accidentellement.
- Ne rangez pas la carte microSD dans un endroit très chaud ou à la lumière directe du soleil.
- Ne soumettez pas la carte microSD à des chocs ou à des impacts.
- Ne laissez pas la carte microSD entrer en contact avec des liquides. Un endommagement de la carte microSD et de vos appareils peut résulter d'un contact avec des liquides.
- Veillez à ne pas toucher les bornes de la carte microSD. Cela pourrait provoquer des défaillances dans la connexion. Si les bornes sont sales, essuyez-les avec un chiffon sec et propre.

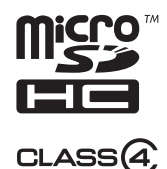

□ Le logo microSDHC est une marque commerciale de SD-3C, LLC. ■

### En cas d'anomalie

- Si le système de navigation ne fonctionne pas correctement, veuillez vous adresser à votre concessionnaire ou au centre de service Pioneer agréé le plus proche.
- Ne perdez pas la carte de numéro de support (MEDIA NUMBER CARD) imprimée à l'intérieur de l'emballage de ce produit. Si vous perdez la carte de numéro de support, il est impossible de délivrer à nouveau un numéro de support (MEDIA NUMBER). En outre, vous devez soumettre la carte de numéro de support si des réparations sont nécessaires. La carte est nécessaire comme preuve d'authenticité si un dépannage est requis (y compris la récupération).

### Notre site web

Visitez notre site :

#### http://www.pioneer.eu

- Enregistrez votre produit. Nous conservons les détails de votre achat sur fichier pour vous permettre de consulter ces informations en cas de déclaration de dommage comme la perte ou le vol.
- Notre site Web fournit les informations les plus récentes sur la PIONEER CORPORATION.

Chapitre

04

r (39

### Précautions

### **Droits d'auteur**

Les noms des sociétés privées, des produits ou de toute autre entité décrite dans ce produit sont des marques déposées ou des marques commerciales de leur propriétaire respectif.

 Pour de plus amples informations, reportezvous au Manuel de fonctionnement de votre système de navigation.

### Passage à la base de données de la carte NAVTEQ

- Les descriptions suivantes concernent les utilisateurs mettant pour la première fois à niveau AVIC-F30BT, AVIC-F930BT ou AVIC-F9310BT.
  - La conception de la carte sera modifiée par la mise à niveau.
  - L'affichage des routes, les noms de rue, la texture d'arrière-plan de la carte et les catégories de POI changeront selon les emplacements ou l'échelle de carte après la mise à niveau.

40

Fr

Si vous mettez à niveau le système de navigation en utilisant ce produit, celui-ci présentera les modifications suivantes.

#### Regroupement :

#### 1: AVIC-F30BT, AVIC-F930BT ou AVIC-F9310BT 2: AVIC-F40BT, AVIC-F940BT, AVIC-F840BT ou T1000-19329

- □ Sur AVIC-F8430BT, seule la base de données de carte est mise à jour.
- ✓ : Fonctions et opérations modifiées par la mise à niveau

| Fonctions de navi-        | Pésumé des modifications                                                                                                    | Regrou | pement   |
|---------------------------|----------------------------------------------------------------------------------------------------|--------|----------|
| gation                    | Resume des mounications                                                                                                    | 1      | 2        |
|                           | Vous pouvez rechercher les villes dans l'historique recherchées en saisissant leur nom avec le clavier et sélectionnées par "Adresse", "POI" ou "Favoris".                                                                                                    | 1      |          |
| Dectination               | L'adresse du point de repère apparaît sur l'écran "Liste POI".                                                                                                    | 1      |          |
| Destination               | Si vous touchez [ <b>OK</b> ] sans saisir le numéro de la maison, un empla-<br>cement représentatif de la route dans la ville sélectionnée apparaît.                                                                                                    | 1      |          |
|                           | Vous pouvez trier les résultats de la recherche des noms des adres-<br>ses utiles par degré de cohérence avec le texte saisi.                                                                                                    | 1      |          |
| Paramètres<br>Bluetooth   | Vous pouvez changer l'ordre des noms (prénom/nom) dans l'an-<br>nuaire.                                                                                                    | 1      |          |
|                           | La version du microprogramme Bluetooth est mise à jour.                                                                                                    | 1      | 1        |
| Caméra de rétrovi-<br>sée | <ul> <li>Des directives sont affichées sur l'image de rétrovisée.</li> <li>Le positionnement des directives peut être réglé.</li> <li>Pour en savoir plus sur les opérations, reportez-vous à la page 48, <i>Utilisation des fonctions de caméra de rétrovisée.</i></li> </ul> | 1      | <i>✓</i> |
|                           | Lorsque vous commencez à utiliser ce système de navigation, un message relatif aux données cartographiques peut s'afficher.                                                                                                    | 1      | _        |
|                           | Si vous n'utilisez pas ce système de navigation dans les deux minu-<br>tes, les images de démonstration apparaissent.                                                                                                    | 1      |          |
| Autres fonctions          | "Afficher le <catégorie de="" poi=""> le plus près" et "Chercher une<br/>adresse" sur l'écran de fonctionnement vocal cesseront d'apparaître<br/>(pour AVIC-F30BT).</catégorie>                                                                                                | 1      |          |
|                           | La langue des fichiers TTS stockés dans votre système de navigation<br>est modifiée (*1).                                                                                                    | 1      | 1        |

(\*1) Si la langue souhaitée n'est pas disponible dans votre système de navigation, installez les fichiers TTS depuis le CD-ROM accompagnant ce produit. Pour en savoir plus sur les opérations, reportez-vous au manuel d'activation sur le CD-ROM fourni.

Chapitre

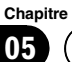

(Fonctions activées ou désactivées par la mise à niveau

| Equations AV     | Pésumé dos modifications                                                                                                    | Regrou | pement |
|------------------|----------------------------------------------------------------------------------------------------|--------|--------|
| -Folictions AV   | Resume des modifications                                                                                                    | 1      | 2      |
| iPod             | Votre système de navigation peut passer en <b>AppRadio Mode</b> (ap-<br>pelé précédemment <b>Advanced App Mode</b> ), ce qui vous permet<br>d'afficher et d'utiliser des applications iPod sur l'écran.<br>En <b>AppRadio Mode</b> (appelé précédemment <b>Advanced App<br/>Mode</b> ), vous pouvez commander des applications avec le doigt par<br>le biais du système de navigation, comme le tapotement, le glisse-<br>ment, le défilement ou le balayage sur l'écran. | ✓      | _      |
|                  | La préférence de langue du clavier pour les écrans des applications<br>iPhone peut être réglée sur l'écran de menu des fonctions iPod.                                                                                                    | 1      | _      |
| Aha Radio        | En connectant un smartphone sur lequel est installé Aha Radio,<br>vous pouvez commander, voir et écouter Aha Radio depuis votre sys-<br>tème de navigation.<br>□ Avant de connecter un appareil Android <sup>™</sup> , mettez à jour la ver-<br>sion du microprogramme Bluetooth vers 3.32.                                                                                                    | 1      |        |
| Paramètres AV    | [ <b>Connexion de l'App</b> ] utilisé pour le réglage de la connexion Aha<br>Radio sera ajouté.                                                                                                    | 1      | _      |
| Autres fonctions | [Source AV] sur l'écran "Menu supérieur" bascule sur [Multime-<br>dia].                                                                                                    | 1      | _      |

(42) Fr

### Fonctions activées ou désactivées par la mise à niveau

Français

### ) 05

### Définition des éléments à supprimer et initialiser par mise à jour

Les données et les réglages suivants seront effacés et ramenés aux valeurs par défaut. Les autres éléments seront conservés. Toutefois, certains éléments ne figurent pas dans la liste, car la valeur de réglage peut être facilement récupérée par les utilisateurs, par exemple, la dernière position du curseur sur l'écran de la carte.

Les caractères gras indiquent les noms de fonctions ou de commandes.

| Rubriques de co     | onfiguration        |
|---------------------|---------------------|
| Menu supéri-<br>eur | Menu des raccourcis |
|                     | Itinéraire actuel   |

|                          | Itinéraire actuel                           |
|--------------------------|---------------------------------------------|
| Définition de l'i-       | État du guidage de l'itinéraire ac-<br>tuel |
| tinéraire                | Options D'Itinéraire                        |
|                          | Données d'apprentissage de la route         |
| Destination              | Ordre de tri de la liste "Favoris"          |
| Paramètres de<br>trafic  | Infos circulation affichées                 |
|                          | Infos affichées                             |
|                          | Sélection accès rapide                      |
| Paramètres               | Superposition POI                           |
| carte                    | Affichage jour/nuit                         |
|                          | Guidage A/V                                 |
|                          | Couleur route                               |
|                          | Param. journal conduite                     |
| Paramètres<br>Navigation | Mode Démo                                   |
|                          | Réglages Eco                                |
| Paramètres               | Paramètres régionaux                        |
| système                  | Volume                                      |

| Rubriques de co | s de configuration      |  |
|-----------------|-------------------------|--|
| Paramètres      | Préférence réponse auto |  |
| Bluetooth       | Refuser ts appels       |  |
| Autres          | Disposition du clavier  |  |

Les données personnelles se trouvant dans la mémoire interne de l'appareil peuvent être effacées si une erreur imprévue se produit pendant l'installation logicielle. Pioneer n'est pas responsable pour toute perte de données ou indisponibilité de données personnelles.

### Processus de mise à niveau du système de navigation

- 1 Vérifiez le numéro d'appareil de votre système de navigation.
  - Pour en savoir plus sur les opérations, reportez-vous à la page 44, Vérification du numéro d'appareil.

### t

- 2 Obtenez le mot de passe pour authentification.
  - Pour les détails, reportez-vous à la page 44, Obtention du mot de passe pour authentification.

### t

- 3 Mettez à niveau le programme logiciel de votre système de navigation.
  - Pour en savoir plus sur les opérations, reportez-vous à la page 45, Mise à niveau du programme logiciel et de la base de données de la carte.

### t

- (4) Contrôlez si la mise à niveau a été faite correctement.
  - Pour en savoir plus sur les opérations, reportez-vous à la page 46, Comment contrôler si la mise à jour a été faite correctement.

### t

- 5 Mettez à jour le microprogramme Bluetooth.
  - Pour en savoir plus sur les opérations, reportez-vous à la page 46, Mise à jour du logiciel de technologie sans fil Bluetooth.

### Préparation pour la mise à jour

### Vérification du numéro d'appareil

D'abord, vérifiez le numéro d'appareil (DEVICE NUMBER, affiché sous la forme Périph. N° ou Numéro appareil) de votre système de navigation pour les procédures postérieures. Pour afficher le numéro d'appareil, procédez de la façon suivante.

#### 1 Appuyez sur le bouton HOME pour afficher l'écran "Menu supérieur".

#### 2 Touchez [Config.].

L'écran "Menu Paramètres" apparaît.

#### 3 Touchez [Paramètres système].

L'écran "Paramètres système" apparaît.

#### 4 Touchez [Infos sur services].

L'écran "Ecran d'informations sur les services" apparaît.

#### 5 Notez par écrit le numéro de votre appareil (Numéro appareil) sur la carte de numéro de support fournie (MEDIA NUMBER CARD) pour éviter les erreurs.

Notez également les informations de "Version" qui pourraient être nécessaire pour confirmer la réussite de la mise à jour.

# Obtention du mot de passe pour authentification

Pour la mise à niveau, un mot de passe unique émis en ligne est nécessaire. Accédez au site Web avec votre ordinateur pour obtenir votre mot de passe.

L'information suivante est requise.

- Numéro de support (MEDIA NUMBER) indiqué sur la carte de numéro de support (MEDIA NUMBER CARD) imprimée à l'intérieur de l'emballage de ce produit
- Numéro d'appareil (DEVICE NUMBER) de votre système de navigation

44)

### Instructions pour la mise à jour

#### 1 Accédez au site web suivant pour émettre votre numéro de passe.

#### http://www.pioneer.eu/UnlockNavgate

Pour l'émission du mot de passe, suivez les instructions du site web.

# 2 Enregistrez le numéro de passe que vous avez reçu.

Vous devez entrer ce mot de passe avec exactitude. Notez votre mot de passe pour éviter les erreurs.

### Procédures de mise à jour

- Ne coupez JAMAIS le moteur de votre véhicule, ni n'éteignez le système de navigation tant que l'installation n'est pas terminée. La mise hors tension durant le processus de mise à niveau entraînera un dysfonctionnement ou une défaillance du système de navigation.
- Aucune fonction n'est disponible pendant le processus de mise à niveau.
- Pour utiliser un iPhone avec connecteur Lightning, visitez d'abord le site Web et téléchargez la "Firmware update for iPhone 5 / iPod touch (5th generation) AppRadio Mode compatibility". Ensuite, veillez à mettre à niveau le logiciel et la base de données de carte avec ce produit, puis exécutez la mise à jour avec la "Firmware update for iPhone 5 / iPod touch (5th generation) AppRadio Mode compatibility".
  - Pour les détails, reportez-vous à la page 37, Informations sur la compatibilité avec l'iPhone avec connecteur Lightning.

### Mise à niveau du programme logiciel et de la base de données de la carte

Cette partie décrit les procédures de mise à jour pour votre système de navigation.

La mise à jour prend environ 30 minutes en tout.

1 Stationnez votre véhicule en lieu sûr et serrez le frein à main.

2 Insérez la carte microSD de mise à niveau dans l'adaptateur pour carte SD (pour AVIC-F30BT et AVIC-F40BT).

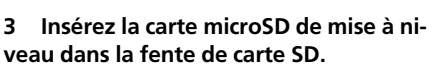

Le message confirmant le lancement ou non de la mise à jour apparaît.

#### 4 Touchez [Oui].

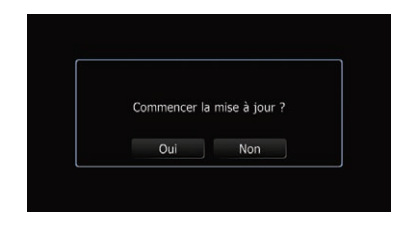

Le message confirmant la saisie ou non du mot de passe apparaît.

#### 5 Touchez [Oui].

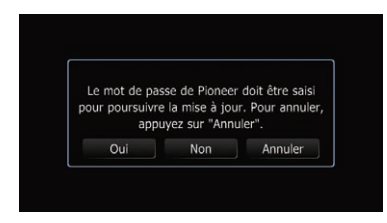

Après une courte pause, le clavier servant à entrer le mot de passe apparaîtra.

• Si vous touchez [**Non**], le numéro d'appareil (Périph. N°) de votre système de navigation apparaît.

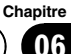

06

## Instructions pour la mise à jour

 Si vous touchez [Annuler]. la mise à jour est annulée.

#### Entrez le mot de passe que vous avez 6 obtenu pour authentification puis touchez **[OK]**.

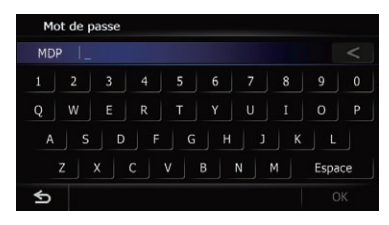

Un message confirmant le redémarrage du système de navigation s'affiche.

#### Touchez [OK]. 7

Le système de navigation redémarre puis l'installation commence.

#### 8 Patientez jusqu'à ce que le processus de mise à niveau se termine.

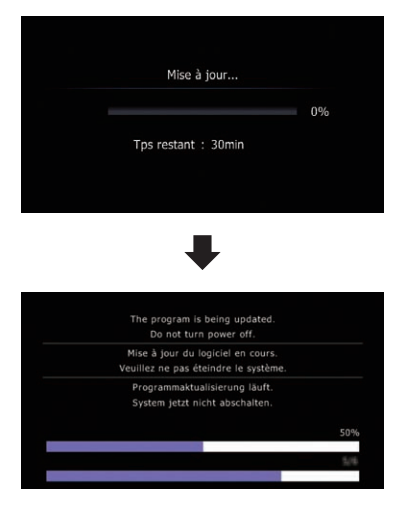

Une fois que l'installation est terminée, le système de navigation redémarre.

### Comment contrôler si la mise à jour a été faite correctement

Affichez l'écran "Ecran d'informations sur les services" pour comparer le numéro de version actuel avec le précédent.

#### Appuvez sur le bouton HOME pour affi-1 cher l'écran "Menu supérieur".

#### Touchez [Config.]. 2

L'écran "Menu Paramètres" apparaît.

- 3 Touchez [Paramètres système]. L'écran "Paramètres système" apparaît.
- Touchez [Infos sur services]. 4

L'écran "Ecran d'informations sur les services" apparaît.

Vérifiez les informations sur la version. 5

6 Éjectez la carte microSD de mise à niveau.

### Mise à jour du logiciel de technologie sans fil Bluetooth

Accédez au site Web de Pioneer pour vérifier la compatibilité de votre téléphone. Si votre téléphone figure sur la liste et que vous souhaitez effectuer la mise à jour, procédez à la mise à iour manuelle du microprogramme Bluetooth une fois la mise à niveau automatique terminée.

#### http://www.pioneer.eu

## ATTENTION

- Il est important de commencer par mettre à niveau votre système de navigation.
- Prenez soin de suivre correctement la procédure de mise à niveau. Si vous commettez une erreur, les fonctions de la technologie sans fil Bluetooth ne seront plus disponibles.
  - Contactez votre revendeur agréé si vous ne parvenez pas à utiliser les fonctions de la technologie sans fil Bluetooth.

### Instructions pour la mise à jour

- Il est important de réaliser la procédure de mise à jour du microprogramme Bluetooth sans interruption.
- Les téléphones enregistrés figurant dans la liste sur l'écran "Liste des connexions" sont effacés par la mise à jour du logiciel.
- 1 Insérez la carte microSD de mise à niveau dans l'adaptateur pour carte SD (pour AVIC-F30BT et AVIC-F40BT).

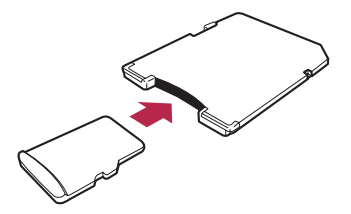

2 Insérez la carte microSD de mise à niveau dans la fente de carte SD.

3 Appuyez sur le bouton HOME pour afficher l'écran "Menu supérieur".

#### 4 Touchez [Config.].

L'écran "Menu Paramètres" apparaît.

#### 5 Touchez [Paramètres Bluetooth].

L'écran "Paramètres Bluetooth" apparaît.

#### 6 Touchez [Mise à jour].

La version actuelle est affichée.

#### 7 Confirmez la version du microprogramme Bluetooth.

Assurez-vous que la version actuelle est 3.22 ou ultérieure.

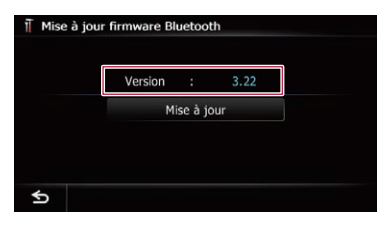

#### 8 Si la version actuelle est 3.22 ou ultérieure, touchez [Mise à jour].

Le message confirmant le lancement ou non de la mise à jour apparaît.

9 Assurez-vous que la version actuelle du microprogramme Bluetooth est 3.22 ou ultérieure, et que la nouvelle version du microprogramme Bluetooth est 3.32.

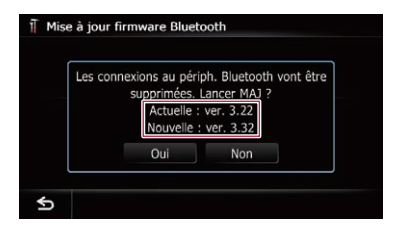

#### 10 Touchez [Oui].

La mise à jour démarre.

# 11 Patientez jusqu'à ce que le processus de mise à niveau se termine.

Un message apparaîtra une fois la mise à jour terminée.

#### 12 Touchez [OK].

Le message disparaît et l'écran de la carte est rétabli.

#### 13 Éjectez la carte microSD de mise à niveau.

La mise à jour est terminée.

Chapitre

06

(47

Les instructions dans cette section concernent tous les modèles sauf AVIC-F8430BT.

### Réglage des directives sur l'image de rétrovisée

## 

- Lors du réglage des directives, veillez à stationner le véhicule dans un endroit sûr et à serrer le frein à main.
- Avant de descendre de la voiture pour placer les repères, veillez à couper le contact (ACC OFF).
- La portée de projection de la caméra de rétrovisée est limitée. Par ailleurs, les directives sur la largeur du véhicule et la distance affichées sur l'image de la caméra de rétrovisée peuvent être différentes de la largeur du véhicule et de la distance réelles (les directives sont des lignes droites).
- La qualité de l'image peut se détériorer selon l'environnement d'utilisation, la nuit ou dans un endroit sombre, par exemple.

#### 1 Stationnez votre véhicule en lieu sûr et serrez le frein à main.

#### 2 En utilisant du ruban d'emballage ou autre, placez les repères à environ 25 cm de chaque côté du véhicule et à environ 50 cm et 2 m du pare-chocs arrière.

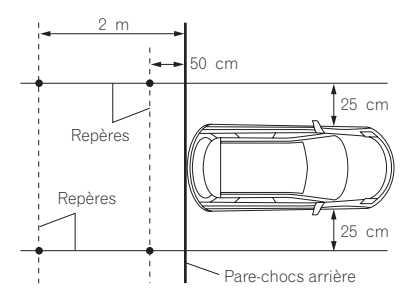

3 Placez le levier de vitesse sur la marche arrière et affichez l'écran de la caméra de rétrovisée.

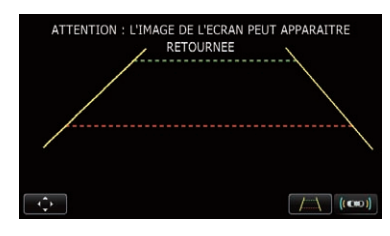

#### 4 Touchez 📷.

L'écran de réglage des directives apparaît.

- Chaque fois que vous touchez A, l'affichage des directives est activé ou désactivé.
- Si vous touchez [[[[[]], l'écran "Assistance au stationnement" s'affiche.
  - Étant donné que l'adaptateur du bus du véhicule ne peut pas se connecter à AVIC-F8430BT cette touche est toujours désactivée.

#### 5 Touchez 🔼 ou 🔽.

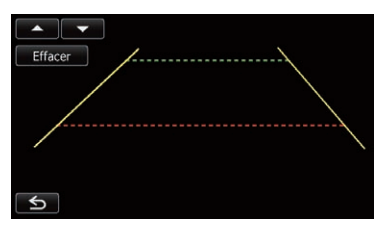

L'écran de réglage des points apparaît.

• Si vous touchez [**Effacer**], la position d'affichage des directives est ramenée aux réglages par défaut.

<u>48</u>)

### Utilisation des fonctions de caméra de rétrovisée

6 Touchez **I ou I pour** sélectionner un point.

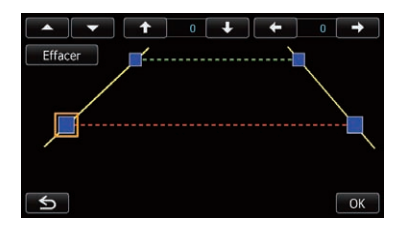

# 7 Touchez **( )**, **( )**, **( )** ou **( )** pour ajuster la position du point.

Lorsqu'un point est déplacé, la distance par rapport à sa valeur initiale s'affiche en haut à droite de l'écran.

#### 8 Touchez [OK].

La valeur définie est sauvegardée et l'image de rétrovisée apparaît.

- Si vous touchez [**Effacer**], le point revient à la position avant réglage.
- Si vous touchez , l'affichage revient à l'écran de réglage des directives sans refléter le réglage. ■

Chapitre

07

Fr (49

### Problèmes dans les procédures de mise à jour

| Symptôme                                                                                 | Causes possibles                                                                                                    | Action                                                                                                    |
|------------------------------------------------------------------------------------------|----------------------------------------------------------------------------------------------------|----------------------------------------------------------------------------------------------------|
| Le processus de mise à jour ne<br>démarre pas et le système de                           | Une carte microSD incorrecte a été insérée.                                                                                              | Éjectez la carte microSD et insérez la bonne<br>carte microSD de mise à niveau.                                                                                       |
| navigation s'initialise comme<br>d'habitude.                                             | La mise à niveau a déjà été effec-<br>tuée.                                                                                              | Vérifiez si la mise à niveau a été correctement<br>effectuée. Si elle n'a pas encore été effectuée,<br>communiquez avec le centre de service agréé<br>le plus proche. |
|                                                                                          | Un écran qui ne peut pas commen-<br>cer le processus de mise à jour est<br>affiché.                                                      | Éjectez la carte microSD de mise à niveau et affichez la carte de votre position actuelle, puis réinsérez la carte microSD de mise à niveau.                          |
| Le système de navigation ne<br>fonctionne pas correctement de-<br>puis la mise à niveau. | Le moteur de votre véhicule était<br>coupé ou le système de navigation<br>était hors tension pendant le pro-<br>cessus de mise à niveau. | Communiquez avec le centre de service<br>agréé le plus proche.                                                                                                    |
|                                                                                          | La carte microSD de mise à niveau<br>a été retirée pendant le processus<br>de mise à niveau.                                             | Communiquez avec le centre de service<br>agréé le plus proche.                                                                                                    |

### Messages dans les procédures de mise à jour

Les messages suivants peuvent être affichés par votre système de navigation. Reportez-vous au tableau pour identifier le problème, puis effectuez l'action corrective suggérée. Dans certains cas, des messages différents de ceux indiqués ci-dessous apparaissent. Suivez alors les instructions données à l'écran.

| Message                                             | Quand                                                                  | Que faire                                                                |
|-----------------------------------------------------|------------------------------------------------------------------------|--------------------------------------------------------------------------|
| Un problème est survenu et la mise à jour a échoué. | Une erreur imprévue a eu lieu au<br>cours du processus de mise à jour. | Adressez-vous à votre revendeur local Pioneer<br>si le message persiste. |

Fr

### Sommario

## Grazie per aver acquistato questo prodotto Pioneer.

Leggere gueste istruzioni per usare correttamente il proprio modello.

### Importante

Le schermate mostrate negli esempi potrebbero differire da quelle effettive, le quali potrebbero essere soggette a modifiche senza preavviso a scopo di migliorarne le prestazioni e le funzionalità.

### Accordo di licenza

PIONEER CONTRATTO DI LICENZA SOFTWARE 52

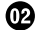

#### Informazioni sul database

Informazioni sui dati del database delle mappe 55

(13) Informazioni importanti per l'utente

Informazioni sulla compatibilità con l'iPhone con connettore Lightning 56

#### Precauzione

Modelli da aggiornare 57 Presentazione del manuale 57 Convenzioni utilizzate nel presente manuale 57 "Schede microSD" 58 In caso di problemi 58 Sito internet 58 Copyright 58 Passaggio al database delle mappe NAVTEO 59

#### 15 Funzioni abilitate o disabilitate dall'aggiornamento

Impostazione di voci da eliminare e inizializzare mediante l'aggiornamento 62

#### **06** Istruzioni per l'aggiornamento

Procedura di aggiornamento del sistema di navigazione 63 Preparativi per l'aggiornamento 63

- Verifica del numero del dispositivo 63
- Ottenimento della password per l'autenticazione 63

Procedure di aggiornamento 64

- Aggiornamento del programma software e del database delle mappe 64
- Verifica del corretto aggiornamento 65
- Aggiornamento del software per tecnologia senza fili Bluetooth 66

#### 🕦 Utilizzo delle funzioni della telecamera di visione posteriore

Impostazione delle linee guida per l'immagine della telecamera di visione posteriore 67

#### **Risoluzione dei problemi**

Problemi con le procedure di aggiornamento 69 Messaggi durante le procedure di aggiornamento 69

(51

01

Accordo di licenza

### PIONEER CONTRATTO DI LICENZA SOFTWARE

IL PRESENTE DOCUMENTO COSTITUISCE CONTRATTO I FGALE TRA L'UTENTE FINALE E PIONEER CORPORATION (GIAPPONE) ("PIONEER"). SI PREGA DI LEGGERE ATTEN-TAMENTE I TERMINI E LE CONDIZIONI DEL PRESENTE CONTRATTO PRIMA DI UTILIZZA-RE IL SOFTWARE INCLUSO NEL PRODOTTO. UTILIZZANDO IL SOFTWARE SI ACCETTANO I VINCOLI DERIVANTI DAI TERMINI DEL PRE-SENTE CONTRATTO, IL SOFTWARE INCLUDE UN DATABASE CONCESSO IN LICENZA DAL/ DAI FORNITORE/I TERZO/I ("FORNITORI") E L'IMPIEGO DEL DATABASE È COPERTO DAI TERMINI DEI FORNITORI, RIPORTATI IN UN DOCUMENTO A PARTE ALLEGATO AL PRE-SENTE PRODOTTO. SE NON SI ACCETTANO TUTTI I PRESENTI TERMINI E CONDIZIONI CONTRATTUALI, RESTITUIRE IL PRODOTTO (INCLUSO IL SOFTWARE E QUALSIASI MATE-RIALE SCRITTO) ENTRO CINQUE (5) GIORNI DALLA RICEZIONE DEI PRODOTTI AL RIVEN-DITORE PRESSO IL QUALE È STATO EFFET-TUATO L'ACQUISTO.

PER I PRODOTTI ACQUISTATI DIRETTAMEN-TE DA NAVTEQ MAPS, CONTATTARE IL NAV-TEQ MAPS CONTACT CENTER APPROPRIATO PER RICHIEDERE L'AUTORIZZAZIONE ALLA RESTITUZIONE ENTRO TRENTA (30) GIORNI DALL'ACQUISTO. NAVTEQ MAPS FORNIRÀ LE ISTRUZIONI NECESSARIE PER LA RESTI-TUZIONE E INDICHERÀ IL LUOGO IN CUI DEVE ESSERE EFFETTUATA. L'USO DEL SOFTWARE COSTITUISCE UNA TA-

CITA ACCETTAZIONE DEL CONTRATTO DI LI-CENZA.

#### 1 CONCESSIONE DELLA LICENZA

Pioneer concede una licenza non trasferibile e non esclusiva per l'impiego del software incluso in questo prodotto (il "Software") e della relativa documentazione unicamente destinata ad uso personale o interno delle attività commerciali per i prodotti Pioneer.

Non è permesso copiare, reingegnerizzare, tradurre, convertire per un altro sistema operativo, modificare o creare opere di natura derivativa del Software. Non è permesso concedere in prestito, noleggiare, divulgare, pubblicare, vendere, cedere, affittare, concedere in sublicenza, commercializzare o trasferire in altro modo il Software o impiegarlo in gualsiasi altra maniera non espressamente autorizzata dal presente contratto. Non è permesso ricavare o tentare di ricavare il codice sorgente o la struttura di tutto il Software o di parti dello stesso tramite reingegnerizzazione, decodifica, disassemblaggio, decompilazione o gualsiasi altro mezzo. Non è permesso utilizzare il Software per condurre attività di servizio al pubblico o per qualsiasi altro impiego che coinvolga l'elaborazione di dati per altre persone o enti. Pioneer e i suoi concessori di licenza manterranno tutti i diritti di copyright, segreto commerciale, brevetto e proprietà relativamente al Software. Il Software è protetto da copyright e non può essere copiato, anche se modificato o combinato con altri prodotti. Non è permesso alterare o rimuovere gualsiasi nota relativa al copyright o ai diritti di proprietà che si trovi nel o sul Software.

It

### 2 ESCLUSIONE DI GARANZIA

Il Software e la relativa documentazione sono forniti all'utente "NELLO STATO IN CULSI TRO-VANO". PIONEER E I SUOI CONCESSORI DI LICENZA (ai fini delle disposizioni 2 e 3, Pioneer e i suoi concessori di licenza saranno denominati collettivamente "Pioneer") NON FORNISCONO E L'UTENTE NON RICEVE NES-SUNA GARANZIA, ESPRESSA O IMPLICITA, E SLESCLUDONO ESPRESSAMENTE TUTTE LE GARANZIE DI COMMERCIABILITÀ ED IDO-NEITÀ PER QUALSIASI SCOPO PARTICOLA-RE. IN ALCUNI PAESI NON È PERMESSA L'ESCLUSIONE DELLE GARANZIE IMPLICITE. QUINDI L'ESCLUSIONE DI CUI SOPRA PO-TREBBE NON TROVARE APPLICAZIONE NEL PRESENTE CASO SPECIFICO, Il Software è complesso e potrebbe contenere non conformità, difetti o errori. Pioneer non garantisce in alcun modo che il Software soddisfi i reguisiti o le aspettative dell'Utente, che il suo uso sia esente da errori o non subirà interruzioni, né che le suddette non conformità possano essere o saranno corrette. Pioneer esclude gualsiasi dichiarazione o garanzia relativamente all'uso o al risultato dell'uso del Software in termini di precisione, affidabilità o altro.

#### **3 LIMITAZIONE DI RESPONSABILITÀ**

IN NESSUN CASO PIONEER POTRÀ ESSERE RITENUTA RESPONSABILE PER DANNI. RI-VENDICAZIONI O PERDITE SUBITE DALL'U-TENTE (INCLUSI MA NON LIMITATAMENTE AI DANNI RISARCIBILI, INCIDENTALI, INDIRET-TI, SPECIALI, CONSEGUENZIALI O PENALI, ALLE PERDITE DI PROFITTO, DI VENDITA O DI INTERRUZIONE DI ATTIVITÀ, ALLE SPESE, AGLI INVESTIMENTI O AGLI OBBLIGHI IN CONNESSIONE A QUALSIVOGLIA ATTIVITÀ, PERDITA DI AVVIAMENTO O DANNO) DERI-VANTI DALL'USO O DALL'INCAPACITÀ D'USO DEL SOFTWARE, ANCHE SE PIONEER È STATA INFORMATA, ERA O AVREBBE DOVU-TO ESSERE A CONOSCENZA DELLA POSSIBI-LITÀ DEL VERIFICARSI DI TALI DANNI. LA SUDDETTA LIMITAZIONE SI APPLICA A TUTTE LE CAUSE DI AZIONE NEL LORO COMPLES-

SO, COMPRESE, A TITOLO NON LIMITATIVO, LE VIOLAZIONI DI CONTRATTO O DI GARAN-ZIA, NEGLIGENZA, RESPONSABILITÀ OGGET-TIVA, DICHIARAZIONI ERRONEE O ALTRI ILLECITI ANCORA. QUALORA LE LIMITAZIONI DI GARANZIA O L'ESCLUSIONE DI RESPON-SABILITÀ DICHIARATE DA PIONEER NEL PRESENTE CONTRATTO SIANO PER QUALSI-VOGLIA RAGIONE INAPPLICABILI O NON TU-TELABILI IN GIUDIZIO, L'UTENTE ACCONSENTE CHE LA RESPONSABILITÀ DI PIONEER NON ECCEDERÀ IL CINQUANTA PER CENTO (50 %) DEL PREZZO PAGATO DALL'UTENTE STESSO PER L'ACQUISTO DI QUESTO PRODOTTO.

In alcuni Paesi non è permessa l'esclusione o la limitazione dei danni incidentali o consequenziali e, pertanto, la suddetta esclusione o limitazione potrebbe non risultare applicabile all'Utente. Questa esclusione di garanzia e limitazione di responsabilità non si applicherà nella misura in cui una qualsiasi delle disposizioni della presente garanzia sia vietata da leggi nazionali o locali non prevenibili.

#### 4 RISPETTO DELLA NORMATIVA SULL'E-SPORTAZIONE

L'Utente accetta e certifica che né il Software né alcun'altra informazione tecnica ottenuta da Pioneer, né il prodotto ad essi direttamente relativo, saranno esportati al di fuori della nazione o del distretto (di seguito denominato "Paese") governato dal Governo (di seguito denominato "Governo") alla cui giurisdizione appartiene l'Utente stesso, ad eccezione di quanto espressamente concesso e permesso dalle leggi e dai regolamenti da esso emanati. Se il Software è stato legittimamente acquisito al di fuori del Paese, l'Utente s'impegna a non riesportare il Software stesso né alcun'altra informazione tecnica ricevuta da Pioneer, né il prodotto ad essi direttamente relativo, ad eccezione di guanto espressamente concesso dalle leggi e dai regolamenti emanati dal Governo della giurisdizione in cui il Software è stato acquisito.

Capitolo

01

#### 5 CESSAZIONE

01

Il presente Contratto rimane in vigore sino alla sua rescissione. Esso può essere rescisso in qualsiasi momento previa distruzione del Software. Il presente Contratto sarà altresì rescisso in caso di mancata osservanza di uno qualsiasi dei termini e delle condizioni in esso riportati. In seguito a tale rescissione l'Utente s'impegna a distruggere il Software.

#### 6 VARIE

Il presente documento costituisce l'intero Contratto tra Pioneer e l'Utente in relazione al suo contenuto. Nessuna modifica apportata al presente Contratto potrà essere ritenuta valida senza il consenso scritto di Pioneer. Qualora una gualsiasi delle disposizioni contenute nel presente Contratto sia dichiarata non valida o non tutelabile in giudizio, le rimanenti disposizioni dello stesso continueranno a conservare piena validità ed efficacia. Il presente Contratto è governato e tutelato dalle leggi vigenti in Giappone. Qualsiasi disputa, controversia o discrepanza che possa emergere tra l'Utente e Pioneer, al di fuori o in relazione al presente Contratto, verrà sottoposta a giudizio a Tokyo in Giappone, in base alle disposizioni Commercial Arbitration Rules della Japan Commercial Arbitration Association, L'esito del giudizio sarà considerato definitivo e vincolante.

It

## Informazioni sul database

### Informazioni sui dati del database delle mappe

- Questo database potrebbe non essere aggiornato con eventuali variazioni di vie, strade, autostrade, terreni, costruzioni e altro occorse durante il periodo di sviluppo. Variazioni di questo tipo successive a tale periodo inevitabilmente non sono incluse in questo database.
- Indipendentemente dalle costruzioni nuove ed esistenti, i dati potrebbero differire dalle condizioni effettive.
- Per ulteriori informazioni riguardo la copertura delle mappe con questo sistema di navigazione, consultare le informazioni sul nostro sito Web.
- È assolutamente vietato riprodurre e utilizzare una parte qualsiasi o la totalità di questa mappa in qualsiasi forma senza la previa autorizzazione del titolare del copyright.
- Qualora la regolamentazione stradale o le condizioni del traffico locali non concordino con questi dati, si raccomanda di attenersi alla regolamentazione locale (segnaletica, indicazioni, ecc.) e alle condizioni (costruzioni, fenomeni atmosferici, ecc.) presenti.
- I dati sulla regolamentazione del traffico usati nel database delle mappe si applicano esclusivamente ai veicoli passeggeri di dimensioni standard. È da notare, infatti, che tale database non contiene i regolamenti applicabili ai veicoli più grandi, alle moto e agli altri veicoli non standard.

• © 1993-2012 NAVTEQ. Tutti i diritti riservati.

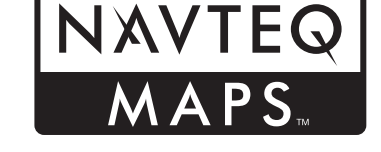

NAVTEQ Maps è un marchio di NAVTEQ.

- © Bundesamt f
  ür Eich- und Vermessungswesen
- © EuroGeographics
- source: © IGN 2009 BD TOPO®
- Die Grundlagendaten wurden mit Genehmigung der zuständigen Behörden entnommen
- Contains Royal Mail data © Royal Mail copyright and database right 2010
- Copyright Geomatics Ltd.
- Copyright © 2003; Top-Map Ltd.
- La Banca Dati Italiana è stata prodotta usando quale riferimento anche cartografia numerica ed al tratto prodotta e fornita dalla Regione Toscana.
- Copyright © 2000; Norwegian Mapping Authority
- Source: IgeoE Portugal
- Información geográfica propiedad del CNIG
- Based upon electronic data © National Land Survey Sweden.
- Topografische Grundlage: ©Bundesamt für Landestopographie
- © 2013 INCREMENT P CORP. TUTTI I DIRIT-TI RISERVATI.
   ■

### Informazioni importanti per l'utente

NON arrestare il motore del veicolo né spegnere l'alimentazione del sistema di navigazione fino al completamento dell'installazione. Lo spegnimento dell'alimentazione durante la procedura di aggiornamento causa malfunzionamenti o guasti del sistema di navigazione.

### Informazioni sulla compatibilità con l'iPhone con connettore Lightning

- Le descrizioni riportate di seguito si applicano ai modelli seguenti.
   AVIC-F40BT, AVIC-F940BT, AVIC-F840BT, AVIC-F8430BT
- In questo manuale, si fa riferimento a iPhone 5 e iPod touch (5<sup>a</sup> generazione) come "iPhone con connettore Lightning".
- Questo prodotto non contiene "Firmware update for iPhone 5 / iPod touch (5th generation) AppRadio Mode compatibility".
- "Firmware update for iPhone 5 / iPod touch (5th generation) AppRadio Mode compatibility" sarà disponibile ad agosto 2013 come download gratuito dal sito Web.

Per utilizzare l'iPhone con connettore Lightning, accertarsi di applicare l'aggiornamento oltre a completare l'aggiornamento software del prodotto.

Per scaricare "Firmware update for iPhone 5 / iPod touch (5th generation) AppRadio Mode compatibility" per questo prodotto, visitare il seguente sito Web.

#### http://www.navigation.com/pioneer/eu/

- Per istruzioni relative all'aggiornamento, vedere il manuale di istruzioni per l'aggiornamento sul sito Web.
- L'aggiornamento è possibile solo per i seguenti modelli.
   AVIC-F40BT, AVIC-F940BT, AVIC-F840BT, AVIC-F8430BT
- Per il collegamento a questo sistema di navigazione sono richiesti i seguenti cavi.

- Cavo di interfaccia VGA/USB per iPod / iPhone (CD-IV202NAVI) (venduto separatamente)
- Adattatore da Lightning a VGA (prodotti Apple Inc.) (venduto separatamente)
- Cavo da Lightning a USB (CD-IU52) (venduto separatamente) o cavo da Lightning a USB (fornito con iPhone con connettore Lightning)

#### Note:

- Se l'aggiornamento è già stato applicato tramite "Firmware update for iPhone 5 / iPod touch (5th generation) AppRadio Mode compatibility" e quindi si completa l'aggiornamento software con questo prodotto, le funzioni
   AppRadio Mode (precedentemente definita
   Advanced App Mode) e Aha Radio verranno disabilitate. In tal caso, visitare il sito Web ed applicare di nuovo l'aggiornamento scaricando "Firmware update for iPhone 5 / iPod touch (5th generation) AppRadio Mode compatibility" per questo prodotto.
- Accertarsi di completare l'aggiornamento software con questo prodotto e quindi applicare l'aggiornamento scaricando "Firmware update for iPhone 5 / iPod touch (5th generation) AppRadio Mode compatibility" per questo prodotto, per evitare che si verifichino problemi.
- La sorgente iPod non è disponibile quando un iPhone con connettore Lightning è collegato a questo sistema di navigazione.
- Se si utilizza solo la funzione di vivavoce dell'iPhone 5, non è necessario applicare l'aggiornamento scaricando "Firmware update for iPhone 5 / iPod touch (5th generation) AppRadio Mode compatibility".

56)

Iŧ

### Precauzione

- Prima di aggiornare il programma del sistema di navigazione, leggere l'intero manuale.
- Questo pacchetto è univoco ed è destinato all'installazione su una sola unità.
- Per l'emissione online della password è necessario disporre di un computer connesso a Internet.

## Modelli da aggiornare

Questo prodotto contiene l'aggiornamento del programma software e del database dei seguenti modelli:

- AVIC-F30BT
- AVIC-F930BT
- AVIC-F9310BT
- AVIC-F40BT
- AVIC-F940BT
- AVIC-F840BT
- AVIC-F8430BT
- T1000-19329
- In questo manuale, T1000-19329 indica il sistema di navigazione che viene aggiornato utilizzando l'aggiornamento software T1000-19329.

### Presentazione del manuale

Questo manuale descrive le modalità per ottenere la password e attivare l'aggiornamento. Fornisce inoltre una panoramica delle variazioni delle funzioni a seguito dell'aggiornamento.

Gli esempi di schermate illustrati nel presente manuale fanno riferimento alla versione aggiornata di AVIC-F30BT con questo prodotto. Le schermate possono variare in base ai modelli. Aggiornando AVIC-F30BT con questo prodotto, le funzioni e le operazioni saranno equivalenti a AVIC-F40BT. Pertanto, procurarsi il Manuale di funzionamento di AVIC-F40BT e utilizzarlo come riferimento principale.

Aggiornando AVIC-F930BT o AVIC-F9310BT con questo prodotto, le funzioni e le operazioni saranno equivalenti a AVIC-F940BT. Pertanto, procurarsi il Manuale di funzionamento di AVIC-F940BT e utilizzarlo come riferimento principale.

http://www.pioneer.eu

Italiano

### Convenzioni utilizzate nel presente manuale

Prima di procedere alle sezioni successive, è opportuno dedicare qualche minuto alla lettura delle seguenti informazioni sulle convenzioni adottate nel presente manuale. Una buona conoscenza di queste convenzioni permetterà un apprendimento molto più facile dell'impiego di questo nuovo apparecchio.

 I pulsanti del sistema di navigazione sono identificati con LETTERE MAIUSCOLE in GRASSETTO:

Esempio:

Premere il pulsante MODE o HOME.

• Le voci di menu, i titoli delle schermate e i componenti funzionali sono descritti in grassetto con virgolette doppie "": Esempio:

Viene visualizzata la schermata "Impostazioni del sistema".

 I tasti del pannello tattile sono indicati sullo schermo in grassetto tra parentesi quadre []:

Esempio:

#### Toccare [Impostazioni].

- Informazioni extra, alternative e altre note sono presentate nel seguente formato: Esempio:
  - Se non è stato ancora memorizzato il domicilio, farlo ora.

### Precauzione

- Le funzioni di altri tasti sulla stessa schermata vengono indicate con 

   all'inizio della descrizione:
  - Esempio:
  - Se si tocca [**OK**], il contatto viene eliminato.
- I riferimenti sono indicati in questo modo: Esempio:
  - Per informazioni sull'operazione, vedere Verifica del numero del dispositivo a pagina 63.

### "Schede microSD"

Si fa riferimento in modo collettivo alla scheda microSD e alla scheda microSDHC come "scheda microSD".

- Tenere la scheda microSD fuori dalla portata dei bambini per impedire che venga ingerita accidentalmente.
- Non conservare la scheda microSD a temperature elevate o alla luce diretta del sole.
- Evitare che la scheda microSD subisca urti o colpi.
- Evitare che la scheda microSD entri in contatto con i liquidi. Il contatto con i liquidi può infatti provocare danni alla scheda microSD e ai prodotti.
- Fare attenzione a non toccare i terminali della scheda microSD. Ciò potrebbe causare errori di connessione. Se i terminali sono sporchi, strofinarli con un panno asciutto e pulito.

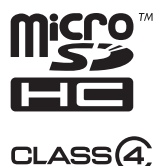

Il logo microSDHC è un marchio di SD-3C, LLC. ■

### In caso di problemi

- Qualora il sistema di navigazione non dovesse funzionare correttamente, si raccomanda di rivolgersi al proprio rivenditore o al più vicino centro di servizio Pioneer autorizzato.
- Non smarrire la scheda del numero supporto (MEDIA NUMBER CARD) stampata all'interno della confezione del prodotto. In caso di smarrimento, non è possibile emettere un nuovo numero supporto (MEDIA NUMBER). La scheda del numero supporto deve essere presentata anche in caso sia necessaria effettuare una riparazione. La scheda è necessaria come prova di autenticità in caso di richiesta di assistenza (incluso il ripristino).

### Sito internet

Si prega di visitare il seguente sito:

#### http://www.pioneer.eu

- Si suggerisce di registrare il sistema appena acquistato. Le informazioni dettagliate sul suo acquisto saranno conservate in un file affinché possano essere d'aiuto in caso di denuncia assicurativa per perdita o furto.
- Nel nostro sito Web sono disponibili le informazioni più recenti su PIONEER CORPORATION.

## Copyright

I nomi di corporazioni private, prodotti e altri enti descritti in questo prodotto sono marchi o marchi registrati delle rispettive aziende.

 Per ulteriori informazioni, vedere il manuale di funzionamento del sistema di navigazione.

### Passaggio al database delle mappe NAVTEQ

- Le seguenti descrizioni sono destinate agli utenti che aggiornano AVIC-F30BT, AVIC-F930BT o AVIC-F9310BT per la prima volta.
  - La struttura delle mappe verrà modificata in seguito all'aggiornamento.
  - La visualizzazione di strade, nomi di strade, trama di sfondo della mappa e categorie di PDI cambierà in base alla posizione corrente o alla scala della mappa dopo l'aggiornamento.

04

05

### Funzioni abilitate o disabilitate dall'aggiornamento

Aggiornando il sistema di navigazione con questo prodotto, il sistema subirà le seguenti modifiche.

#### Raggruppamento:

#### 1: AVIC-F30BT, AVIC-F930BT o AVIC-F9310BT 2: AVIC-F40BT, AVIC-F940BT, AVIC-F840BT o T1000-19329

□ In AVIC-F8430BT, viene aggiornato solo il database delle mappe.

✓: funzioni e operazioni modificate dall'aggiornamento

| Funzioni di naviga-                   | Pionilogo dello modificho                                                                                                    | Raggrup | pamento |
|---------------------------------------|----------------------------------------------------------------------------------------------------|---------|---------|
| zione                                 |                                                                                                    | 1       | 2       |
|                                       | È possibile cercare le città dalla cronologia delle ricerche effettuate<br>immettendo il nome dalla tastiera e selezionare " <b>Indirizzo</b> ", " <b>POI</b> " o<br>" <b>Preferiti</b> ".                                                                                             | 1       | _       |
| Destinazione                          | L'indirizzo del servizio verrà visualizzato nella schermata " <b>Elenco</b><br><b>POI</b> ".                                                                                                    | 1       | —       |
|                                       | Se si tocca [ <b>OK</b> ] senza immettere il numero civico, viene visualizzata una posizione rappresentativa della strada nella città selezionata.                                                                                                    | 1       | —       |
|                                       | È possibile ordinare i risultati della ricerca per nomi di PDI in base al grado di coerenza con il testo immesso.                                                                                                    | 1       | _       |
| Impostazioni<br>Blueteeth             | È possibile modificare l'ordine dei nomi (nome/cognome) nella ru-<br>brica telefonica.                                                                                                    | 1       | _       |
| Bluetooth                             | La versione del firmware Bluetooth verrà aggiornata.                                                                                                    | 1       | 1       |
| Telecamera di visio-<br>ne posteriore | <ul> <li>Linee guida sono visualizzate sull'immagine di visione posteriore.</li> <li>Il posizionamento delle linee guida può essere regolato.</li> <li>Per informazioni sull'operazione, vedere Utilizzo delle funzioni della telecamera di visione posteriore a pagina 67.</li> </ul> | 1       | J       |
|                                       | Quando si inizia a utilizzare il sistema di navigazione, è possibile che venga visualizzato un messaggio relativo ai dati della mappa.                                                                                                    | 1       | _       |
|                                       | Se non si utilizza il sistema di navigazione per due minuti, verranno visualizzate immagini dimostrative.                                                                                                    | 1       | _       |
| Altre funzioni                        | "Visualizzare il <pdi categoria=""> più vicino" e "Trova un indirizzo"<br/>nella schermata della gestione vocale non verranno più visualizzati<br/>(per AVIC-F30BT).</pdi>                                                                                                    | 1       | —       |
|                                       | La lingua dei file TTS memorizzati nel sistema di navigazione verrà modificata (*1).                                                                                                    | 1       | 1       |

(\*1) Se la lingua desiderata non è disponibile nel sistema di navigazione, installare i file TTS dal CD-ROM fornito con questo prodotto. Per informazioni sull'operazione, vedere il manuale di attivazione nel CD-ROM fornito.

It

# Funzioni abilitate o disabilitate dall'aggiornamento

| Funzioni audio- | Pionilaro della modificho                                                                                                    | Raggrup | pamento |
|-----------------|----------------------------------------------------------------------------------------------------|---------|---------|
| video           | Riephogo dene modifiche                                                                                                    | 1       | 2       |
| iPod            | Il sistema di navigazione consente il passaggio a <b>AppRadio Mode</b><br>(precedentemente definito <b>Advanced App Mode</b> ), che consente di<br>visualizzare e far funzionare le applicazioni per iPod sullo schermo.<br>In <b>AppRadio Mode</b> (precedentemente definito <b>Advanced App<br/>Mode</b> ), è possibile far funzionare le applicazioni con il sistema di<br>navigazione mediante i movimenti delle dita, ad esempio toccando,<br>trascinando, scorrendo o spostandosi rapidamente sullo schermo. | J       | _       |
|                 | La preferenza della lingua della tastiera per la schermata dell'appli-<br>cazione per iPhone può essere impostata nella schermata del menu<br>della funzione iPod.                                                                                                    | 1       | _       |
| Aha Radio       | Collegando uno smartphone in cui è installato Aha Radio, è possibi-<br>le controllare, visualizzare e ascoltare Aha Radio dal sistema di navi-<br>gazione.<br>□ Prima di collegare un dispositivo Android <sup>™</sup> , aggiornare la versio-<br>ne del firmware Bluetooth a 3.32.                                                                                                    | 1       | _       |
| Impostazioni AV | [ <b>Conness. app</b> ], utilizzato per l'impostazione della connessione Aha<br>Radio, verrà aggiunto.                                                                                                    | 1       | _       |
| Altre funzioni  | [Fonte AV] nella schermata "Menu top" verrà modificato in [Fonte<br>e contenuti AV].                                                                                                    | 1       | _       |

Capitolo

### Funzioni abilitate o disabilitate dall'aggiornamento

### Impostazione di voci da eliminare e inizializzare mediante l'aggiornamento

l dati e le impostazioni seguenti vengono cancellati e ripristinati ai valori predefiniti. Le altre voci vengono mantenute. Tuttavia, alcune delle voci non sono elencate se il valore di impostazione può essere facilmente recuperato dall'utente, come l'ultima posizione del cursore sulla schermata della mappa.

Il grassetto indica funzioni o nomi di comandi.

| Voci d'impostaz          | zione                                            |  |  |
|--------------------------|--------------------------------------------------|--|--|
| Menu top                 | Menu di scelta rapida                            |  |  |
|                          | ltinerario attuale                               |  |  |
| Impostazione             | Stato di guida dell'itinerario attua-<br>le      |  |  |
| dell'itinerario          | Opzioni Itinerario                               |  |  |
|                          | Apprendimento dei dati dell'itine-<br>rario      |  |  |
| Destinazione             | Ordinamento dell'elenco " <b>Preferi-</b><br>ti" |  |  |
| Impostazioni<br>traffico | Infor. Traff. Vis.                               |  |  |
|                          | Info visualizzate                                |  |  |
|                          | Selezione accesso rapido                         |  |  |
| Impostazioni             | Sovrapponi POI                                   |  |  |
| mappa                    | Visual. giorno/notte                             |  |  |
|                          | Mod. contr. AV                                   |  |  |
|                          | Colore strada                                    |  |  |
|                          | Crea Imp. registro                               |  |  |
| Impostazioni<br>Navi     | Modalità demo                                    |  |  |
|                          | Impostazioni Eco                                 |  |  |
| Impostazioni             | Impostazioni locali                              |  |  |
| del sistema              | Volume                                           |  |  |
| Impostazioni             | Preferenze risp. Auto.                           |  |  |
| Bluetooth                | Rifiuta tutte le chiamate                        |  |  |
| Altre                    | Layout della tastiera                            |  |  |

Se durante l'installazione software si verifica un errore inatteso, i dati utente archiviati nella memoria interna dell'unità potrebbero essere cancellati. Pioneer non è responsabile per eventuali perdite di dati o indisponibilità dei dati utente.

It

### Procedura di aggiornamento del sistema di navigazione

- Verificare il numero del dispositivo del sistema di navigazione.
  - Per informazioni sull'operazione, vedere Verifica del numero del dispositivo a pagina 63.

#### ↓

- 2 Ottenere la password per l'autenticazione.
  - Per ulteriori dettagli, vedere Ottenimento della password per l'autenticazione a pagina 63.

#### t

- 3 Aggiornare il programma software del sistema di navigazione.
  - Per informazioni sull'operazione, vedere Aggiornamento del programma software e del database delle mappe a pagina 64.

### Ļ

- (4) Verificare il corretto aggiornamento.
  - Per informazioni sull'operazione, vedere Verifica del corretto aggiornamento a pagina 65.

### t

- 5 Aggiornare il firmware Bluetooth.
  - Per informazioni sull'operazione, vedere Aggiornamento del software per tecnologia senza fili Bluetooth a pagina 66.

### Preparativi per l'aggiornamento

### Verifica del numero del dispositivo

Verificare il numero del dispositivo (DEVICE NUMBER, visualizzato come Dispositivo n. o Numero dispositivo) del sistema di navigazione per le procedure successive. Per visualizzare il numero del dispositivo, procedere come segue.

#### 1 Premere il pulsante HOME per visualizzare la schermata "Menu top".

#### 2 Toccare [Impostazioni].

Viene visualizzata la schermata "Menu impostazioni".

#### 3 Toccare [Impostazioni del sistema].

Viene visualizzata la schermata "Impostazioni del sistema".

#### 4 Toccare [Informazioni di servizio].

Viene visualizzata la schermata "Schermata informazioni sull'assistenza".

#### 5 Annotare il numero del dispositivo (Numero dispositivo) sulla scheda del numero supporto (MEDIA NUMBER CARD) fornita onde evitare errori.

 Annotare anche le informazioni della "Versione" che saranno utilizzate per confermare il completamento dell'aggiornamento.

### Ottenimento della password per l'autenticazione

Per l'aggiornamento è necessaria una password univoca emessa online. Accedere al sito web con il proprio computer per ottenere la password.

Sono necessarie le seguenti informazioni.

 Numero supporto (MEDIA NUMBER) indicato sulla scheda del numero supporto (MEDIA NUMBER CARD) stampata all'interno della confezione del prodotto  Numero del dispositivo (DEVICE NUMBER) del sistema di navigazione

#### 1 Accedere al seguente sito web per ottenere la password.

#### http://www.pioneer.eu/UnlockNavgate

Per ottenere la password, seguire le istruzioni sul sito web.

#### 2 Registrare la password ottenuta.

Questa password deve essere immessa correttamente. Annotare la password per evitare errori.

### Procedure di aggiornamento

- NON arrestare il motore del veicolo né spegnere l'alimentazione del sistema di navigazione fino al completamento dell'installazione. Lo spegnimento dell'alimentazione durante la procedura di aggiornamento causa malfunzionamenti o guasti del sistema di navigazione.
- Nessuna funzione è disponibile durante la procedura di aggiornamento.
- Per utilizzare l'iPhone con connettore Lightning, visitare prima il sito Web e scaricare "Firmware update for iPhone 5 / iPod touch (5th generation) AppRadio Mode compatibility". Accertarsi quindi di aggiornare il programma software e il database delle mappe con questo prodotto e successivamente applicare l'aggiornamento mediante "Firmware update for iPhone 5 / iPod touch (5th generation) AppRadio Mode compatibility".
  - Per ulteriori dettagli, vedere Informazioni sulla compatibilità con l'iPhone con connettore Lightning a pagina 56.

### Aggiornamento del programma software e del database delle mappe

Questa sezione descrive le procedure di aggiornamento del sistema di navigazione.

L'aggiornamento richiede circa 30 minuti in totale.

1 Parcheggiare il veicolo in un luogo sicuro e innestare il freno di stazionamento.

2 Inserire la scheda microSD di aggiornamento nell'apposito adattatore per scheda SD (solo per AVIC-F30BT e AVIC-F40BT).

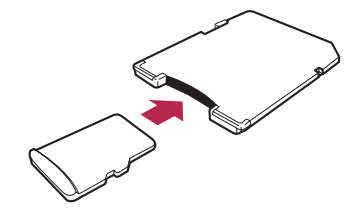

#### 3 Inserire la scheda microSD di aggiornamento nell'apposito slot per scheda SD.

Viene visualizzato un messaggio in cui si chiede di confermare l'avvio dell'aggiornamento.

#### 4 Toccare [Sì].

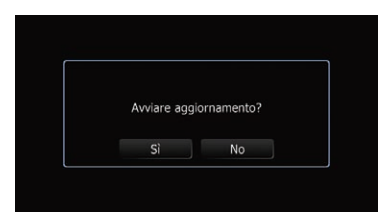

Viene visualizzato un messaggio che chiede se immettere la password.

<u>64</u>)

#### 5 Toccare [Sì].

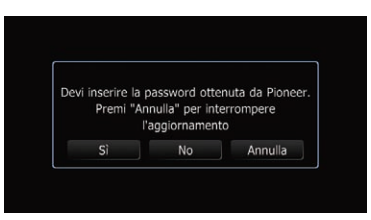

Dopo una breve pausa, appare la tastiera per l'immissione della password.

• Se si tocca [**No**], verrà visualizzato il numero di dispositivo (Dispositivo n.) del sistema di navigazione.

• Se si tocca [**Annulla**], l'aggiornamento verrà annullato.

#### 6 Immettere la password di autenticazione ricevuta e toccare [OK].

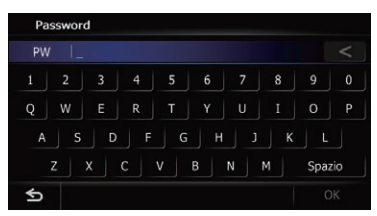

Viene visualizzato un messaggio che chiede di confermare il riavvio del sistema di navigazione.

#### 7 Toccare [OK].

Il sistema di navigazione viene ravviato e ha inizio l'installazione.

#### 8 Attendere il completamento della procedura di aggiornamento.

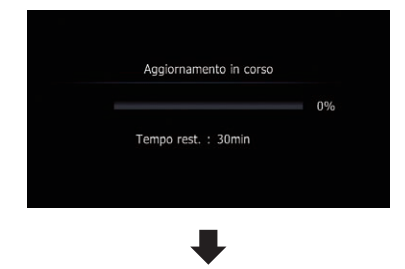

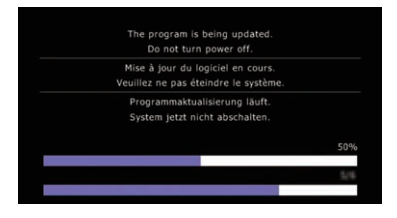

Al termine dell'installazione, il sistema di navigazione si riavvia.

### Verifica del corretto aggiornamento

Visualizzare la schermata "Schermata informazioni sull'assistenza" per confrontare il numero della versione corrente con il precedente.

#### 1 Premere il pulsante HOME per visualizzare la schermata "Menu top".

#### 2 Toccare [Impostazioni].

Viene visualizzata la schermata "Menu impostazioni".

#### 3 Toccare [Impostazioni del sistema].

Viene visualizzata la schermata "Impostazioni del sistema".

### 4 Toccare [Informazioni di servizio].

Viene visualizzata la schermata "Schermata informazioni sull'assistenza".

5 Verificare le informazioni di versione.

#### 6 Espellere la scheda microSD di aggiornamento.

Italiano

### Istruzioni per l'aggiornamento

# Aggiornamento del software per tecnologia senza fili Bluetooth

Accedere al sito web Pioneer per verificare la compatibilità del proprio telefono. Se il telefono è presente nell'elenco e si desidera effettuare l'aggiornamento, eseguire l'aggiornamento manuale del firmware Bluetooth al termine dell'aggiornamento automatico.

#### http://www.pioneer.eu

### 

- Aggiornare prima il sistema di navigazione.
- Eseguire correttamente la procedura di aggiornamento. In caso di errori, le funzioni della tecnologia senza fili Bluetooth non saranno disponibili.
  - Se non si riesce a utilizzare le funzioni della tecnologia senza fili Bluetooth, rivolgersi al proprio rivenditore autorizzato.
- Completare la procedura di aggiornamento del firmware Bluetooth senza interruzioni.
- I telefoni registrati elencati nella schermata "Elenco collegamento" vengono eliminati dall'aggiornamento software.

#### 1 Inserire la scheda microSD di aggiornamento nell'apposito adattatore per scheda SD (solo per AVIC-F30BT e AVIC-F40BT).

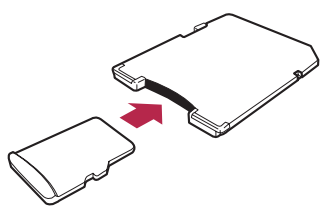

2 Inserire la scheda microSD di aggiornamento nell'apposito slot per scheda SD.

#### 3 Premere il pulsante HOME per visualizzare la schermata "Menu top".

#### 4 Toccare [Impostazioni].

Viene visualizzata la schermata "Menu impostazioni".

#### 5 Toccare [Impostazioni Bluetooth].

Viene visualizzata la schermata "**Impostazioni Bluetooth**".

#### 6 Toccare [Aggiornamento firmware].

Viene visualizzata la versione corrente.

# 7 Verificare la versione del firmware Bluetooth.

Assicurarsi che la versione corrente sia 3.22 o successiva.

| Versione :         | 3.22 |
|--------------------|------|
| Aggiornamento firr | mwar |

#### 8 Se la versione corrente è 3.22 o successiva, toccare [Aggiornamento firmware].

Viene visualizzato un messaggio in cui si chiede di confermare l'avvio dell'aggiornamento.

9 Assicurarsi che la versione corrente del firmware Bluetooth sia 3.22 o successiva e che la nuova versione del firmware Bluetooth sia 3.32.

| I colle<br>sarann | egamenti del o<br>o eliminati. Av<br>Attuale:<br>Nuova: | dispositivo Bl<br>wiare aggiori<br>ver. 3.22<br>ver. 3.32 | uetooth<br>namento |
|-------------------|---------------------------------------------------------|-----------------------------------------------------------|--------------------|
|                   | Sì                                                      | No                                                        |                    |

#### 10 Toccare [Sì].

Inizia l'aggiornamento.

#### 11 Attendere il completamento della procedura di aggiornamento.

Viene visualizzato un messaggio al termine dell'aggiornamento.

#### 12 Toccare [OK].

Il messaggio viene chiuso e si torna alla schermata della mappa.

#### 13 Espellere la scheda microSD di aggiornamento.

L'aggiornamento viene completato.

66)

# Utilizzo delle funzioni della telecamera di visione posteriore

Le istruzioni contenute in questa sezione si applicano a tutti i modelli tranne AVIC-F8430BT.

## Impostazione delle linee guida per l'immagine della telecamera di visione posteriore

- Quando si regolano le linee guida, parcheggiare il veicolo in un luogo sicuro e innestare il freno di stazionamento.
- Prima di uscire dall'auto per posizionare le segnalazioni, accertarsi di spegnere l'interruttore di accensione (ACC OFF).
- L'ampiezza delle immagini proiettate dalla telecamera di visione posteriore è limitata. Inoltre, le linee guida della larghezza del veicolo e della distanza mostrate sull'immagine della telecamera di visione posteriore possono differire rispetto all'effettiva larghezza del veicolo e distanza (le linee guida sono linee rette).
- La qualità dell'immagine può ridursi in base all'ambiente di utilizzo, ad esempio di notte o in una zona scarsamente illuminata.

#### 1 Parcheggiare il veicolo in un luogo sicuro e innestare il freno di stazionamento.

2 Utilizzando nastro da imballaggio o altri prodotti analoghi, posizionare le segnalazioni a 25 cm circa da ogni lato del veicolo e a 50 cm e 2 m circa dal paraurti posteriore.

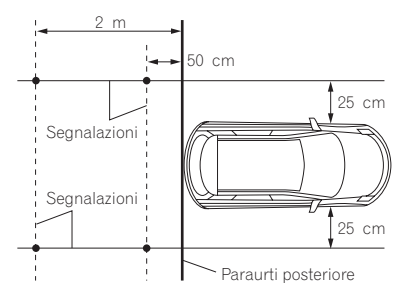

3 Posizionare la leva del cambio in retromarcia e visualizzare al schermata della della telecamera di visione posteriore.

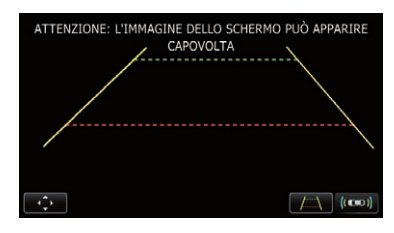

#### 4 Toccare 📷.

Viene visualizzata la schermata per impostare le linee guida.

• A ogni tocco di **Angelia** si attiva o disattiva la visualizzazione delle linee guida.

Toccare (((()) per visualizzare la schermata

#### "Assistente parcheggio".

Poiché l'adattatore Bus per veicolo non può essere collegato a AVIC-F8430BT, questo tasto è sempre disattivato.

#### 5 Toccare 🔼 o 🔽.

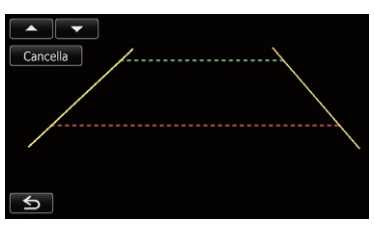

Viene visualizzata la schermata per regolare i punti.

• Se si tocca [**Cancella**], la posizione visualizzata delle linee guida torna alle impostazioni di fabbrica.

# 6 Toccare **A o Toccare** o **Toccare** un punto.

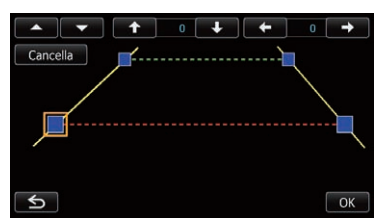

t (67

# Utilizzo delle funzioni della telecamera di visione posteriore

7 Toccare 🖛, 🗭, 🕇 o 📭 per re-

#### golare la posizione del punto.

Quando si sposta un punto, la distanza di spostamento rispetto al valore iniziale viene visualizzata nella parte in alto a destra della schermata.

#### 8 Toccare [OK].

Il valore impostato viene salvato e viene visualizzata l'immagine della telecamera di visione posteriore.

• Se si tocca [**Cancella**], il punto torna alla posizione precedente alla regolazione.

 Se si tocca S, la visualizzazione torna alla schermata di impostazione delle linee guida senza applicare lvimpostazione.

It

### Problemi con le procedure di aggiornamento

| Sintomo                                                                                              | Causa                                                                                                    | Azione                                                                                                    |
|----------------------------------------------------------------------------------------------------|----------------------------------------------------------------------------------------------------|----------------------------------------------------------------------------------------------------|
| La procedura di aggiornamento<br>non si avvia e il sistema di navi-<br>gazione si avvia normalmente. | È stata inserita una scheda<br>microSD errata.                                                                                                    | Espellere la scheda microSD e inserire la scheda microSD di aggiornamento corretta.                                                                                       |
|                                                                                                    | L'aggiornamento è già stato effet-<br>tuato.                                                                                                    | Verificare se l'aggiornamento è stato effettua-<br>to correttamente. Se non è stato ancora effet-<br>tuato, rivolgersi al più vicino centro di<br>assistenza autorizzato. |
|                                                                                                    | Viene visualizzata una schermata in<br>cui non è possibile iniziare la proce-<br>dura di aggiornamento.                                            | Espellere la scheda microSD di aggiornamen-<br>to e visualizzare la mappa della posizione cor-<br>rente, quindi reinserirla.                                              |
| Il sistema di navigazione non<br>funziona correttamente dopo<br>l'aggiornamento.                     | Il motore del veicolo è stato spento<br>o l'alimentazione del sistema di na-<br>vigazione è stata spenta durante la<br>procedura di aggiornamento. | Rivolgersi al più vicino centro di assistenza<br>autorizzato.                                                                                                    |
|                                                                                                    | La scheda microSD di aggiorna-<br>mento è stata estratta durante la<br>procedura di aggiornamento.                                                 | Rivolgersi al più vicino centro di assistenza autorizzato.                                                                                                    |

#### 

Italiano

### Messaggi durante le procedure di aggiornamento

Il sistema di navigazione potrebbe visualizzare i seguenti messaggi. Vedere la tabella seguente per identificare il problema, quindi eseguire l'azione correttiva consigliata.

In alcuni casi potrebbero anche apparire messaggi diversi da questi. Se dovesse accadere, seguire le istruzioni visualizzate sullo schermo.

| Messaggio                                        | Quando                                                                                   | Cosa fare                                                                   |
|--------------------------------------------------|------------------------------------------------------------------------------------------|-----------------------------------------------------------------------------|
| Errore nell'aggiornamento.<br>Riavviare l'unità. | Quando è verificato un errore impre-<br>visto durante il processo di aggior-<br>namento. | Se il messaggio persiste, rivolgersi al proprio rivenditore Pioneer locale. |

## Índice

## Gracias por adquirir este producto de Pioneer.

Lea detenidamente estas instrucciones de operación para utilizar de forma correcta el modelo que ha adquirido.

### Importante

Las pantallas mostradas en estos eiemplos podrían ser diferentes a las pantallas reales, que podrían cambiarse sin previo aviso con el objetivo de realizar mejoras de rendimiento y funcionamiento.

#### O Contrato de licencia

PIONEER CONTRATO DE LICENCIA DE SOFTWARE 71

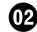

#### Acerca de la base de datos

Acerca de los datos para la base de datos de mapas 74

#### (B) Información importante para el usuario

Información de compatibilidad con iPhone con conector Lightning 75

#### Precaución

Modelos que se actualizarán 76 Presentación del manual 76 Convenciones utilizadas en este manual 76 "Tarieta microSD" 77 En caso de problemas 77 Visite nuestro sitio web 77 Copyright 77 Cambio a la base de datos de mapas NAVTEQ 78

#### (15) Funciones activadas o desactivadas a través de la actualización

Elementos de configuración que va a eliminar e inicializar el proceso de actualización 81

#### 06 Instrucciones para la actualización

El proceso de actualización del sistema de navegación 82 Preparación para la actualización 82 - Comprobación del número de dispositivo 82

 Obtención de la contraseña para la autenticación 82

Procedimientos de actualización 83

- Actualización del programa de software y la base de datos de mapas 83
- Comprobación de si la actualización se ha efectuado correctamente 84
- Actualización del software de la tecnología inalámbrica Bluetooth 85

#### Of Utilización de las funciones de la cámara de retrovisor

Configuración de las indicaciones en la imagen de retrovisor 87

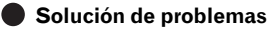

Problemas en los procedimientos de actualización 89 Mensaies de los procedimientos de

actualización 89

### PIONEER CONTRATO DE LICENCIA DE SOFTWARE

EL PRESENTE DOCUMENTO REPRESENTA UN CONTRATO I FGAL ENTRE USTED, COMO USUARIO FINAL Y PIONFER CORP. (JAPÓN) ("PIONEER"), LEA DETENIDAMENTE LOS TÉR-MINOS Y CONDICIONES DEL PRESENTE CONTRATO ANTES DE UTILIZAR EL SOFTWA-RE INCLUIDO EN ESTE PRODUCTO, AL UTILI-ZAR EL SOFTWARE, ACEPTA SOMETERSE A LOS TÉRMINOS DE ESTE CONTRATO, EL SOFTWARE INCLUYE UNA BASE DE DATOS CON LICENCIA EMITIDA POR TERCEROS PROVEEDORES ("PROVEEDORES"), Y EL USO QUE USTED REALICE DE LA BASE DE DATOS ESTÁ CUBIERTO POR LOS TÉRMINOS CO-RRESPONDIENTES DE LOS PROVEEDORES EN CUESTIÓN, DOCUMENTO QUE SE EN-CUENTRA INCLUIDO EN ESTE PRODUCTO. SI NO ESTÁ DE ACUERDO CON TODOS LOS TÉRMINOS, DEVUELVA EL PRODUCTO (IN-CLUIDO EL SOFTWARE Y TODO MATERIAL ESCRITO) A LA TIENDA EN LA QUE LO COM-PRÓ EN UN PLAZO MÁXIMO DE CINCO (5) DÍAS

SI HA COMPRADO EL PRODUCTO DIRECTA-MENTE A NAVTEQ MAPS, PÓNGASE EN CONTACTO CON EL CENTRO DE ATENCIÓN DE NAVTEQ MAPS PERTINENTE PARA SOLI-CITAR UNA AUTORIZACIÓN DE DEVOLUCIÓN DURANTE LOS TREINTA (30) DÍAS POSTERIO-RES A LA COMPRA. NAVTEQ MAPS LE INDI-CARÁ QUÉ DEBE DEVOLVER Y DÓNDE DEBE ENVIARLO.

EL USO DEL SOFTWARE SE CONSIDERARÁ COMO ACEPTACIÓN DEL CONTRATO DE LI-CENCIA.

#### 1 CONCESIÓN DE LICENCIA

Pioneer le otorga una licencia no transferible y no exclusiva para utilizar el software incluido en este producto (el "Software") y la documentación relacionada únicamente para su uso personal o de manera interna en su empresa en los productos Pioneer. No tendrá el derecho a copiar, realizar cambios técnicos, modificar, traducir, ni hacer trabaios derivados del Software. Queda totalmente prohibido prestar, alguilar, divulgar, publicar, vender, ceder, arrendar con derecho a compra, otorgar licencia, comercializar o transferir de cualquier otro modo el Software o utilizarlo de otra forma que no esté expresamente autorizada en el presente contrato. Queda totalmente prohibido derivar o tratar de derivar el código de fuente o la estructura parcial o total del Software mediante manipulación técnica, desmontaje, descompilación, ni por ningún otro medio. No utilice el Software para explotar una empresa de servicios informáticos ni para cualquier otra aplicación que implique el proceso de datos para otras personas o entidades.

Pioneer y sus cedentes de licencias deberán mantener todos los derechos, secretos comerciales, de patente y otros derechos de propiedad sobre este Software. El Software está protegido por Copyright y no puede copiarse, aunque esté modificado y mezclado con otros productos. No altere ni extraiga ningún aviso sobre el Copyright ni indicaciones sobre la propiedad contenidos dentro o fuera del Software.

<sub>Es</sub> (71

#### 2 **EXENCIÓN DE GARANTÍA**

01

El Software y la documentación relacionada se suministran "TALY COMO SON", PIONEER Y SUS CEDENTES DE LICENCIAS (a efectos de las disposiciones 2 y 3, Pioneer y sus concedentes de licencias se denominarán colectivamente "Pioneer") NO CONCEDEN NINGUNA GARANTÍA, DE MANERA EXPLÍCI-TA O IMPLÍCITA. Y TODAS LAS GARANTÍAS DE COMERCIALIZACIÓN Y ADAPTACIÓN PARA CUALQUIER PROPÓSITO CONCRETO QUEDAN EXCLUIDAS EXPLÍCITAMENTE, AL-GUNOS PAÍSES NO PERMITEN LA EXCLU-SIÓN DE GARANTÍAS IMPLÍCITAS, POR LO QUE PUEDE NO APLICARSE LA EXCLUSIÓN ANTERIOR, El Software es compleio y puede contener alguna falta, defectos o errores, Pioneer no garantiza que el Software satisfaga sus necesidades o expectativas, que el funcionamiento del Software esté exento de errores o interrupciones, ni que todas las faltas de conformidad puedan ser corregidas. Además, Pioneer no es responsable de ninguna representación ni garantía con relación al empleo o a los resultados del empleo del Software en términos de precisión, fiabilidad y aspectos semeiantes.

#### LIMITACIÓN DE RESPONSABILIDAD 3

PIONEER NO SE HACE RESPONSABLE EN NINGÚN CASO DE DAÑOS, RECLAMACIO-NES NI PÉRDIDAS SUFRIDAS POR USTED (INCLUYENDO Y SIN LIMITARSE A ELLO. DAÑOS COMPENSATORIOS, ACCIDENTALES, INDIRECTOS, ESPECIALES, CONSECUENTES Y EJEMPLARES, PÉRDIDAS DE BENEFICIOS, PÉRDIDA DE VENTAS O DE NEGOCIO, GAS-TOS, INVERSIONES, OBLIGACIONES EN RE-LACIÓN A CUALQUIER NEGOCIO, PÉRDIDA DE PRESTIGIO, Y DAÑOS) DEBIDOS AL EM-PLEO O A LA IMPOSIBILIDAD DE EMPLEO DEL SOFTWARE, AUNQUE PIONEER HUBIE-RA SIDO INFORMADO SOBRE, SUPIERA, O DEBIERA HABER CONOCIDO LA POSIBILI-DAD DE TALES DAÑOS, ESTA LIMITACIÓN SE APLICA A TODAS LAS CAUSAS DE ACCIÓN LEGAL EN ESTE CONJUNTO, INCLUYENDO Y

SIN LIMITARSE A FLLO, LA RUPTURA DEL CONTRATO, DE LA GARANTÍA, NEGLIGENCIA. RESPONSABILIDAD OBJETIVA, FAI SEDAD, Y OTROS PERJUICIOS. SI LA EXENCIÓN DE LA GARANTÍA O LA LIMITACIÓN DE RESPONSA-BILIDADES DE PIONEER ESTABLECIDAS EN ESTE CONTRATO NO PUDIERAN, POR CUAI -QUIER RAZÓN, PONERSE EN PRÁCTICA O NO PUDIERAN APLICARSE, USTED ESTÁ DE ACUERDO CON QUE LA OBLIGACIÓN DE PIONEER NO DEBERÁ EXCEDER EL CIN-CUENTA POR CIENTO (50%) DEL PRECIO PA-GADO POR USTED AL COMPRAR ESTE PRODUCTO.

Algunos países no permiten la exclusión o limitación de los daños accidentales o consecuentes, por lo que puede no aplicarse la exclusión o limitación anterior. Esta exención de garantía y limitación de responsabilidad no será aplicable en el supuesto de que alguna provisión de esta garantía esté prohibida por cualquier ley nacional o local que no pueda ser anulada.

#### COMPROMISO CON LAS LEYES SOBRE 4 LA EXPORTACIÓN

Usted acuerda y certifica que ni el Software ni ningún otro dato técnico recibido de Pioneer, ni el mismo producto, serán exportados fuera del país o distrito (en adelante, el "País") que se rija por las leves del gobierno que tenga jurisdicción sobre usted (en adelante, el "Gobierno") excepto si está autorizado por las leyes y regulaciones de dicho Gobierno. Si usted ha adquirido el Software legalmente fuera del País, se compromete a no reexportar el Software ni ningún otro dato técnico recibido de Pioneer, ni el mismo producto, con excepción de lo que permitan las leyes y regulaciones del Gobierno y las leyes y regulaciones de la jurisdicción en la que usted obtuvo el Software.

Es
### Contrato de licencia

#### 5 EXTINCIÓN DEL CONTRATO

Este Contrato será efectivo hasta la fecha de su extinción. Usted podrá terminarlo en cualquier momento destruyendo el Software. El Contrato también se extinguirá si no cumple alguno de los términos y condiciones de este Contrato. En caso de tal extinción, usted está de acuerdo en destruir el Software.

#### 6 VARIOS

Este es el Contrato completo entre Pioneer y usted con relación a este asunto. Ningún cambio de este Contrato entrará en vigor a menos que lo acuerde por escrito Pioneer. Aunque alguna disposición de este Contrato se declare nula o inaplicable. las restantes permanecerán con pleno vigor y validez. Este Contrato se rige y se interpreta según las leves de Japón. Toda disputa, controversia o diferencia que pudiera surgir entre usted y Pioneer a raíz, en relación con o en conexión con este Contrato se enviará para su arbitraje en Tokio, Japón, según las Normas de arbitraje comercial de la Japan Commercial Arbitration Association (Asociación de Arbitraje Comercial de Japón). La decisión del arbitraje será definitiva y vinculante.

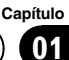

# Acerca de los datos para la base de datos de mapas

- Es posible que las modificaciones relacionadas con carreteras, calles/autopistas, terrenos, construcciones, etc. que se hayan realizado antes y durante el período de desarrollo podrían no quedar reflejadas en esta base de datos. Inevitablemente, las modificaciones que se hayan realizado de forma posterior no quedarán plasmadas en esta base datos.
- Independientemente de los lugares ya existentes o de nueva construcción, los datos podrían diferir de la condición real.
- Para los detalles acerca de la cobertura de mapas de este sistema de navegación, consulte la información de nuestro sitio web.
- Queda terminantemente prohibido reproducir o utilizar cualquier parte o la totalidad del mapa de cualquier forma sin el permiso del propietario del Copyright.
- Si las normativas de tráfico locales o las condiciones difieren de estos datos, siga las normativas locales (señales, indicaciones, etc.) y las condiciones existentes (construcciones, tiempo atmosférico, etc.).
- Los datos de regulación de tráfico usados en esta base de datos de mapas sólo se aplican a vehículos de pasajeros de tamaño estándar. Observe que en esta base de datos no se incluyen las normas para vehículos de mayor tamaño, motocicletas u otros vehículos no estándares.
- © 1993-2012 NAVTEQ. Todos los derechos reservados.

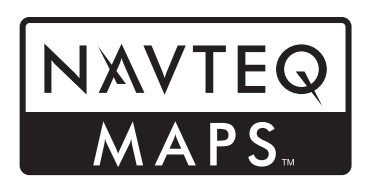

- © Bundesamt für Eich- und Vermessungswesen
- © EuroGeographics
- source: © IGN 2009 BD TOPO<sup>®</sup>
- Die Grundlagendaten wurden mit Genehmigung der zuständigen Behörden entnommen
- Contains Royal Mail data © Royal Mail copyright and database right 2010
- Copyright Geomatics Ltd.
- Copyright © 2003; Top-Map Ltd.
- La Banca Dati Italiana è stata prodotta usando quale riferimento anche cartografia numerica ed al tratto prodotta e fornita dalla Regione Toscana.
- Copyright © 2000; Norwegian Mapping Authority
- Source: IgeoE Portugal
- Información geográfica propiedad del CNIG
- Based upon electronic data © National Land Survey Sweden.
- Topografische Grundlage: ©Bundesamt für Landestopographie

Ee

Es

Capítulo

03

### Información importante para el usuario

NO detenga NUNCA el motor de su vehículo ni desactive la fuente de alimentación del sistema de navegación hasta que no finalice el proceso de instalación. Si apaga el dispositivo durante el proceso de actualización provocará un fallo de funcionamiento o errores en el sistema de navegación.

### Información de compatibilidad con iPhone con conector Lightning

Las descripciones que aparecen a continuación corresponden a los siguientes modelos.

AVIC-F40BT, AVIC-F940BT, AVIC-F840BT, AVIC-F8430BT

- En este manual, iPhone 5 y iPod touch (5.<sup>a</sup>) generación) se denominan de forma coniunta "iPhone con conector Lightning".
- Tenga en cuenta que este producto no contiene "Firmware update for iPhone 5 / iPod touch (5th generation) AppRadio Mode compatibility".
- "Firmware update for iPhone 5 / iPod touch (5th generation) AppRadio Mode compatibility" estará disponible en agosto de 2013 como descarga gratuita desde el sitio web.

Para poder utilizar un iPhone con conector Lightning, asegúrese de aplicar la actualización y completar la actualización de software con este producto.

Consulte el siguiente sitio web para descargar la versión de "Firmware update for iPhone 5 / iPod touch (5th generation) AppRadio Mode compatibility" correspondiente a este producto.

#### http://www.navigation.com/pioneer/eu/

- A modo de referencia de actualización. consulte el manual de instrucciones de actualización del sitio web.
- La actualización solo puede realizarse en los siguientes modelos.

AVIC-F40BT, AVIC-F940BT, AVIC-F840BT, AVIC-F8430BT

- Para realizar la conexión con este sistema. de navegación se necesitan los siguientes cables.
  - Cable de interfaz VGA/USB para iPod / iPhone (CD-IV202NAVI, vendido por separado)
  - Adaptador de conector Lightning a VGA (producto de Apple Inc., vendido por separado)
  - Cable Lightning a USB (CD-IU52, vendido por separado) o cable Lightning a USB (incluido con iPhone con conector Lightning)

#### Notas:

- Si va ha aplicado la actualización con "Firmware update for iPhone 5 / iPod touch (5th generation) AppRadio Mode compatibility" v. posteriormente, completa la actualización de software con este producto. las funciones de AppRadio Mode (anteriormente conocido como Advanced App Mode) y Aha Radio quedarán deshabilitadas. En este caso, diríjase al sitio web y vuelva a instalar la actualización descargando la versión de "Firmware update for iPhone 5 / iPod touch (5th generation) AppRadio Mode compatibility" correspondiente a este producto.
- Asegúrese de completar la actualización de software con este producto y, a continuación, aplique la actualización descargando la versión de "Firmware update for iPhone 5 / iPod touch (5th generation) AppRadio Mode compatibility" correspondiente a este producto, o de lo contrario podrían surgir problemas.
- La fuente iPod no estará disponible mientras esté conectado a este sistema de navegación un iPhone con conector Lightning.
- Si solo utiliza la función manos libres del iPhone 5 no tendrá que aplicar la actualización descargando "Firmware update for iPhone 5 / iPod touch (5th generation) AppRadio Mode compatibility".

### Precaución

- Lea todo el manual antes de actualizar el programa de su sistema de navegación.
- Este paquete es único, y no puede instalarse en más de una unidad.
- Es necesario contar con un ordenador con conexión a Internet para obtener la contraseña a través de Internet.

### Modelos que se actualizarán

Este producto puede actualizar el programa de software y la base de datos de los siguientes modelos:

- AVIC-F30BT
- AVIC-F930BT
- AVIC-F9310BT
- AVIC-F40BT
- AVIC-F940BT
- AVIC-F840BT
- AVIC-F8430BT
- T1000-19329
- En este manual, T1000-19329 indica el sistema de navegación que se actualiza mediante la actualización del software T1000-19329.

### Presentación del manual

Este manual describe cómo conseguir la contraseña y activar la actualización. También ofrece una descripción general de cómo cambian las funciones después de la actualización.

Las capturas de pantalla que aparecen en este manual están basadas en la versión actualizada del AVIC-F30BT utilizando este producto. Las pantallas podrían variar en función del modelo. Al actualizar AVIC-F30BT con este producto, las funciones y las operaciones serán equivalentes a las de AVIC-F40BT. Por lo tanto, obtenga el Manual de operación de AVIC-F40BT y utilícelo como referencia principal. Al actualizar AVIC-F930BT o AVIC-F9310BT con este producto, las funciones y las operaciones serán equivalentes a las de AVIC-F940BT. Por lo tanto, obtenga el Manual de operación de AVIC-F940BT y utilícelo como referencia principal.

http://www.pioneer.eu

### Convenciones utilizadas en este manual

Antes de seguir, dedique algunos minutos a leer la siguiente información sobre las convenciones utilizadas en este manual. Conocer bien estas convenciones le facilitará el aprendizaje del uso de este nuevo equipo.

 Los botones del sistema de navegación aparecen en MAYÚSCULAS y NEGRITA: p. ej.

Pulse el botón **MODE** o el botón **HOME**.

 Los elementos de menú, títulos de pantalla y componentes de funciones aparecen en negrita con comillas dobles "": p. ej.

Aparecerá la pantalla "Config. sist.".

• Las teclas del panel táctil disponibles en la pantalla aparecen en **negrita** y entre corchetes []:

p. ej.

#### Pulse [Ajustes].

• La información adicional, alternativas y otras notas se presentan con el siguiente formato:

p. ej.

- Si no se ha almacenado aún su domicilio, ajuste en primer lugar la ubicación.
- Las funciones del resto de teclas de la misma pantalla se indican con el símbolo
  - al principio de la descripción:

<u>76</u>)

Es

### Precaución

p. ej.

Si pulsa [OK], se eliminará la entrada.
Las referencias se indican del modo si-

guiente:

p. ej.

 Para los detalles sobre la operación, consulte Comprobación del número de dispositivo en la página 82.

### "Tarjeta microSD"

La tarjeta microSD y la tarjeta microSDHC se denominan de forma colectiva "tarjeta microSD".

- Mantenga la tarjeta microSD fuera del alcance de los niños pequeños para evitar que la ingieran accidentalmente.
- No almacene la tarjeta microSD en lugares con elevadas temperaturas ni sometida a la luz del sol directa.
- No someta la tarjeta microSD a golpes ni impactos.
- Evite que la tarjeta microSD entre en contacto con cualquier tipo de líquido. Podrían producirse daños en la tarjeta microSD y en sus productos.
- Tenga cuidado de no tocar los terminales de la tarjeta microSD. De lo contrario, podrían producirse fallos en la conexión. Si algún terminal se encuentra sucio, frótelo con un paño limpio seco.

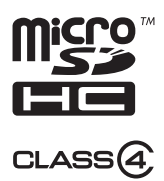

 El logotipo de microSDHC es una marca comercial de SD-3C, LLC.

### En caso de problemas

- Si el sistema de navegación no funcionase correctamente, póngase en contacto con su concesionario o el servicio técnico autorizado Pioneer más próximo.
- No pierda la tarjeta de número de soporte (MEDIA NUMBER CARD) impresa en el interior de la caja de este producto. Si pierde la tarjeta, no será posible volver a emitir el número de soporte (MEDIA NUMBER). Cuando tenga la necesidad de reparar el dispositivo deberá enviar la tarjeta de número de soporte. En caso de ser necesarias tareas de reparación (incluida la recuperación), la tarjeta representa la garantía de autenticidad.

### Visite nuestro sitio web

Visítenos en:

#### http://www.pioneer.eu

- Registre su producto. Conservaremos los datos de su adquisición para que pueda consultarlos en caso de una demanda de seguro, como pérdida o robo.
- En nuestro sitio Web ofrecemos la información más reciente acerca de PIONEER CORPORATION.

## Copyright

Los nombres de las empresas privadas, productos y otras entidades descritos en este producto son marcas comerciales registradas o marcas comerciales de sus respectivos propietarios.

 Para obtener más información, consulte el Manual de operación de su sistema de navegación.

Es (77

Capítulo

04

### Cambio a la base de datos de mapas NAVTEQ

- Las siguientes descripciones están destinadas a aquellos usuarios que actualizan AVIC-F30BT, AVIC-F930BT o AVIC-F9310BT por primera vez.
  - El diseño del mapa cambiará al actualizar.
  - La visualización de carreteras, nombres de calles, la textura del fondo del mapa y las categorías de PDI cambiarán en función de las ubicaciones o de la escala del mapa tras la actualización.

Es

# Funciones activadas o desactivadas a través de la actualización

Si actualiza su sistema de navegación utilizando este producto, el sistema presentará los siguientes cambios.

#### Agrupación:

1: AVIC-F30BT, AVIC-F930BT o AVIC-F9310BT

#### 2: AVIC-F40BT, AVIC-F940BT, AVIC-F840BT o T1000-19329

En AVIC-F8430BT solo se actualiza la base de datos de mapas.

✓: funciones y operaciones cambiadas a través de la actualización

| Funciones de nave-   | Posumon do los combios                                                                                                    | Agrup | oación |
|----------------------|----------------------------------------------------------------------------------------------------|-------|--------|
| gación               |                                                                                                    | 1     | 2      |
|                      | Puede buscar ciudades en el historial introduciendo el nombre con el teclado y seleccionando por "Dirección", "PDI" o "Favoritos".                                                                                                    | 1     | —      |
|                      | Aparecerán direcciones de instalaciones en la pantalla "Lista PDI".                                                                                                    | 1     | —      |
| Destino              | Si pulsa [ <b>OK</b> ] sin introducir el número de casa, aparecerá la ubica-<br>ción más representativa de la carretera de la ciudad seleccionada.                                                                                                    | 1     | _      |
|                      | Puede ordenar los resultados de búsqueda de los nombres de PDI<br>por grado de coincidencia con el texto introducido.                                                                                                    | 1     | _      |
| Configuración de     | Puede cambiar el orden de los nombres (nombre/apellidos) de la agenda telefónica.                                                                                                    | 1     | —      |
| Bluetooth            | La versión del firmware Bluetooth se actualizará.                                                                                                    | 1     | ✓      |
| Cámara de retrovisor | <ul> <li>Las indicaciones se muestran en la imagen de retrovisor.</li> <li>Es posible ajustar la posición de las indicaciones.</li> <li>Para los detalles sobre la operación, consulte Utilización de las funciones de la cámara de retrovisor en la página 87.</li> </ul> | 1     | 1      |
|                      | Cuando empiece a utilizar este sistema de navegación, es posible<br>que aparezca un mensaje relacionado con los datos de mapas.                                                                                                    | 1     | _      |
|                      | Si no utiliza este sistema de navegación durante dos minutos, apare-<br>cerán imágenes de demostración.                                                                                                    | 1     | _      |
| Otras funciones      | Ya no aparecerán "Elige la <categoría de="" interés="" puntos=""> más<br/>cercana" ni "Busca una dirección" en la pantalla de operaciones<br/>por voz (para AVIC-F30BT).</categoría>                                                                                       | 1     | _      |
|                      | Los idiomas de los archivos TTS almacenados en su sistema de na-<br>vegación cambiarán (*1).                                                                                                    | 1     | 1      |

(\*1) Si el idioma deseado no está disponible en su sistema de navegación, instale los archivos TTS del CD-ROM suministrado con este producto. Para los detalles sobre la operación, consulte el manual de activación del CD-ROM suministrado.

(79

Es

Capítulo

### 05 (

# Funciones activadas o desactivadas a través de la actualización

|                        | Becumen de les combies                                                                                                    | Agru | pación |
|------------------------|----------------------------------------------------------------------------------------------------|------|--------|
| Funciones Av           |                                                                                                    | 1    | 2      |
| iPod                   | Su sistema de navegación puede cambiarse a <b>AppRadio Mode</b> (an-<br>teriormente conocido como <b>Advanced App Mode</b> ), lo que le permi-<br>tirá ver y utilizar las aplicaciones para iPod en la pantalla.<br>En <b>AppRadio Mode</b> (anteriormente conocido como <b>Advanced App<br/>Mode</b> ), podrá controlar las aplicaciones a través del sistema de na-<br>vegación utilizando gestos con el dedo, como por ejemplo pulsar,<br>arrastrar, desplazar o deslizar el dedo por la pantalla. | 1    | _      |
|                        | La preferencia del idioma del teclado para las pantallas de las apli-<br>caciones para iPhone puede establecerse en la pantalla del menú<br>de funciones de iPod.                                                                                                    | 1    | _      |
| Aha Radio              | <ul> <li>Al conectar un smartphone con Aha Radio instalado, puede controlar, ver y escuchar Aha Radio desde su sistema de navegación.</li> <li>☐ Antes de conectar un dispositivo Android<sup>™</sup>, actualice la versión del firmware Bluetooth a 3.32.</li> </ul>                                                                                                    | 1    | _      |
| Configuración de<br>AV | [ <b>Conexión de ap</b> ], utilizado por la configuración de conexión de<br>Aha Radio, se añadirá.                                                                                                    | 1    | _      |
| Otras funciones        | [Fuente AV] en la pantalla "Menú superior" cambiará a [Fuente<br>AV y contenido].                                                                                                    | 1    | _      |

# Funciones activadas o desactivadas a través de la actualización

### Elementos de configuración que va a eliminar e inicializar el proceso de actualización

Los siguientes datos y ajustes se eliminarán y restaurarán a los valores predeterminados. Otros elementos permanecerán en el dispositivo. Sin embargo, existen ciertos elementos que no aparecen en la lista, ya que el usuario puede recuperar el ajuste fácilmente, como por ejemplo, la última posición del cursor en la pantalla del mapa.

La negrita indica nombres de comandos o funciones.

| Elementos de co                                                                                                    | onfiguración                                      |
|----------------------------------------------------------------------------------------------------|---------------------------------------------------|
| Menú superior                                                                                                    | Menú de accesos directos                          |
|                                                                                                    | Ruta actual                                       |
| Establecimiento                                                                                                    | Estado de guía de la ruta actual                  |
| de ruta                                                                                                    | Opciones de ruta                                  |
|                                                                                                    | Aprendizaje de datos de rutas                     |
| Destino                                                                                                    | Orden de clasificación de lista de<br>"Favoritos" |
| Conf. tráfico                                                                                                    | Info. tráfico visualizada                         |
|                                                                                                    | Info mostrada                                     |
|                                                                                                    | Selec. acceso rápido                              |
| Parámetros                                                                                                    | Superp. PDI                                       |
| mapa                                                                                                    | Visualización día/noche                           |
|                                                                                                    | Modo guía AV                                      |
|                                                                                                    | Color carret.                                     |
|                                                                                                    | Config. registro conducc.                         |
| Configuración<br>navegación                                                                                                    | Modo de demostración                              |
| , second second s | Config. Eco                                       |
| Config sist                                                                                                    | Ajustes regionales                                |
| Config. sist.                                                                                                    | Volumen                                           |
| Configuración                                                                                                    | Preferencia contestador                           |
| de Bluetooth                                                                                                    | Rechazar todas las llamadas                       |
| Otros                                                                                                    | Distribución del teclado                          |

Los datos de usuario almacenados en la memoria interna de la unidad podrían borrarse si se produce un error inesperado durante la instalación del software. Pioneer no se hace responsable de cualquier pérdida de datos o no disponibilidad de datos de usuario.

### El proceso de actualización del sistema de navegación

- 1 Compruebe el número de dispositivo de su sistema de navegación.
  - Para los detalles sobre la operación, consulte Comprobación del número de dispositivo en la página 82.

#### t

- Consiga la contraseña para la autenticación.
  - Para los detalles, consulte Obtención de la contraseña para la autenticación en la página 82.

#### t

- 3 Actualice el programa de software de su sistema de navegación.
  - Para los detalles sobre la operación, consulte Actualización del programa de software y la base de datos de mapas en la página 83.

#### t

- 4 Compruebe si la actualización se ha efectuado correctamente.
  - Para los detalles sobre la operación, consulte Comprobación de si la actualización se ha efectuado correctamente en la página 84.

#### ↓ I

- 5 Actualice el firmware Bluetooth.
  - Para los detalles sobre la operación, consulte Actualización del software de la tecnología inalámbrica Bluetooth en la página 85.

### Preparación para la actualización

#### Comprobación del número de dispositivo

En primer lugar, compruebe el número de su dispositivo (DEVICE NUMBER, que aparece como N.º disp. o Número de dispositivo) de su sistema de navegación para procedimientos posteriores. Para visualizar el número de dispositivo, realice los siguientes pasos.

#### 1 Pulse el botón HOME para visualizar la pantalla "Menú superior".

#### 2 Pulse [Ajustes].

Aparecerá la pantalla "Menú de configuración".

#### 3 Pulse [Config. sist.].

Aparecerá la pantalla "Config. sist.".

4 Pulse [Información de servicio].

Aparecerá la pantalla "Pantalla info. servicio".

#### 5 Anote el número de su dispositivo (Número de dispositivo) en la tarjeta de número de soporte suministrada (MEDIA NUMBER CARD) para no cometer errores.

Anote también la información de "Versión", que se utilizarán para confirmar la finalización del proceso de actualización.

#### Obtención de la contraseña para la autenticación

A la hora de realizar la actualización es necesario disponer de una contraseña única que se proporciona en línea. Acceda al sitio web con su ordenador y obtenga su contraseña. Es necesaria la siguiente información.

 Número de soporte (MEDIA NUMBER) mostrado en la tarjeta de número de soporte (MEDIA NUMBER CARD) impresa en el interior de la caja de este producto

32)

Fe

 Número de dispositivo (DEVICE NUMBER). de su sistema de navegación

#### 1 Acceda al siguiente sitio web para obtener su contraseña.

#### http://www.pioneer.eu/UnlockNavgate

Para obtener la contraseña, siga las instrucciones que aparecen en el sitio web.

#### Guarde la contraseña que reciba. 2

Tendrá que introducir esta contraseña con exactitud. Anote la contraseña para no cometer errores.

### Procedimientos de actualización

- NO detenga NUNCA el motor de su vehículo ni desactive la fuente de alimentación del sistema de navegación hasta que no finalice el proceso de instalación. Si apaga el dispositivo durante el proceso de actualización provocará un fallo de funcionamiento o errores en el sistema de navegación.
- No hay funciones disponibles durante el proceso de actualización.
- Para utilizar un iPhone con conector Lightning, diríjase primero al sitio web y descargue "Firmware update for iPhone 5 / iPod touch (5th generation) AppRadio Mode compatibility". A continuación, asegúrese de actualizar el programa de software y la base de datos de mapas con este producto. para posteriormente aplicar la actualización con "Firmware update for iPhone 5 / iPod touch (5th generation) AppRadio Mode compatibility".
  - Para los detalles, consulte Información de compatibilidad con iPhone con conector Lightning en la página 75.

### Actualización del programa de software y la base de datos de mapas

Esta sección describe los procedimientos de actualización de su sistema de navegación.

- El proceso de actualización tarda unos 30 minutos en finalizar.
- Estacione el vehículo en un lugar segu-1 ro y accione el freno de mano.

2 Introduzca la tarjeta microSD de actualización en el adaptador para tarietas SD (para AVIC-F30BT v AVIC-F40BT).

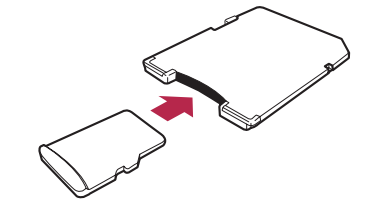

#### Introduzca la tarjeta microSD de actua-3 lización en la ranura de la tarjeta SD.

Aparecerá un mensaje preguntándole si desea iniciar o no el proceso de actualización.

#### Pulse [Sí]. 4

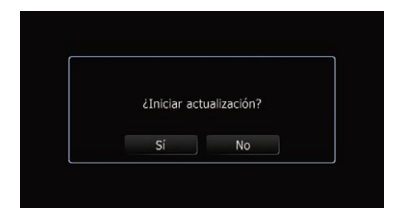

Aparecerá un mensaje preguntándole si desea introducir o no la contraseña.

Capítulo

06

(83 Es

#### 5 Pulse [Sí].

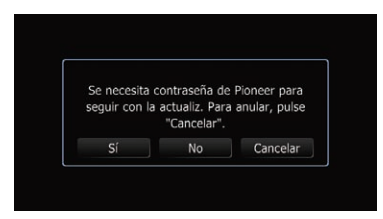

Después de una breve pausa, aparecerá el teclado para introducir la contraseña.

• Si pulsa [**No**], aparecerá el número de dispositivo (N.º disp.) de su sistema de navegación.

• Si pulsa [**Cancelar**], se cancelará la actualización.

#### 6 Introduzca la contraseña de autenticación que obtuvo y, a continuación, pulse [OK].

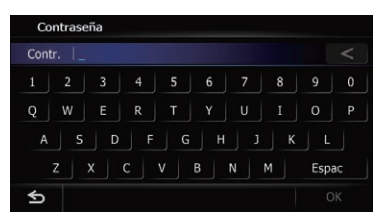

Aparecerá un mensaje de confirmación de reinicio del sistema de navegación.

#### 7 Pulse [OK].

El sistema de navegación se reiniciará, y comenzará el proceso de instalación.

## 8 Espere hasta que finalice el proceso de actualización.

| Actualizando       |    |
|--------------------|----|
| Tiemp rest : 30min | 0% |
| Ŧ                  |    |

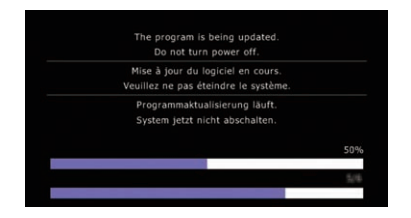

Una vez finalizada la instalación, se reinicia el sistema de navegación.

#### Comprobación de si la actualización se ha efectuado correctamente

Visualice la pantalla "**Pantalla info. servicio**" para comparar el número de versión actual con el anterior.

#### 1 Pulse el botón HOME para visualizar la pantalla "Menú superior".

#### 2 Pulse [Ajustes].

Aparecerá la pantalla **"Menú de configura-**ción".

#### 3 Pulse [Config. sist.].

Aparecerá la pantalla "Config. sist.".

#### 4 Pulse [Información de servicio].

Aparecerá la pantalla "Pantalla info. servicio".

5 Compruebe la información sobre la versión.

6 Expulse la tarjeta microSD de actualización.

84) Es

## Actualización del software de la tecnología inalámbrica Bluetooth

Acceda al sitio web de Pioneer para comprobar la compatibilidad de su teléfono. Si su teléfono se encuentra en la lista y desea actualizar, actualice manualmente el firmware Bluetooth después de que finalice la actualización automática.

#### http://www.pioneer.eu

## 

- Asegúrese de actualizar su sistema de navegación en primer lugar.
- Asegúrese de seguir el proceso de actualización correctamente. Si se equivoca, las funciones de la tecnología inalámbrica Bluetooth no estarán disponibles.
  - Póngase en contacto con su distribuidor autorizado si no puede utilizar las funciones de la tecnología inalámbrica Bluetooth.
- Asegúrese de realizar el proceso de actualización del firmware Bluetooth sin interrupciones.
- Al realizar la actualización del software, se borrarán los teléfonos registrados que aparecen en la pantalla "Lista de conexiones".

#### 1 Introduzca la tarjeta microSD de actualización en el adaptador para tarjetas SD (para AVIC-F30BT y AVIC-F40BT).

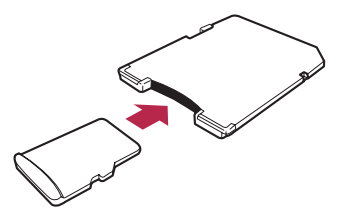

2 Introduzca la tarjeta microSD de actualización en la ranura de la tarjeta SD.

## 3 Pulse el botón HOME para visualizar la pantalla "Menú superior".

#### 4 Pulse [Ajustes].

Aparecerá la pantalla "Menú de configuración".

#### 5 Pulse [Configuración de Bluetooth].

Aparecerá la pantalla "**Configuración de Bluetooth**".

#### 6 Pulse [Actualiz. firmware].

Aparecerá la versión actual.

## 7 Compruebe la versión del firmware Bluetooth.

Asegúrese de que la versión actual es 3.22 o posterior.

| Actualiz. firmware |
|--------------------|

# Español

## 8 Si la versión actual es 3.22 o posterior, pulse [Actualiz. firmware].

Aparecerá un mensaje preguntándole si desea iniciar o no el proceso de actualización.

#### 9 Asegúrese de que la versión del firmware Bluetooth actual es 3.22 o posterior y de que la nueva versión del firmware Bluetooth es 3.32.

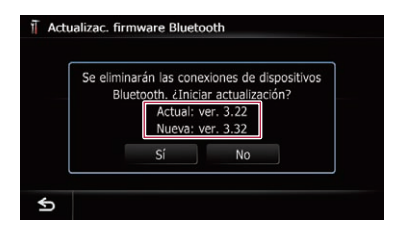

**10 Pulse [Sí].** Se inicia la actualización.

Capítulo

## 11 Espere hasta que finalice el proceso de actualización.

Aparecerá un mensaje tras finalizar la actualización.

#### 12 Pulse [OK].

El mensaje desaparecerá y volverá a aparecer la pantalla del mapa.

#### 13 Expulse la tarjeta microSD de actualización.

Ha finalizado la actualización.

Es

### Utilización de las funciones de la cámara de retrovisor

Las instrucciones de esta sección se aplican a todos los modelos, a excepción de AVIC-F8430BT.

### Configuración de las indicaciones en la imagen de retrovisor

### A PRECAUCIÓN

- Cuando realice los ajustes de las indicaciones, asegúrese de aparcar el vehículo en un lugar seguro y de accionar el freno de mano.
- Antes de salir del vehículo para colocar las marcas, asegúrese de apagar el interruptor de encendido (ACC OFF).
- El alcance proyectado por la cámara de retrovisor es limitado. Además, las indicaciones de la distancia y el ancho del vehículo mostradas en la imagen de la cámara de retrovisor pueden diferir de la distancia y el ancho reales del vehículo (las directrices son líneas rectas).
- La calidad de la imagen puede deteriorarse en función del entorno de uso, como por ejemplo, por la noche o en lugares oscuros.

## 1 Estacione el vehículo en un lugar seguro y accione el freno de mano.

2 Coloque marcas a aproximadamente 25 cm de cada lado del vehículo, y aproximadamente a 50 cm y 2 m del parachoques trasero utilizando cinta de embalaje o algo similar.

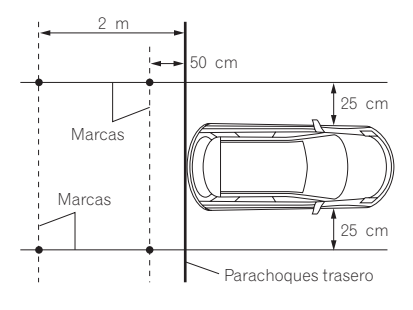

3 Coloque la palanca de cambios en posición marcha atrás y visualice la pantalla de la cámara de retrovisor.

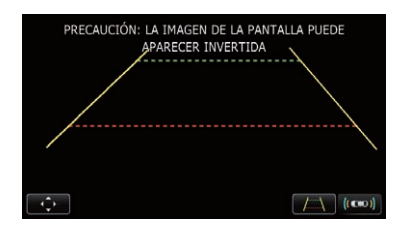

#### 4 Pulse 📻.

Aparecerá la pantalla de configuración de las indicaciones.

• Cada vez que se pulsa reactiva y desactiva la visualización de indicaciones.

## • Al pulsar (co) se muestra la pantalla "Ayuda aparcamiento".

Dado que el adaptador de bus del vehículo no puede conectarse a AVIC-F8430BT, esta tecla siempre estará inactiva.

#### 5 Pulse 🔼 o 🔽.

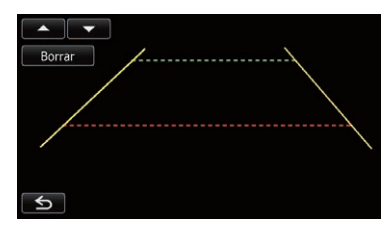

Aparecerá la pantalla de ajuste de los puntos.

• Si pulsa [**Borrar**], la posición de visualización de las indicaciones se restablece a los ajustes de fábrica.

### Utilización de las funciones de la cámara de retrovisor

6 Pulse **Pulse** o **Pulse** para seleccionar un punto.

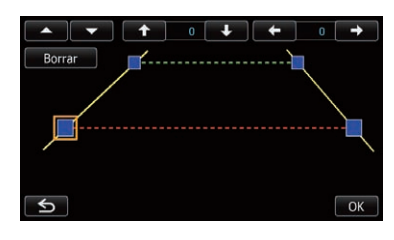

#### 7 Pulse ←, →, ↑ o ↓ para ajustar la posición del punto.

Si un punto se desplaza, la distancia con respecto al valor inicial aparece en la parte superior derecha de la pantalla.

#### 8 Pulse [OK].

El valor establecido se guarda y la imagen de retrovisor aparece.

- Si pulsa [**Borrar**], el punto vuelve a la posición anterior al ajuste.
- Si pulsa S, la pantalla vuelve a la pantalla de configuración de las indicaciones sin mostrar el ajuste.

Es

### Problemas en los procedimientos de actualización

| Síntoma                                                                                    | Causa                                                                                                    | Acción                                                                                                    |
|--------------------------------------------------------------------------------------------|----------------------------------------------------------------------------------------------------|----------------------------------------------------------------------------------------------------|
| El proceso de actualización no comienza, y el sistema de nave-                             | Se ha insertado una tarjeta<br>microSD incorrecta.                                                                                                    | Expulse la tarjeta microSD e inserte la tarjeta microSD de actualización correcta.                                                                                                    |
| gación arranca del mismo modo<br>que siempre.                                              | Ha finalizado el proceso de actuali-<br>zación.                                                                                                    | Compruebe si el proceso de actualización se<br>realizó correctamente. Si aún no se ha reali-<br>zado el proceso de actualización, póngase en<br>contacto con el centro de servicio autorizado<br>más cercano. |
|                                                                                            | Se mostrará una pantalla indicando<br>que no es posible iniciar el proceso<br>de actualización.                                                        | Expulse la tarjeta microSD de actualización,<br>visualice el mapa de su posición actual y, a<br>continuación, vuelva a introducir la tarjeta<br>microSD de actualización.                                     |
| El sistema de navegación no<br>funciona correctamente des-<br>pués de haberse actualizado. | El motor de su vehículo se detuvo o<br>la fuente de alimentación del siste-<br>ma de navegación se desactivó du-<br>rante el proceso de actualización. | Póngase en contacto con el centro de servi-<br>cio autorizado más cercano.                                                                                                    |
|                                                                                            | La tarjeta microSD de actualización<br>se extrajo durante el proceso de ac-<br>tualización.                                                            | Póngase en contacto con el centro de servi-<br>cio autorizado más cercano.                                                                                                    |

### Mensajes de los procedimientos de actualización

Su sistema de navegación podría mostrar los siguientes mensajes. Consulte la tabla para identificar el problema y, a continuación, realice la acción correctiva sugerida. A veces pueden aparecer mensajes de error que no se indican aquí. En tales casos, siga las instrucciones indicadas en la pantalla.

| Mensaje                         | Situación                         | Qué hacer                                       |
|---------------------------------|-----------------------------------|-------------------------------------------------|
| Existe un defecto y no es posi- | Si se produce un error inesperado | Si este mensaje persiste, consulte a su distri- |
| ble la actualización.           | en el proceso de actualización.   | buidor Pioneer.                                 |

### Inhalt

### Vielen Dank, dass Sie sich für dieses Pioneer-Produkt entschieden haben.

Lesen Sie diese Bedienungsanleitung bitte aufmerksam durch, um sich mit der richtigen Bedienungsweise für Ihr Modell vertraut zu machen.

### Wichtig

Die als Beispiele gezeigten Bildschirmdarstellungen können von den tatsächlichen Bildschirminhalten abweichen, die im Zuge der Leistungs- und Funktionsverbesserung möglicherweise ohne Ankündigung geändert werden.

#### 01 Lizenzvertrag

PIONEER SOFTWARE-LIZENZVERTRAG 91

#### 1 Über die Datenbank

Anmerkungen zu den Daten für die Karten-Datenbank 94

#### Wichtige Informationen für den Benutzer

Informationen zur Kompatibilität mit iPhone mit Lightning Connector 95

#### **0** Vorsichtsmaßnahmen

Mit dem Upgrade aktualisierbare Modelle 96 Anleitungsübersicht 96 In dieser Anleitung verwendete Konventionen 96 "microSD-Karte" 97 Im Störungsfall 97 Besuchen Sie unsere Webseite 97 Copyright 98 Wechsel zur NAVTEQ-Kartendatenbank 98

#### 15 Durch das Upgrade aktivierte oder deaktivierte Funktionen

Durch das Upgrade gelöschte und initialisierte Einstellungen 101

#### (16) Upgrade-Anweisungen

Prozess für das Upgrade des Navigationssystems 102 Vorbereitung zum Upgrade 102 – Überprüfen der Gerätenummer 102 Erlangen des Passworts zur Authentifizierung **102** 

Upgrade-Prozedur 103

- Upgrade des Softwareprogramms und der Karten-Datenbank 103
- Prüfung auf eine erfolgreiche Upgrade-Installation 104
- Aktualisieren der Software f
  ür die Bluetooth-Drahtlostechnologie 104

#### 07 Verwenden der Heckkamerafunktionen

Finstellen der Leitlinien im Bild der Heckkamera 106

#### Fehlersuche

Probleme im Verlauf der Aktualisierung 108 Meldungen im Verlauf der Aktualisierung 108

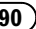

### PIONEER SOFTWARE-LIZENZVERTRAG

DIES IST EIN RECHTSGÜLTIGER VERTRAG **ZWISCHEN IHNEN, DEM ENDNUTZER, UND** PIONEER CORP. (JAPAN) ("PIONEER"), BITTE LESEN SIE DIE VERTRAGSBEDINGUNGEN SORGFÄLTIG DURCH, BEVOR SIE DIE MIT DIESEM PRODUKT GELIEFERTE SOFTWARE VERWENDEN, DURCH DIE VERWENDUNG DER SOFTWARE STIMMEN SIE DIESEN VER-TRAGSBEDINGUNGEN 7U. DIE SOFTWARE ENTHÄLT FINE VOM/VON DRITTLIFFERAN-TEN ("LIFFERANTEN") LIZENZIERTE DATEN-BANK UND DIE VERWENDUNG DER DATENBANK IST DURCH EIN MIT DEM PRO-DUKT GELIEFERTES DOKUMENT, DAS DIE GESONDERTEN BEDINGUNGEN DER LIEFE-RANTEN ENTHÄLT, ABGEDECKT, WENN SIE DIESEN BEDINGUNGEN NICHT ZUSTIMMEN. GEBEN SIE DAS PRODUKT (EINSCHLIESS-LICH DER SOFTWARE UND ALLER SCHRIFT-LICHEN MATERIALIEN) INNERHALB VON FÜNF (5) TAGEN NACH ERHALT DES PRO-DUKTS AN DAS GESCHÄFT ZURÜCK, BEI DEM SIE ES GEKAUFT HABEN. WENN SIE DAS PRODUKT DIREKT VON NAV-TEO MAPS ERWORBEN HABEN; FORDERN SIE BITTE FINE RÜCKSENDEGENEHMIGUNG BEIM ZUSTÄNDIGEN NAVTEO MAPS CON-TACT CENTER INNERHALB VON DREISSIG (30) TAGEN NACH ERWERB AN. NAVTEQ MAPS WIRD IHNEN DANN MITTEILEN, WAS AN WEI CHE ADRESSE GESENDET WERDEN SOLL.

NUTZUNG DER SOFTWARE GILT ALS ZUSTIM-MUNG ZUM LIZENZVERTRAG.

#### 1 LIZENZ-ERTEILUNG

Pioneer gewährt Ihnen eine nicht übertragbare, nicht ausschließliche Lizenz für die Nutzung der mit diesem Produkt gelieferten Software (die "Software") und der dazugehörigen Dokumentation einzig und allein für private Zwecke bzw. interne Zwecke Ihrer Firma für Pioneer-Produkte. Sie dürfen diese Software nicht kopieren. Reverse-Engineering unterziehen, übersetzen. portieren, modifizieren oder Derivativprodukte der Software herstellen. Die Software darf nicht verliehen, vermietet, veröffentlicht, verkauft, zugeteilt, geleast oder vermarktet werden. Softwareentwicklungsinformationen dürfen nicht weitergegeben, noch darf eine Sublizenz erteilt werden oder die Software übertragen oder in irgendeiner anderen Weise als dies im vorliegenden Vertrag genehmigt ist, verwendet werden. Sie dürfen nicht den Quellcode dieser Software ableiten oder abzuleiten versuchen, oder diese Software mittels Reverse-Engineering, Zerlegen, Dekompilieren oder anderen Verfahren ganz oder teilweise zur Strukturierung einer anderen Software verwenden. Sie dürfen diese Software nicht dazu verwenden, ein Servicebüro zu betreiben oder eine andere auf Datenverarbeitung bezogene Tätigkeit für andere Personen oder Firmen auszuführen.

Pioneer und der (die) Lizenzgeber behalten alle Urheberrechte, Handelsgeheimnisse, Patent- und andere Besitzrechte an der Software. Die Software ist urheberrechtlich geschützt und darf nicht kopiert werden, auch wenn sie modifiziert oder mit anderen Produkten kombiniert wurde. Sie dürfen keine Urheberrechtshinweise oder in der Software enthaltenen Besitzerhinweise ändern oder entfernen.

#### 2 SCHADENERSATZ

Kapitel

Sie erhalten den "aktuellen Stand" der Software und der zugehörigen Dokumentation (Änderungen vorbehalten). PIONEER UND SEIN(E) LIZENZGEBER (für die Punkte 2 und 3 werden Pioneer und der (die) Lizenzgeber gemeinsam als "Pioneer" bezeichnet) GEBEN UND SIE ER-HALTEN KEINE GARANTIE, WEDER DIREKT NOCH INDIREKT. UND ALLE GARANTIEN DER GEBRAUCHSTAUGLICHKEIT UND EIG-NUNG FÜR EINEN BESTIMMTEN ZWECK SIND AUSDRÜCKLICH AUSGESCHLOSSEN. MANCHE LÄNDER ERLAUBEN SOLCHE GA-RANTIEAUSSCHLÜSSE NICHT, DAHER KANN DAS O.G. FÜR SIE EVTL. NICHT ZUTREFFEN. Die Software ist komplex und kann bestimmte Nicht-Übereinstimmungen. Defekte oder Fehler enthalten. Pioneer garantiert nicht, dass die Software Ihre Bedürfnisse oder Erwartungen erfüllt, dass der Betrieb der Software fehlerfrei oder ununterbrochen ist, oder dass alle Nicht-Übereinstimmungen korrigiert werden können oder werden. Desweiteren gibt Pioneer keine Repräsentationen oder Garantien bezüglich der Anwendung oder der Resultate der Verwendung der Software in Bezug auf Genauigkeit, Zuverlässigkeit und andere Faktoren.

#### **3 HAFTUNGSBESCHRÄNKUNG**

AUF KEINEN FALL IST PIONEER HAFTBAR FÜR JEGLICHE SCHÄDEN. FORDERUNGEN ODER VERLUSTE VON IHNEN (EINSCHLIESS-LICH. OHNE BEGRENZUNG, KOMPENSATO-RISCHE, ZUGEHÖRIGE, INDIREKTE, SPEZIELLE, FOLGE- ODER EXEMPLARISCHE SCHÄDEN, ENTGANGENE GEWINNE, ENT-GANGENE VERKÄUFE ODER GESCHÄFTE, AUSGABEN, INVESTITIONEN ODER VER-PFLICHTUNGEN MIT EINEM GESCHÄFT, VER-LUST VON GUTEM WILLEN, ODER SCHÄDEN) RESULTIEREND AUS DER VERWENDUNG DER SOFTWARE ODER AUS DER UNFÄHIG-KEIT, DIE SOFTWARE ZU VERWENDEN, AUCH WENN PIONEER ÜBER DIE SCHÄDEN ODER DIE WAHRSCHEINLICHKEIT DER SCHÄDEN INFORMIERT WAR ODER INFOR-

MIERT HÄTTE SEIN SOLLEN. DIESE BE-SCHRÄNKUNG GILT FÜR ALLE URSACHEN VON MASSNAHMEN, EINSCHLIESSLICH OHNE BEGRENZUNG VERTRAGSBRUCH, GA-RANTIENICHTERFÜLLUNG, NACHLÄSSIG-KEIT, STRIKTE HAFTUNG, FEHLREPRÄSENTATION UND ANDERE DEL-IKTE. WENN DIE AUSSCHLUSSKLAUSEL VON PIONEER ODER DIE BESCHRÄNKUNG DER HAFTPFLICHT WIE IN DIESEM VERTRAG BE-SCHRIEBEN AUS IRGENDEINEM GRUND NICHT AUSFÜHRBAR ODER NICHT AN-WENDBAR IST, STIMMEN SIE ZU, DASS DIE HAFTUNG VON PIONEER NICHT MEHR ALS

FÜNFZIG PROZENT (50%) DES VON IHNEN FÜR DIESES PRODUKT GEZAHLTEN PREISES BETRÄGT. Manche Länder erlauben solche Haftungsaus-

schlüsse oder Beschränkungen von zufälligen oder Folgeschäden nicht, daher kann das o.g. für Sie evtl. nicht zutreffen. Dieser Haftungsund Garantieausschluss findet keine Verwendung, wenn ein Absatz dieser Garantieerklärung gesetzlich verboten ist.

#### 4 EXPORTGESETZ-VERSICHERUNGEN

Sie stimmen zu und bestätigen, dass weder die Software noch andere von Pioneer erhaltene technische Daten aus dem Land oder Distrikt (das "Land") exportiert wird, das der Zuständigkeit der Regierung, der Sie unterliegen (die "Regierung") entspricht, ausgenommen, wenn unter den Gesetzen und Vorschriften dieser Regierung autorisiert und zugelassen. Wenn die Software rechtmäßig von Ihnen außerhalb des Landes erworben wurde, stimmen Sie zu, dass Sie die Software oder andere von Pioneer erhaltene technische Daten, oder direkte Produkte davon, nicht reexportieren werden, ausgenommen die Gesetze und Vorschriften der Regierung und Jurisdiktion, denen die Software unterliegt, lassen dies zu.

92

### Lizenzvertrag

#### 5 KÜNDIGUNG

Diese Lizenz ist gültig, bis sie gekündigt wird. Sie können sie jederzeit kündigen, indem Sie die Software zerstören. Diese Lizenz verliert ihre Wirksamkeit auch automatisch, ohne dass es einer Kündigung bedarf, wenn Sie gegen irgendeine Bestimmung dieses Vertrages verstoßen. In diesem Fall sind Sie verpflichtet, die Software zu zerstören.

#### 6 SCHLUSSBESTIMMUNGEN

Dies ist der gesamte Vertrag zwischen Pioneer und Ihnen bezüglich dieses Themas. Keine Änderung in diesem Vertrag ist gültig, wenn sie nicht schriftlich von Pioneer bestätigt wurde. Wenn einzelne Bestimmungen dieses Vertrages für ungültig oder unanwendbar erklärt werden, bleiben die übrigen Bestimmungen des Vertrages weiterhin gültig. Dieser Vertrag beruht auf und unterliegt dem Recht Japans. Alle Streitigkeiten, Auseinandersetzungen oder Meinungsverschiedenheiten, die aus oder in Zusammenhang oder in Verbindung mit diesem Vertrag zwischen Ihnen und Pioneer auftreten könnten, werden gemäß der Handelsschiedsgerichtsordnung der Japan Commercial Arbitration Association einem Schiedsverfahren in Tokio, Japan, unterzogen. Der Schiedsspruch ist endgültig und verbindlich.

Kapitel

01

(93

Kapitel

02

### Anmerkungen zu den Daten für die Karten-Datenbank

- Während der Produktentwicklung durchgeführte Änderungen, die Straßen, Landstraßen/Autobahnen, Gelände, Bauten und andere geographische Gegebenheiten betreffen, sind in dieser Datenbank möglicherweise noch nicht erfasst. Danach vorgenommene Änderungen sind in dieser Datenbank nicht berücksichtigt.
- Unabhängig von vorhandenen und neuen Bauten können die Daten von den tatsächlichen Gegebenheiten abweichen.
- Einzelheiten zu den auf den Karten dieses Navigationssystems erfassten Gebieten finden Sie in den Informationen auf unserer Website.
- Es ist strengstens untersagt, Teile oder die gesamte Karte in irgendeiner Form ohne Genehmigung des Inhabers der Urheberrechte zu reproduzieren und zu verwenden.
- Wenn die örtlichen Verkehrsvorschriften oder die Straßenbedingungen in diesem Gebiet abweichen, befolgen Sie immer die örtlichen Vorschriften (wie Schilder, Zeichen, etc.) und passen Sie sich den Umständen (Baustellen, Wetter, etc.) an.
- Die Verkehrsvorschriften, die in dieser Kartendatenbank verwendet werden, gelten nur für normale Fahrzeuge. Beachten Sie, dass Vorschriften für große Fahrzeuge, Motorräder und andere vom Standard abweichende Fahrzeuge nicht in der Datenbank enthalten sind.

• © 1993-2012 NAVTEQ. Alle Rechte vorbehalten.

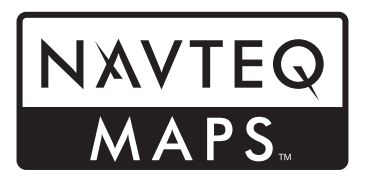

NAVTEQ Maps ist eine Marke von NAVTEQ.

- © Bundesamt für Eich- und Vermessungswesen
- © EuroGeographics
- source: © IGN 2009 BD TOPO®
- Die Grundlagendaten wurden mit Genehmigung der zuständigen Behörden entnommen
- Contains Royal Mail data © Royal Mail copyright and database right 2010
- Copyright Geomatics Ltd.
- Copyright © 2003; Top-Map Ltd.
- La Banca Dati Italiana è stata prodotta usando quale riferimento anche cartografia numerica ed al tratto prodotta e fornita dalla Regione Toscana.
- Copyright © 2000; Norwegian Mapping Authority
- Source: IgeoE Portugal
- Información geográfica propiedad del CNIG
- Based upon electronic data © National Land Survey Sweden.
- Topografische Grundlage: ©Bundesamt für Landestopographie
- © 2013 INCREMENT P CORP. ALLE RECHTE VORBEHALTEN. ■

94)

### Wichtige Informationen für den Benutzer

UNTER KEINEN UMSTÄNDEN dürfen Sie den Motor des Fahrzeugs abstellen oder anderweitig die Stromversorgung des Navigationssystems unterbrechen, bevor die Installation abgeschlossen ist. Ein Abstellen des Motors während des Upgrade-Prozesses würde eine Betriebsstörung oder einen Ausfall des Navigationssystems zur Folge haben.

### Informationen zur Kompatibilität mit iPhone mit Lightning Connector

- Die folgenden Beschreibungen gelten für die nachstehend aufgeführten Modelle.
   AVIC-F40BT, AVIC-F940BT, AVIC-F840BT, AVIC-F8430BT
- In dieser Anleitung werden iPhone 5 und iPod touch (5. Generation) als "iPhone mit Lightning Connector" bezeichnet.
- Bitte beachten Sie, dass dieses Produkt "Firmware update for iPhone 5 / iPod touch (5th generation) AppRadio Mode compatibility" nicht enthält.
- "Firmware update for iPhone 5 / iPod touch (5th generation) AppRadio Mode compatibility" wird im August 2013 als freier Download von der Website verfügbar sein.

Zum Verwenden von iPhone mit Lightning Connector muss unbedingt die Aktualisierung zusätzlich zur Vollendung des Software-Upgrades mit diesem Produkt angewendet werden. Zum Herunterladen von "Firmware update for iPhone 5 / iPod touch (5th generation) AppRadio Mode compatibility", speziell für dieses Produkt, besuchen Sie bitte die folgende Website.

#### http://www.navigation.com/pioneer/eu/

- Hinweise hierzu finden Sie unter Anleitung zur Aktualisierung auf der Website.
- Die Aktualisierung ist nur für die folgenden Modelle zulässig.
   AVIC-F40BT, AVIC-F940BT, AVIC-F840BT, AVIC-F8430BT

- Für den Anschluss an das Navigationssystem werden die nachstehend aufgeführten Kabel benötigt.
  - VGA/USB-Schnittstellenkabel f
    ür iPod / iPhone (CD-IV202NAVI) (getrennt erhältlich)
  - Lightning auf VGA Adapter (Produkt von Apple Inc.) (getrennt erhältlich)
  - Lightning auf USB Kabel (CD-IU52) (getrennt erhältlich) oder Lightning auf USB Kabel (im Lieferumfang des iPhone mit Lightning Connector)

#### Hinweise:

- Falls Sie die Aktualisierung bereits mit "Firmware update for iPhone 5 / iPod touch (5th generation) AppRadio Mode compatibility" angewendet und Sie dann das Software-Upgrade mit diesem Produkt durchgeführt haben, sind die Funktionen AppRadio Mode (früher Advanced App Mode genannt) und Aha Radio deaktiviert. Besuchen Sie in diesem Fall die Website und wenden Sie die Aktualisierung durch Herunterladen von "Firmware update for iPhone 5 / iPod touch (5th generation) AppRadio Mode compatibility", speziell für dieses Produkt, erneut an.
- Vor Anwendung der Aktualisierung durch Herunterladen von "Firmware update for iPhone 5 / iPod touch (5th generation) AppRadio Mode compatibility", speziell für dieses Produkt, muss das Software-Upgrade mit diesem Produkt abgeschlossen sein, da anderenfalls Probleme auftreten können.
- iPod-Quelle steht nicht zur Verfügung, wenn ein iPhone mit Lightning Connector mit diesem Navigationssystem verbunden ist.
- Wenn nur die Freisprechfunktion des iPhone 5 verwendet werden soll, muss die Aktualisierung durch Herunterladen von "Firmware update for iPhone 5 / iPod touch (5th generation) AppRadio Mode compatibility" nicht angewendet werden.

Kapitel

- Lesen Sie vor dem Upgrade des Programms Ihres Navigationssystems die Anleitung vollständig durch.
- Dieses Paket ist gerätespezifisch und kann daher nicht auf mehreren Geräten installiert werden.
- Für die Erteilung eines Passworts wird ein mit dem Internet verbundener Computer benötigt.

### Mit dem Upgrade aktualisierbare Modelle

Dieses Produkt kann bei den folgenden Modellen für ein Programm- und Datenbank-Upgrade verwendet werden:

- AVIC-F30BT
- AVIC-F930BT
- AVIC-F9310BT
- AVIC-F40BT
- AVIC-F940BT
- AVIC-F840BT
- AVIC-F8430BT
- T1000-19329
- In dieser Anleitung bezeichnet T1000-19329 das Navigationssystem, das mit dem Software-Upgrade T1000-19329 aufgerüstet wird.

### Anleitungsübersicht

Diese Anleitung beschreibt, wie Sie Ihr Passwort erlangen und das Upgrade aktivieren. Sie vermittelt darüber hinaus einen Überblick über die durch das Upgrade geänderten Funktionen.

Die als Beispiele in dieser Anleitung gezeigten Bildschirme basieren auf der mit diesem Produkt upgegradeten Version des AVIC-F30BT. Die Bildschirme können je nach Modell anders aussehen. Nach dem Upgrade des AVIC-F30BT mit diesem Produkt entsprechen die Funktionen und die Bedienung dem AVIC-F40BT. Beschaffen Sie sich daher die Bedienungsanleitung für das AVIC-F40BT und verwenden Sie diese zur grundlegenden Bezugnahme. Nach dem Upgrade des AVIC-F930BT oder

AVIC-F9310BT mit diesem Produkt entsprechen die Funktionen und die Bedienung dem AVIC-F940BT. Beschaffen Sie sich daher die Bedienungsanleitung für das AVIC-F940BT und verwenden Sie diese zur grundlegenden Bezugnahme.

http://www.pioneer.eu

### In dieser Anleitung verwendete Konventionen

Bitte nehmen Sie sich die Zeit, die folgenden Informationen über die in dieser Anleitung verwendeten Konventionen zu lesen. Wenn Sie diese Konventionen kennen, fällt es Ihnen leichter, sich mit Ihrem neuen Gerät vertraut zu machen.

• Die Tasten an Ihrem Navigationssystem werden in **GROSSBUCHSTABEN FETT** dargestellt:

z. B.

Drücken Sie die **MODE**-Taste oder die **HOME**-Taste.

 Menüpunkte, Bildschirmtitel und funktionelle Komponenten werden fett in doppelten Anführungszeichen "" dargestellt: z. B.

Der Bildschirm "Systemeinstellungen" erscheint.

 Auf dem Bildschirm verfügbare Sensortasten werden **fett** in eckigen Klammern [] dargestellt: z, B.

Berühren Sie [Einstellung].

 Zusätzliche Informationen, alternative Verfahren und andere Hinweise werden im folgenden Format angeführt:

96)

#### z. B.

- Wenn Ihre Heimadresse noch nicht gespeichert ist, geben Sie diese als erstes ein.

Zum Löschen des Eintrags berühren Sie
 [OK].

- Bezugsverweise sind wie folgt kenntlich gemacht:
  - z. B.
  - Einzelheiten zur Bedienung siehe Überprüfen der Gerätenummer auf Seite 102.

### "microSD-Karte"

microSD-Karten und microSDHC-Karten sind kollektiv unter dem Oberbegriff "microSD-Karte" zusammengefasst.

- Achten Sie darauf, dass die microSD-Karte nicht in Kinderhände gerät, um ein versehentliches Verschlucken zu vermeiden.
- Bewahren Sie die microSD-Karte nicht an Orten mit hohen Temperaturen oder direkter Sonneneinstrahlung auf.
- Schützen Sie die microSD-Karte vor Schlägen und Stößen.
- Die microSD-Karte darf nicht mit Flüssigkeit in Berührung kommen. Flüssigkeit kann die microSD-Karte und die anderen Produkte beschädigen.
- Vermeiden Sie unbedingt ein Berühren der Kontakte an der microSD-Karte. Dies könnte einen Wackelkontakt verursachen. Wischen Sie Schmutz mit einem sauberen und weichen Tuch von den Kontakten ab.

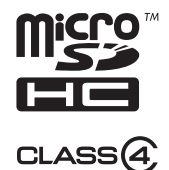

Das microSDHC-Logo ist ein Warenzeichen von SD-3C, LLC.

### Im Störungsfall

- Wenn das Navigationssystem nicht ordnungsgemäß funktioniert, wenden Sie sich an Ihren Händler oder die nächstgelegene autorisierte Pioneer-Service-Station.
- Verlieren Sie die Mediennummer-Karte (MEDIA NUMBER CARD), die auf der Innenseite der Verpackung dieses Produkts aufgedruckt ist, nicht. Sollte die Mediennummer-Karte verloren gehen, ist eine Wiederausgabe der Mediennummer (MEDIA NUMBER) nicht möglich. Die Mediennummer-Karte muss auch bei anfallenden Reparaturen vorgelegt werden. Die Karte dient bei Wartungsaufträgen (einschließlich Wiederherstellung) als Beweis der Echtheit.

### **Besuchen Sie unsere Webseite**

Besuchen Sie uns auf der folgenden Seite: http://www.pioneer.eu

- Registrieren Sie Ihr Produkt. Wir werden die Einzelheiten Ihres Kaufs zu unseren Akten legen, um Ihnen den Zugriff auf diese Informationen für den Eintritt eines Versicherungsfalles wie Verlust oder Diebstahl zu gewähren.
- Auf unserer Website finden Sie die jeweils neuesten Informationen der PIONEER CORPORATION.

### Vorsichtsmaßnahmen

### Copyright

Die Namen von privaten Körperschaften, Produkten und anderen Entitäten, die an diesem Produkt angeführt werden, sind die eingetragenen Warenzeichen oder Warenzeichen der jeweiligen Firmen.

 Weitere Informationen siehe Bedienungsanleitung Ihres Navigationssystems.

### Wechsel zur NAVTEQ-Kartendatenbank

- Die folgenden Beschreibungen gelten für Benutzer, die zum ersten Mal ein Upgrade für AVIC-F30BT, AVIC-F930BT oder AVIC-F9310BT durchführen.
  - Das Kartendesign wird durch die Aktualisierung geändert.
  - Nach der Aktualisierung ändert sich die Darstellung von Straßen, Straßennamen, der Struktur des Hintergrunds der Karte und der POI-Kategorien je nach Position und Kartenmaßstab.

Kapitel

98

#### De (99

Beim Upgrade Ihres Navigationssystems mit diesem Produkt erfährt das System die folgenden Änderungen.

#### Gruppe:

#### 1: AVIC-F30BT, AVIC-F930BT oder AVIC-F9310BT 2: AVIC-F40BT, AVIC-F940BT, AVIC-F840BT oder T1000-19329

Bei AVIC-F8430BT wird nur die Kartendatenbank aktualisiert.

✓: Durch das Upgrade geänderte Funktionen und Bedienungen

| Navigationsfunk-   | Übereicht über Änderungen                                                                                                    | Gru | ppe |
|--------------------|----------------------------------------------------------------------------------------------------|-----|-----|
| tionen             | obersicht über Anderungen                                                                                                    | 1   | 2   |
|                    | Sie können die Städte im Zielspeicher durchsuchen, nach denen Sie<br>durch Eingeben ihres Namens über die Tastatur bzw. durch Auswäh-<br>len über "Adresse", "POI" oder "Favoriten" zuvor bereits gesucht<br>haben.                     | 1   | _   |
| Fahrtziel          | Die Adresse der Einrichtung wird auf dem Bildschirm <b>"Liste der Ziele</b> " angezeigt.                                                                                                    | 1   | _   |
|                    | Wenn Sie [ <b>OK</b> ] berühren, ohne eine Hausnummer einzugeben, wird<br>ein repräsentativer Ort entlang der Straße in der gewählten Stadt an-<br>gezeigt.                                                                             | 1   | _   |
|                    | Sie können die Suchergebnisse für POI-Namen nach dem Grad ihrer<br>Übereinstimmung mit dem eingegebenen Text sortieren.                                                                                                    | 1   | _   |
| Bluetooth-Einstel- | Sie können die Reihenfolge von Namen (Vor-/Nachname) im Telefon-<br>buch ändern.                                                                                                    | 1   | _   |
| lungen             | Die Bluetooth-Firmwareversion wird aktualisiert.                                                                                                    | 1   | 1   |
| Heckkamera         | <ul> <li>Leitlinien werden im Bild der Heckkamera angezeigt.</li> <li>Die Positionierung der Leitlinien kann eingestellt werden.</li> <li>Einzelheiten zur Bedienung siehe Verwenden der Heckkamerafunktionen auf Seite 106.</li> </ul> | 1   | 1   |
|                    | Bei der Inbetriebnahme des Navigationssystems wird unter Umstän-<br>den eine sich auf die Kartendaten beziehende Meldung angezeigt.                                                                                                    | 1   |     |
|                    | Wenn Sie das Navigationssystem zwei Minuten lang nicht bedienen, werden Demobilder angezeigt.                                                                                                    | 1   | _   |
| Andere Funktionen  | "Zeige nächste <poi-kategorie>" und "Adresse suchen" werden<br/>nicht mehr auf dem Sprachsteuerungsbildschirm angezeigt (für<br/>AVIC-F30BT).</poi-kategorie>                                                                           | 1   | _   |
|                    | Die Sprachen der im Navigationssystem gespeicherten TTS-Dateien werden geändert (*1).                                                                                                    | 1   | 1   |

(\*1) Wenn die gewünschte Sprache im Navigationssystem nicht zur Verfügung steht, installieren Sie die TTS-Dateien von der mit dem Produkt gelieferten CD-ROM. Einzelheiten zur Bedienung siehe Aktivierungsanleitung auf der mitgelieferten CD-ROM. Kapitel

## 05 ( Du

## Durch das Upgrade aktivierte oder deaktivierte Funktionen

| AV Europhianan    | Übereicht über Änderungen                                                                                                    | Gru | рре |
|-------------------|----------------------------------------------------------------------------------------------------|-----|-----|
| Av-Funktionen     | obersicht über Anderungen                                                                                                    | 1   | 2   |
| iPod              | Ihr Navigationssystem kann in den <b>AppRadio Mode</b> (früher<br><b>Advanced App Mode</b> genannt) geschaltet werden, damit Sie iPod-<br>Applikationen am Bildschirm anzeigen und bedienen können.<br>Im <b>AppRadio Mode</b> (früher <b>Advanced App Mode</b> genannt) kön-<br>nen Sie Applikationen über das Navigationssystem mit Fingergesten<br>wie Antippen, Ziehen, Scrollen oder Schubsen des Bildschirms be-<br>dienen. | J   | _   |
|                   | Die bevorzugte Tastatursprache für iPhone-Applikationsbildschirme kann auf dem iPod-Funktionsmenübildschirm eingestellt werden.                                                                                                    | 1   | —   |
| Aha Radio         | <ul> <li>Durch Verbinden eines Smartphones, auf dem Aha Radio installiert ist, können Sie Aha Radio von diesem Navigationssystem aus bedienen, anzeigen und hören.</li> <li>□ Aktualisieren Sie die Bluetooth-Firmwareversion auf 3.32, bevor Sie eine Verbindung mit einem Android<sup>™</sup>-Gerät herstellen.</li> </ul>                                                                                                    | 1   | _   |
| AV-Einstellungen  | [App-Verbg.] wird für die Aha Radio-Verbindungseinstellung hinzu-<br>gefügt.                                                                                                    | 1   | _   |
| Andere Funktionen | [AV-Quelle] auf dem Bildschirm "Hauptmenü" wird in [Audio & Video] geändert.                                                                                                    | 1   | _   |

### Durch das Upgrade aktivierte oder deaktivierte Funktionen

### Durch das Upgrade gelöschte und initialisierte Einstellungen

Die nachstehend aufgeführten Daten und Einstellungen werden gelöscht und auf die Standardeinstellungen zurückgesetzt. Die anderen Einstellungen bleiben erhalten. Gewisse Funktionen sind hier jedoch nicht aufgeführt, da ihre Einstellungen vom Benutzer auf einfache Weise wiederhergestellt werden können. Dies ist unter Anderem die letzte Cursorposition auf dem Kartenbildschirm.

Fettschrift kennzeichnet Funktionen oder Befehlsnamen.

| Einstellungspur          | hkte                                          |
|--------------------------|-----------------------------------------------|
| Hauptmenü                | Shortcut-Menü                                 |
|                          | Aktuelle Fahrtroute                           |
| Fahrtroutenein-          | Führungsstatus der aktuellen<br>Fahrtroute    |
| stenung                  | Routenoptionen                                |
|                          | Lernroutendaten                               |
| Fahrtziel                | Sortierreihenfolge der Liste "Fa-<br>voriten" |
| Einstellungen<br>Verkehr | Angez. VerkDaten                              |
|                          | Angezeigte Daten                              |
|                          | Auswahl Schnellzugriff                        |
| Karten-Einstel-          | Spezielle Zielkategorien einblen-<br>den      |
| lungen                   | Tag-/Nacht-Anzeige                            |
|                          | Modus AV-Führg                                |
|                          | StrFarbe                                      |
|                          | Einstellungen Fahrtaufz.                      |
| Navi-Einstel-<br>lungen  | Demo-Modus                                    |
| <u> </u>                 | Eco-Einstellungen                             |
| System-Ein-              | Regionale Einst.                              |
| stellungen               | Lautstärke                                    |

### Einstellungspunkte

| Bluetooth-Ein- | Voreinst. Aut. Ann.  |
|----------------|----------------------|
| stellungen     | Alle Anrufe ablehnen |
| Andere         | Tastaturlayout       |

Die im internen Speicher des Geräts abgelegten benutzerdefinierten Einstellungen können verloren gehen, wenn bei der Softwareinstallation ein unerwarteter Fehler auftritt. Pioneer haftet nicht für den Verlust oder die Nichtverfügbarkeit von benutzerdefinierten Daten.

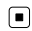

Deutsch

### Prozess für das Upgrade des Navigationssystems

- 1 Rufen Sie die Gerätenummer Ihres Navigationssystems ab.
  - Einzelheiten zur Bedienung siehe Überprüfen der Gerätenummer auf Seite 102.

### t

- 2 Erlangen Sie das Passworts zur Authentifizierung.
  - Weitere Einzelheiten siehe Erlangen des Passworts zur Authentifizierung auf Seite 102.

#### ŀ

- 3 Führen Sie das Upgrade des Softwareprogramms Ihres Navigationssystems durch.
  - Einzelheiten zur Bedienung siehe *Upgrade des Softwareprogramms und der Karten-Datenbank* auf Seite 103.

#### t

- Prüfen Sie, ob das Upgrade erfolgreich installiert wurde.
  - Einzelheiten zur Bedienung siehe Prüfung auf eine erfolgreiche Upgrade-Installation auf Seite 104.

#### t

- 5 Aktualisieren Sie die Bluetooth-Firmware.
  - Einzelheiten zur Bedienung siehe Aktualisieren der Software für die Bluetooth-Drahtlostechnologie auf Seite 104.

## Vorbereitung zum Upgrade

### Überprüfen der Gerätenummer

Rufen Sie zunächst die Gerätenummer (DEVICE NUMBER, beispielsweise angezeigt als Gerät # oder Gerätenr.) für die späteren Bedienschritte ab. Die Nummer kann wie folgt angezeigt werden.

#### 1 Drücken Sie die HOME-Taste, um den Bildschirm "Hauptmenü" einzublenden.

2 Berühren Sie [Einstellung].

Der Bildschirm "Menü Einstellungen" erscheint.

#### **3 Berühren Sie [System-Einstellungen].** Der Bildschirm "**Systemeinstellungen**" erscheint.

#### 4 Berühren Sie [Service-Info].

Der Bildschirm "Bildschirm Service-Info" erscheint.

#### 5 Notieren Sie die Nummer Ihres Geräts (Gerätenr.) auf der Mediennummer-Karte (MEDIA NUMBER CARD), um Fehler zu vermeiden.

Notieren Sie auch die "Version", die bei der abschließenden Bestätigung der Aktualisierung verwendet wird.

### Erlangen des Passworts zur Authentifizierung

Für das Upgrade benötigen Sie ein gerätespezifisches Passwort, das online erteilt wird. Zur Erlangung Ihres Passworts greifen Sie über Ihren Computer auf die Website zu.

Sie benötigen die folgenden Informationen.

- Mediennummer (MEDIA NUMBER) der an der Innenseite der Verpackung dieses Produkts aufgedruckten Mediennummer-Karte (MEDIA NUMBER CARD)
- Gerätenummer (DEVICE NUMBER) Ihres Navigationssystems

02)

D۵

1 Greifen Sie zur Erlangung Ihres Passworts auf die folgende Website zu. http://www.pioneer.eu/UnlockNavgate

Zur Erlangung des Passworts folgen Sie den Anweisungen auf der Website.

2 Notieren Sie sich das erteilte Passwort. Sie müssen dieses Passwort exakt eingeben. Notieren Sie sich das Passwort, um Eingabefehler zu vermeiden.

### **Upgrade-Prozedur**

- UNTER KEINEN UMSTÄNDEN dürfen Sie den Motor des Fahrzeugs abstellen oder anderweitig die Stromversorgung des Navigationssystems unterbrechen, bevor die Installation abgeschlossen ist. Ein Abstellen des Motors während des Upgrade-Prozesses würde eine Betriebsstörung oder einen Ausfall des Navigationssystems zur Folge haben.
- Im Verlauf des Upgrade-Prozesses sind keine der Funktionen nutzbar.
- Zum Verwenden von iPhone mit Lightning Connector besuchen Sie zunächst die Website und laden Sie "Firmware update for iPhone 5 / iPod touch (5th generation) AppRadio Mode compatibility" herunter. Führen Sie dann das Upgrade des Softwareprogramms und der Kartendatenbank mit diesem Produkt durch und wenden Sie die Aktualisierung schließlich mit "Firmware update for iPhone 5 / iPod touch (5th generation) AppRadio Mode compatibility" an.
  - Weitere Einzelheiten siehe Informationen zur Kompatibilität mit iPhone mit Lightning Connector auf Seite 95.

#### Upgrade des Softwareprogramms und der Karten-Datenbank

Dieser Abschnitt beschreibt die Upgrade-Prozedur für Ihr Navigationssystem. Der Upgrade-Vorgang dauert insgesamt etwa 30 Minuten.

1 Parken Sie das Fahrzeug an einem sicheren Ort und ziehen Sie die Handbremse an.

2 Führen Sie die Upgrade-microSD-Karte in den SD-Kartenadapter ein (für AVIC-F30BT und AVIC-F40BT).

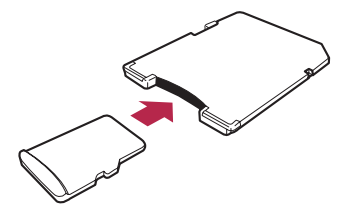

#### 3 Führen Sie die Upgrade-microSD-Karte in den SD-Karteneinschub ein.

Eine Meldung fordert zur Bestätigung auf, dass die Aktualisierung gestartet werden soll.

#### 4 Berühren Sie [Ja].

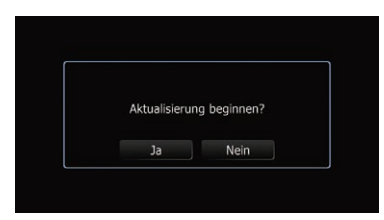

Eine Bestätigungsmeldung fragt Sie, ob Sie das Passwort eingeben möchten.

#### 5 Berühren Sie [Ja].

| Pioneer-Pass | swort eingeg | eben werden. |
|--------------|--------------|--------------|
| Abbruch      | Akt. mit "Ab | brechen".    |
| Ja           | Nein         | Abbreche     |

Nach einer kurzen Pause erscheint die Tastatur zur Eingabe des Passworts.

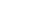

 Wenn Sie [Nein] berühren, wird die Gerätenummer (Gerät #) Ihres Navigationssystems angezeigt.

• Wenn Sie [**Abbrechen**] berühren, wird die Aktualisierung abgebrochen.

#### 6 Geben Sie das Ihnen zur Authentifizierung erteilte Passwort ein und berühren Sie dann [OK].

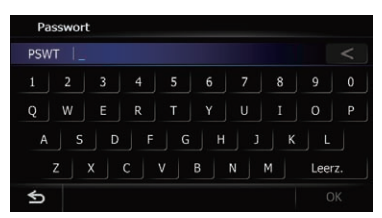

Es wird eine Meldung angezeigt, und Sie müssen bestätigen, dass Sie das Navigationssystem neu starten möchten.

#### 7 Berühren Sie [OK].

Das Navigationssystem startet neu, wonach die Installation beginnt.

## 8 Warten Sie, bis der Upgrade-Prozess abgeschlossen ist.

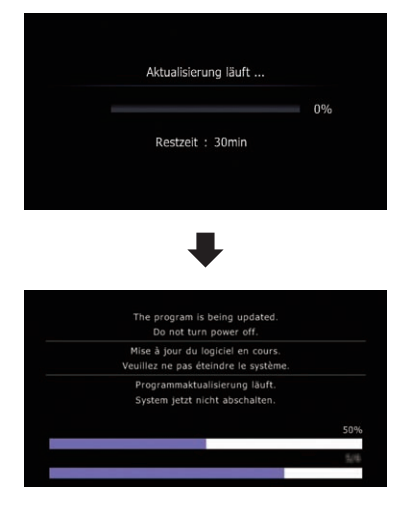

Nach beendeter Installation wird das Navigationssystem neu gestartet.

### Prüfung auf eine erfolgreiche Upgrade-Installation

Rufen Sie den Bildschirm "**Bildschirm Service-Info**" auf, um die aktuelle Versionsnummer mit der vorherigen zu vergleichen.

#### 1 Drücken Sie die HOME-Taste, um den Bildschirm "Hauptmenü" einzublenden.

#### 2 Berühren Sie [Einstellung].

Der Bildschirm "Menü Einstellungen" erscheint.

**3 Berühren Sie [System-Einstellungen].** Der Bildschirm "**Systemeinstellungen**" erscheint.

**4 Berühren Sie [Service-Info].** Der Bildschirm **"Bildschirm Service-Info**" erscheint.

5 Prüfen Sie die Versionsdaten.

6 Werfen Sie die Upgrade-microSD-Karte aus.

#### Aktualisieren der Software für die Bluetooth-Drahtlostechnologie

Rufen Sie die Pioneer-Website auf, um die Kompatibilität Ihres Telefons zu prüfen. Wenn Ihr Telefon in der Liste aufgeführt ist und Sie eine Aktualisierung wünschen, führen Sie nach Abschluss der automatischen Aktualisierung eine manuelle Aktualisierung der Bluetooth-Firmware durch.

http://www.pioneer.eu

### 

- Führen Sie zunächst das Upgrade Ihres Navigationssystems durch.
- Achten Sie darauf, dass die Aktualisierungsprozedur vorschriftsmäßig eingehalten wird.
   Wenn Ihnen ein Fehler unterläuft, arbeiten die Funktionen der Bluetooth-Drahtlostechnologie nicht mehr.

D۵

### **Upgrade-Anweisungen**

- Sollten die Funktionen der Bluetooth-Drahtlostechnologie nicht mehr nutzbar sein, wenden Sie sich an Ihren autorisierten Händler.
- Sie müssen die Prozedur zur Aktualisierung der Bluetooth-Firmware ohne Unterbrechung durchführen
- Die registrierten Telefone, die auf dem Bildschirm "Verbindungsliste" gelistet sind, werden durch die Softwareaktualisierung aelöscht.

#### 1 Führen Sie die Upgrade-microSD-Karte in den SD-Kartenadapter ein (für AVIC-F30BT und AVIC-F40BT).

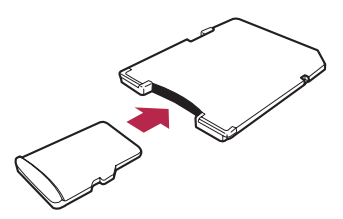

2 Führen Sie die Upgrade-microSD-Karte in den SD-Karteneinschub ein.

#### 3 Drücken Sie die HOME-Taste, um den Bildschirm "Hauptmenü" einzublenden.

#### 4 Berühren Sie [Einstellung].

Der Bildschirm "Menü Einstellungen" erscheint.

#### Berühren Sie [Bluetooth-Einstellungen]. 5 Der Bildschirm "Bluetooth-Einstellungen" er-

scheint.

#### 6 Berühren Sie [Firmware-Aktualisierunal.

Die aktuelle Version wird angezeigt.

#### Prüfen Sie die Bluetooth-Firmwarever-7 sion.

Vergewissern Sie sich, dass die aktuelle Version 3.22 oder höher ist.

| Firmwa | Firmware-Aktualisierung |  |  |
|--------|-------------------------|--|--|
|        |                         |  |  |
|        |                         |  |  |

#### Wenn die aktuelle Version 3.22 oder 8 höher ist. berühren Sie [Firmware-Aktualisierung].

Eine Meldung fordert zur Bestätigung auf, dass die Aktualisierung gestartet werden soll.

#### Vergewissern Sie sich, dass die aktuelle 9 Bluetooth-Firmwareversion 3.22 oder höher und die neue Bluetooth-Firmwareversion 3.32 ist.

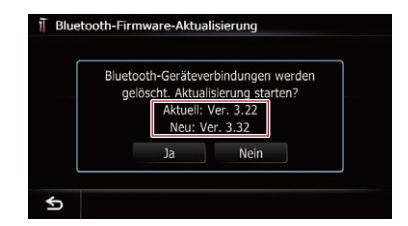

#### 10 Berühren Sie [Ja].

Die Aktualisierung wird gestartet.

#### 11 Warten Sie, bis der Upgrade-Prozess abgeschlossen ist.

Nach Abschluss der Aktualisierung erscheint eine Meldung.

#### 12 Berühren Sie [OK].

Die Meldung verschwindet, und der Kartenbildschirm ist wieder zu sehen.

#### 13 Werfen Sie die Upgrade-microSD-Karte aus.

Die Aktualisierung ist abgeschlossen.

Die Anweisungen in diesem Abschnitt gelten für alle Modelle außer AVIC-F8430BT.

### Einstellen der Leitlinien im Bild der Heckkamera

### 

- Zum Einstellen der Leitlinien müssen Sie das Fahrzeug an einem sicheren Ort parken und die Handbremse anziehen.
- Schalten Sie unbedingt den Zündschalter aus (ACC OFF), bevor Sie das Fahrzeug zum Anbringen der Markierungen verlassen.
- Der von der Heckkamera dargestellte Bereich ist beschränkt. Außerdem können die im Bild der Heckkamera dargestellten Leitlinien für Fahrzeugbreite und Entfernung von der tatsächlichen Fahrzeugbreite und Entfernung abweichen. (Die Leitlinien sind gerade Linien.)
- Die Bildqualität kann durch schlechte Lichtverhältnisse, wie beispielsweise nachts oder an einem dunklen Ort, beeinträchtigt werden.

#### 1 Parken Sie das Fahrzeug an einem sicheren Ort und ziehen Sie die Handbremse an.

#### 2 Bringen Sie mit Paketband o.dgl. Markierungen in einem Abstand von etwa 25 cm von den Fahrzeugseiten und ca. 50 cm und 2 m von der hinteren Stoßstange an.

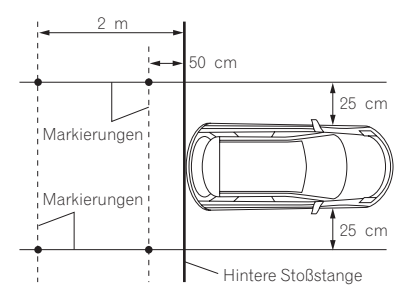

3 Bringen Sie den Schalthebel in Rückwärtsgang-Position, um das Bild der Heckkamera anzuzeigen.

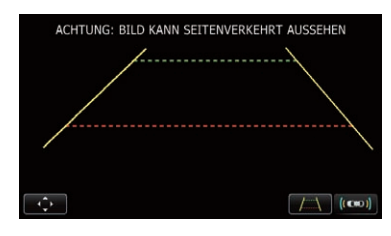

#### 4 🛛 Berühren Sie 📷.

Der Bildschirm für die Einstellung der Leitlinien erscheint.

- Bei jeder Berührung von **van** wird die Anzeige der Leitlinien abwechselnd ein- und ausgeschaltet.
- Durch Berühren von (con) wird der Bildschirm
   "Park-Assistent" zur Anzeige gebracht.
  - Da der Fahrzeug-Bus-Adapter nicht an AVIC-F8430BT angeschlossen werden kann, ist diese Taste immer inaktiv.

#### 5 Berühren Sie 🔼 oder 🔜

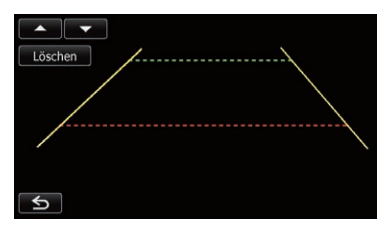

Der Bildschirm für die Einstellung der Punkte erscheint.

 Durch Berühren von [Löschen] wird die Anzeigeposition der Leitlinien auf die Werkseinstellungen rückgesetzt.

Kapitel

106

### Verwenden der Heckkamerafunktionen

Kapitel

6 Berühren Sie Ander Ander and Berühren Sie Ander Sternen um einen Punkt zu wählen.

runkt zu wahlen

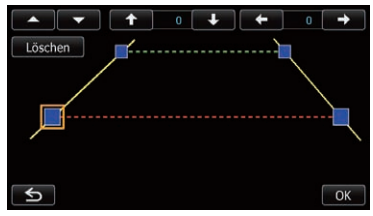

# 7 Berühren Sie **Hanne**, **Hanne**, **Hanne**, **Markov**, **Berühren Sie Hanne**, **Markov**, **Markov**, **Berühren**, **Berühren**, **Berühre**

 Beim Verschieben eines Punkts wird der Versatz vom Anfangswert oben rechts auf dem Bildschirm angezeigt.

#### 8 Berühren Sie [OK].

Der Einstellwert wird gespeichert und das Bild der Heckkamera erscheint.

• Wenn Sie [**Löschen**] berühren, kehrt der Punkt zur Voreinstellungsposition zurück.

■ Durch Berühren von Skehrt das Display ohne Speichern der Einstellung zum Einstellungsbildschirm für Leitlinien zurück. ■

Deutsch

### Probleme im Verlauf der Aktualisierung

| Symptom                                                                                    | Ursache                                                                                                    | Bedienung                                                                                                    |
|--------------------------------------------------------------------------------------------|----------------------------------------------------------------------------------------------------|----------------------------------------------------------------------------------------------------|
| Der Upgrade-Prozess startet<br>nicht, und das Navigationssy-<br>stem fährt wie immer hoch. | Eine falsche microSD-Karte wurde eingeführt.                                                                                                    | Werfen Sie die eingelegte microSD-Karte aus<br>und führen Sie die richtige Upgrade-<br>microSD-Karte ein.                                                              |
|                                                                                            | Das Upgrade wurde bereits durch-<br>geführt.                                                                                                    | Prüfen Sie, ob das Upgrade erfolgreich instal-<br>liert wurde. Wenn das Upgrade nicht erfolgt<br>ist, wenden Sie sich an den nächsten autori-<br>sierten Kundendienst. |
|                                                                                            | Es wird ein Bildschirm angezeigt,<br>der einen Start des Upgrade-Prozes-<br>ses nicht zulässt.                                                                      | Werfen Sie die Upgrade-microSD-Karte aus,<br>rufen die Karte Ihrer gegenwärtigen Position<br>auf und führen die Upgrade-microSD-Karte<br>dann wieder ein.              |
| Das Navigationssystem arbeitet<br>nach dem Upgrade nicht ein-<br>wandfrei.                 | Im Verlauf des Upgrade-Prozesses<br>wurde der Motor des Fahrzeugs ab-<br>gestellt oder die Stromversorgung<br>des Navigationssystems anderwei-<br>tig unterbrochen. | Wenden Sie sich an den nächstgelegenen au-<br>torisierten Kundendienst.                                                                                                |
|                                                                                            | Die Upgrade-microSD-Karte wurde<br>im Verlauf des Upgrade-Prozesses<br>herausgezogen.                                                                               | Wenden Sie sich an den nächstgelegenen au-<br>torisierten Kundendienst.                                                                                                |

### Meldungen im Verlauf der Aktualisierung

Die folgenden Meldungen werden unter Umständen vom Navigationssystem angezeigt. Suchen Sie den Fehler in der Tabelle und führen Sie die vorgeschlagene korrigierende Handlung aus. In bestimmten Situationen können auf dem Display Meldungen erscheinen, die hier nicht aufgeführt sind. Folgen Sie in solchen Fällen den Anweisungen auf dem Display.

| Meldung                                                                       | Wann                                                                    | Was ist zu tun                                                                    |
|-------------------------------------------------------------------------------|-------------------------------------------------------------------------|-----------------------------------------------------------------------------------|
| Ein Fehler ist aufgetreten und<br>die Aktualisierung ist fehlge-<br>schlagen. | Wenn im Verlauf der Aktualisierung<br>ein unerwarteter Fehler auftritt. | Wenn der Fehler wiederholt auftritt, wenden<br>Sie sich an Ihren Pioneer-Händler. |
# Inhoudsopgave

# Hartelijk dank voor de aanschaf van dit Pioneer-product.

Lees de instructies in deze handleiding goed door zodat u het toestel op de juiste manier leert te bedienen.

## 🚯 Belangrijk

De schermafbeeldingen die in de voorbeelden worden getoond, kunnen verschillen van de feitelijke schermafbeeldingen die zonder voorafgaande kennisgeving kunnen worden gewijzigd om verbeteringen in de prestaties en de functies te bewerkstellingen.

#### 01 Licentieovereenkomst

PIONEER PROGRAMMATUUR-LICENTIEOVEREENKOMST 110

#### 02 Over de Database

Over de gegevens voor de kaart database **113** 

Belangrijke informatie voor de gebruiker Informatie over de compatibiliteit met de iPhone met Lightning-connector 114

#### 04 Voorzorgsmaatregelen

Geschikte modellen voor deze upgrade 115 Overzicht handleiding 115 Conventies die in deze handleiding worden gebruikt 115 "microSD-kaart" 116 Indien zich problemen voordoen 116 Bezoek onze website 116 Auteursrecht 116 Overstappen naar de NAVTEQkaartdatabase 117

#### Functies die door de upgrade worden inof uitgeschakeld

Instellingen die gewist en geïnitialiseerd zullen worden door deze upgrade 120

#### Instructies voor het uitvoeren van de upgrade

Het upgradeproces van het navigatiesysteem **121** Voorbereidingen voor de upgrade **121** 

- Het toestelnummer controleren **121**
- Verkrijgen van het wachtwoord voor de verificatie 121
- Upgradeprocedures 122
  - Upgraden van het softwareprogramma en de kaart-database 122
  - Controleren of de upgrade correct voltooid is **123**
  - De software voor de Bluetooth draadloze technologie updaten 123
- Gebruik van de achteruitkiikcamerafuncties

Richtlijnen instellen op het beeld van de achteruitkijkcamera 125

#### Verhelpen van storingen

Problemen met de procedures voor het bijwerken **127** Meldingen bij de procedures voor het

bijwerken **127** 

<sub>NI</sub> (109

Licentieovereenkomst

## PIONEER PROGRAMMATUUR-LICENTIEOVEREENKOMST

DIT IS FEN WETTIGE OVERFENKOMST TUS-SEN U, DE EINDGEBRUIKER EN PIONEER CORP. (JAPAN) ("PIONEER"), LEEST U ALSTU-BLIEFT DE VOORWAARDEN VAN DEZE OVER-EENKOMST ZORGVULDIG DOOR VOOR U DE PROGRAMMATUUR DIE BIJ DIT PRODUCT WORDT GELEVERD GAAT GEBRUIKEN. DOOR DE PROGRAMMATUUR TE GEBRUI-KEN. GAAT U AKKOORD MET DE VOOR-WAARDEN VAN DEZE OVEREENKOMST. DE PROGRAMMATUUR BEVAT TEVENS EEN DA-TABANK ONDER LICENTIE VAN (EEN) DERDE LEVERANCIER(S) ("LEVERANCIERS"), EN UW GEBRUIK VAN DE DATABANK IS ONDER-WORPEN AAN DE APARTE VOORWAARDEN BESCHREVEN IN EEN DOCUMENT DAT BIJ DIT PRODUCT WORDT GELEVERD. ALS U NIET AKKOORD GAAT MET DEZE VOOR-WAARDEN, DIENT U HET PRODUCT (INCLU-SIEF DE PROGRAMMATUUR EN EVENTUELE SCHRIFTELIJKE MATERIALEN) BINNEN VIJF (5) DAGEN NA ONTVANGST VAN HET PRO-DUCT TE RETOURNEREN NAAR DE WINKEL WAAR U HET GEKOCHT HEEFT. VOOR HET PRODUCT DAT RECHTSTREEKS VAN NAVTEQ MAPS IS GEKOCHT. NEEMT U BINNEN DERTIG (30) DAGEN NA AANSCHAF CONTACT OP MET HET JUISTE NAVTEO MAPS CONTACTCENTRUM OM EEN RETOUR-NERING-AUTORISATIE AAN TE VRAGEN. NAV-TEO MAPS ZAL U INSTRUCTIES GEVEN OVER WAT GERETOURNEERD MOET WORDEN EN WAAR DIT MOET GEBEUREN. GEBRUIK VAN DE PROGRAMMATUUR BETE-KENT DAT U INSTEMT MET DE LICENTIE-OVEREENKOMST.

#### 1 VERLENEN VAN DE LICENTIE

Pioneer verschaft u een niet-overdraagbare, niet-exclusieve licentie om de programmatuur die bij dit product wordt geleverd (de "Programmatuur"), evenals de bijbehorende documentatie uitsluitend voor privé-doeleinden of voor intern, zakelijk gebruik voor de Pioneer producten aan te wenden.

U mag de Programmatuur niet kopiëren, reverse engineeren, vertalen, aanpassen aan andere apparatuur, modificeren of er andere producten uit afleiden. U mag de Programmatuur niet uitlenen, aan anderen bekend maken, publiceren, verkopen, toewijzen, leasen, er sublicenties op verlenen, op de markt brengen of op een andere wijze overdragen, of het op enige manier gebruiken die niet uitdrukkelijk wordt toegestaan door deze overeenkomst. U mag de broncode of de structuur van de Programmatuur of van een deel daarvan niet afleiden of proberen af te leiden door middel van reverse engineeren, disassembleren, decompileren of op enige andere wijze. U mag de Programmatuur niet gebruiken om een servicebureau of iets dergelijks mee te drijven, of voor enig ander doel inhoudende de verwerking van gegevens voor andere natuurlijke of rechtspersonen.

Pioneer en de licentiegever(s) behouden alle auteursrechten, handelsgeheimen, octrooien en andere intellectuele eigendomsrechten aangaande de Programmatuur. Op de Programmatuur rusten auteursrechten en de Programmatuur mag derhalve niet worden gekopieerd, ook niet na modificatie of samenvoeging met andere producten. U mag eventuele auteursrechtelijke kennisgevingen of eigendomsverklaringen zoals die voorkomen in of op de Programmatuur niet wijzigen of verwijderen.

### 2 AFWIJZING VAN GARANTIE

De Programmatuur en de bijbehorende documentatie worden u geleverd "AS IS", dat wil zeggen in de huidige staat. PIONEER EN DE LICENTIEGEVER(S) (ten behoeve van de bepalingen 2 en 3 zullen Pioneer en de licentiegever(s) in het vervolg tesamen Pioneer worden genoemd) GEVEN GEEN, EN U KUNT DAN OOK GEEN AANSPRAAK MAKEN OP. GA-RANTIE, UITDRUKKELIJK NOCH IMPLICIET. EN ELKE GARANTIE AANGAANDE VERHAN-DELBAARHEID EN GESCHIKTHEID VOOR ENIG DOEL WORDT UITDRUKKELIJK UITGE-SLOTEN, SOMMIGE LANDEN OF JURISDIC-TIES STAAN HET UITSLUITEN VAN IMPLICIETE GARANTIES NIET TOE, DUS DE BOVENVERMELDE UITSLUITING IS MOGELIJK NIET OP U VAN TOEPASSING. De Programmatuur is ingewikkeld en kan bepaalde inconsistenties, defecten of fouten bevatten. Pioneer garandeert niet dat de Programmatuur zal voldoen aan uw eisen of verwachtingen, dat de werking van de Programmatuur foutenvrii of ononderbroken zal ziin, of dat alle inconsistenties kunnen of zullen worden verholpen. Daarbij maakt Pioneer geen claims en geeft Pioneer geen garantie betreffende het gebruik of de resultaten van het gebruik van de Programmatuur aangaande de precisie of de betrouwbaarheid daarvan, of anderszins,

#### 3 AANSPRAKELIJKHEIDSBEPERKING

IN GEEN GEVAL ZAL PIONEER AANSPRAKE-LIJKHEID AANVAARDEN VOOR ENIGE SCHA-DE, CLAIM OF GELEDEN VERLIES DOOR U (DAARONDER BEGREPEN, ZONDER BEPER-KING, COMPENSATOIRE, INCIDENTELE, INDI-RECTE, SPECIALE, GEVOLGS- OF EENMALIGE SCHADE, GEDERFDE WINST, VERLOREN OMZET OF ANDERE ZAKELIJKE VERLIEZEN, KOSTEN, INVESTERINGEN, OF VERPLICHTIN-GEN IN VERBAND MET ENIG ZAKELIJK BE-LANG, VERLIES VAN GOODWILL, OF ANDERE SCHADE) ALS RESULTAAT VAN HET GEBRUI-KEN VAN DE PROGRAMMATUUR OF DE ON-MOGELIJKHEID DAARTOE, OOK ALS PIONEER OP DE HOOGTE IS GESTELD VAN, WIST VAN, OF HAD MOFTEN WETEN VAN DE MOGELIJKHEID DAT DERGELIJKE SCHADE 7ICH 7OU KUNNEN VOORDOEN, DEZE BE-PERKING IS VAN TOEPASSING OP ALLE GRONDEN VOOR ACTIE, DAARONDER BE-GREPEN EN ZONDER BEPERKINGEN, CON-TRACTBREUK, NIET HONOREREN VAN GARANTIE, NALATIGHEID, STRIKTE AAN-SPRAKELIJKHEID, MISLEIDING EN ANDERE GRONDEN VOOR AANSPRAKELIJKHEID. ALS PIONEER'S AFWIJZING VAN GARANTIE OF BEPERKING VAN AANSPRAKELIJKHEID ZOALS UITEENGEZET IN DEZE OVEREEN-KOMST OM WAT VOOR REDEN DAN OOK NIET GELDIG OF NIET VAN TOEPASSING BLIJKT TE ZIJN. STEMT U ERMEE IN DAT PIONEER'S AANSPRAKELIJKHEID ZICH NIET UITSTREKT BOVEN VIJFTIG PROCENT (50%) VAN DE DOOR U BETAALDE PRIJS VAN DIT PRODUCT WAAROP DEZE OVEREENKOMST VAN TOEPASSING IS.

Sommige landen of jurisdicties staan het uitsluiten of beperken van aansprakelijkheid van incidentele of gevolgsschade niet toe, dus de bovenvermelde beperking of uitsluiting is mogelijk niet op u van toepassing. Deze afwijzing van garantie en beperking van aansprakelijkheid is niet van toepassing in zoverre enige bepaling in deze garantie niet geldig is in enig land of jurisdictie en daar ook niet als geldig geconstrueerd kan worden.

Hoofdstuk

#### 4 WETTELIJKE BEPALINGEN MET BETREK-KING TOT DE EXPORT

U gaat ermee akkoord en verklaart bij deze dat noch de Programmatuur, noch enige andere technische gegevens ontvangen van Pioneer, noch de directe producten daarop gebaseerd, zullen worden geëxporteerd uit het land of district (het "Land") onder welks jurisdictie u valt. behalve met autorisatie van en zoals toegestaan door de wetten en regeling van de overheid van dat Land (de "Overheid"). Als de Programmatuur legaal door u is verkregen buiten het Land, stemt u ermee in dat u de Programmatuur, noch enige andere technische gegevens ontvangen van Pioneer, noch de directe producten daarvan, niet opnieuw zult exporteren, behalve indien toegestaan onder de wetten en regelingen van de Overheid en de wetten en regelingen zoals die gelden in de jurisdictie waar u de Programmatuur verkregen heeft.

#### 5 BEËINDIGING

Deze Overeenkomst blijft van kracht tot deze wordt beëindigd. U kunt de Overeenkomst te allen tijde beëindigen door de Programmatuur te vernietigen. De Overeenkomst wordt eveneens beëindigd indien u zich niet houdt aan de voorwaarden van deze Overeenkomst. Na een dergelijke beëindiging stemt u ermee in de Programmatuur te vernietigen.

#### 6 DIVERSEN

Dit is de volledige Overeenkomst tussen Pioneer en u aangaande de daarin vervatte onderwerpen. Geen enkele wijziging van deze Overeenkomst kan geldig worden als Pioneer daarmee niet schriftelijk heeft ingestemd. Als enige bepaling van deze Overeenkomst ongeldig of onverbindbaar wordt verklaard, dan zullen de overige bepalingen van deze Overeenkomst onverminderd van kracht blijven. Deze Overeenkomst valt onder de geldende wetgeving van Japan. Een eventueel conflict, onenigheid of geschil dat kan ontstaan tussen u en Pioneer, als gevolg van of in verband met deze Overeenkomst, zal voor arbitrage worden voorgelegd in Tokio, Japan, overeenkomstig de commerciële arbitragereglementen van de Japan Commercial Arbitration Association. De arbitragebeslissing is definitief en bindend.

# Over de gegevens voor de kaart database

- Wijzigingen aan of in straten, rijkswegen/ autosnelwegen, terreinen, wegwerkzaamheden en andere zaken voor/tijdens de ontwikkelingsperiode zijn mogelijk niet in deze database opgenomen. Vanzelfsprekend zijn wijzigingen na de ontwikkelingsperiode niet in de database verwerkt.
- De gegevens kunnen verschillen van de feitelijke toestand, ongeacht of het om bestaande of nieuw gebouwde dingen gaat.
- Voor details over het kaartgebied van dit navigatiesysteem wordt u verwezen naar de informatie op onze website.
- Het is strikt verboden deze kaart deels of in zijn geheel te reproduceren of te gebruiken zonder de toestemming van de houder van de auteursrechten.
- Als het lokale verkeersreglement of omstandigheden afwijken van deze gegevens moet u de lokale verkeersaanduidingen (zoals wegaanduidingen, etc.) en omstandigheden (bijv. werken, weersomstandigheden) in acht nemen.
- De gegevens met betrekking tot de verkeersregeling die in de kaart database worden gebruikt zijn alleen van toepassing op standaard passagiersvoertuigen. Denk eraan dat de voorschriften voor grotere voertuigen of motorfietsen en andere nietstandaard voertuigen niet opgenomen zijn in de database.
- © 1993-2012 NAVTEQ. Alle rechten voorbehouden.

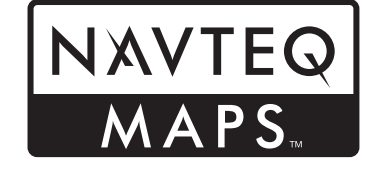

- © Bundesamt f
  ür Eich- und Vermessungswesen
- © EuroGeographics
- source: © IGN 2009 BD TOPO<sup>®</sup>
- Die Grundlagendaten wurden mit Genehmigung der zuständigen Behörden entnommen
- Contains Royal Mail data © Royal Mail copyright and database right 2010
- Copyright Geomatics Ltd.
- Copyright © 2003; Top-Map Ltd.
- La Banca Dati Italiana è stata prodotta usando quale riferimento anche cartografia numerica ed al tratto prodotta e fornita dalla Regione Toscana.
- Copyright © 2000; Norwegian Mapping Authority
- Source: IgeoE Portugal
- Información geográfica propiedad del CNIG
- Based upon electronic data © National Land Survey Sweden.
- Topografische Grundlage: ©Bundesamt für Landestopographie
- © 2013 INCREMENT P CORP. ALLE RECH-TEN VOORBEHOUDEN.
   ■

# Belangrijke informatie voor de gebruiker

Zet NOOIT de motor van uw voertuig stop en schakel ook niet de stroomtoevoer naar het navigatiesysteem uit totdat de installatie voltooid is. Als de stroomtoevoer tijdens het upgradeproces wordt onderbroken, kan dit tot storingen of defecten in het navigatiesysteem leiden.

# Informatie over de compatibiliteit met de iPhone met Lightning-connector

- De volgende beschrijvingen gelden voor de volgende modellen. AVIC-F40BT, AVIC-F940BT, AVIC-F840BT, AVIC-F8430BT
- In deze handleiding worden de iPhone 5 en de iPod touch (5e generatie) aangeduid als de "iPhone met Lightning-connector".
- Merk op dat dit product geen "Firmware update for iPhone 5 / iPod touch (5th generation) AppRadio Mode compatibility" bevat.
- "Firmware update for iPhone 5 / iPod touch (5th generation) AppRadio Mode compatibility" zal vanaf augustus 2013 beschikbaar zijn op deze website als een gratis downloadprogramma.

Om de iPhone met Lightning-connector te gebruiken, moet de update worden uitgevoerd in aanvulling op het voltooien van de softwareupgrade met dit product.

Zie de volgende website voor het downloaden van de "Firmware update for iPhone 5 / iPod touch (5th generation) AppRadio Mode compatibility" speciaal bestemd voor dit product.

### http://www.navigation.com/pioneer/eu/

- Voor uw referentie bij het updaten wordt u verwezen naar de update-bedieningshandeling op de website.
- De update is alleen bedoeld voor de volgende modellen.
   AVIC-F40BT, AVIC-F940BT, AVIC-F840BT, AVIC-F8430BT
- De volgende kabels zijn vereist voor de aansluiting op dit navigatiesysteem.

- VGA/USB-interfacekabel voor de iPod / iPhone (CD-IV202NAVI) (los verkrijgbaar)
- Lightning-naar-VGA-adapter (Apple Inc. producten) (los verkrijgbaar)
- Lightning-naar-USB-kabel (CD-IU52) (los verkrijgbaar) of Lightning-naar-USBkabel (geleverd bij de iPhone met Lightning-connector)

### Opmerkingen:

- Als u eerst de update hebt uitgevoerd met behulp van de "Firmware update for iPhone 5 / iPod touch (5th generation) AppRadio Mode compatibility" en daarna de software-upgrade met dit product voltooit, zullen de AppRadio Mode (voorheen Advanced App Mode genoemd) en de Aha Radio-functie uitgeschakeld worden. In dit geval gaat u naar de website en voert u de update opnieuw uit door "Firmware update for iPhone 5 / iPod touch (5th generation) AppRadio Mode compatibility" speciaal bestemd voor dit product te downloaden.
- Zorg dat u eerst de software-upgrade met dit product voltooit en dan de update uitvoert door "Firmware update for iPhone 5 / iPod touch (5th generation) AppRadio Mode compatibility" speciaal bestemd voor dit product te downloaden, want anders kunnen er problemen optreden.
- De iPod-bron is niet beschikbaar wanneer een iPhone met Lightning-connector op dit navigatiesysteem is aangesloten.
- Als u alleen de handsfree-functie van de iPhone 5 gebruikt, hoeft de update niet te worden uitgevoerd via downloaden van de "Firmware update for iPhone 5 / iPod touch (5th generation) AppRadio Mode compatibility".

- Lees de hele handleiding zorgvuldig door voor de programmatuur van uw navigatiesysteem gaat upgraden.
- Dit pakket is uniek en kan niet op meer dan één toestel geïnstalleerd worden.
- En computer met internetverbinding is vereist om online een wachtwoord te verkrijgen.

# Geschikte modellen voor deze upgrade

Met dit product kunnen de programmatuur en de database van de volgende modellen worden bijgewerkt:

- AVIC-F30BT
- AVIC-F930BT
- AVIC-F9310BT
- AVIC-F40BT
- AVIC-F940BT
- AVIC-F840BT
- AVIC-F8430BT
- T1000-19329
- In deze handleiding geeft T1000-19329 het navigatiesysteem aan dat geüpgraded wordt met behulp van de software-upgrade T1000-19329.

# **Overzicht handleiding**

In deze handleiding wordt beschreven hoe u het wachtwoord moet verkrijgen en hoe u de upgrade moet activeren. Bovendien wordt een overzicht gegeven van hoe de functies zijn veranderd na de upgrade.

 De schermvoorbeelden die in deze handleiding worden getoond, zijn gebaseerd op de met dit product geüpgrade versie van AVIC-F30BT. De schermen kunnen verschillen afhankelijk van de modellen. Door de AVIC-F30BT met dit product te upgraden, worden de functies en bediening gelijk aan die van de AVIC-F40BT. Zorg daarom dat u de Bedieningshandleiding voor de AVIC-F40BT heeft en gebruik deze als uw primaire naslagwerk.

Door de AVIC-F930BT of AVIC-F9310BT met dit product te upgraden, worden de functies en bediening gelijk aan die van de AVIC-F940BT. Zorg daarom dat u de Bedieningshandleiding voor de AVIC-F940BT heeft en gebruik deze als uw primaire naslagwerk.

### http://www.pioneer.eu

# Conventies die in deze handleiding worden gebruikt

Neem voordat u verder gaat een paar minuten om de volgende informatie te lezen over de conventies die in deze handleiding worden gebruikt. Neem dit even goed in u op, want dit maakt de handleiding direct meer overzichtelijk en vergemakkelijkt het leerproces.

 De toetsen van uw navigatiesysteem worden in HOOFDLETTERS en VETGE-DRUKT weergegeven: bijv.:

Druk op de **MODE** toets of de **HOME** toets.

 Menu-items, schermtitels en functionele componenten zijn vetgedrukt met dubbele aanhalingstekens " ": biiv.:

Het "Systeeminstellingen" scherm verschijnt.

 De aanraaktoetsen die beschikbaar zijn op het scherm worden vetgedrukt weergegeven tussen rechte haken []: bijv.:

Tip [Instellingen] aan.

• Extra informatie, alternatieven en andere opmerkingen worden als volgt weergegeven:

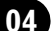

## Voorzorgsmaatregelen

bijv.:

- Als de thuislocatie nog niet is opgeslagen, moet u eerst deze locatie instellen.
- De functies van de andere toetsen op hetzelfde scherm zijn aangegeven met 

   aan
   het begin van de beschrijving:
   bijv.:
  - Als u [OK] aantipt, wordt het item gewist.
- De referenties worden als volgt aangeduid: bijv.:
  - Voor details omtrent de bediening verwijzen wij u naar *Het toestelnummer* controleren op bladzijde 121.

# "microSD-kaart"

De microSD-kaart en de microSDHC-kaart worden samen aangeduid als de "microSD-kaart".

- Bewaar de microSD-kaart uit de buurt van kleine kinderen om te voorkomen dat deze per ongeluk wordt ingeslikt.
- Berg de microSD-kaart niet op een plaats met hoge temperaturen of blootgesteld aan direct zonlicht op.
- Stel de microSD-kaart niet aan schokken of stoten bloot.
- Laat de microSD-kaart niet in contact komen met vloeistoffen. Contact met vloeistoffen kan leiden tot schade aan de microSD-kaart en aan uw producten.
- Raak de contactjes van de microSD-kaart niet aan. Dit kan resulteren in een slechte verbinding. Als de contactjes vuil zijn, kunt u deze met een schone en droge doek afvegen.

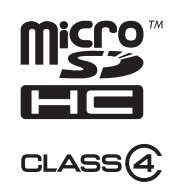

Het microSDHC-logo is een handelsmerk van SD-3C, LLC.

116

М

# Indien zich problemen voordoen

- Mocht het navigatiesysteem niet naar behoren functioneren, raadpleeg dan uw dealer of de dichtstbijzijnde Pioneer onderhoudsdienst.
- Zorg ervoor dat u de Medianummerkaart (MEDIA NUMBER CARD), gedrukt op de binnenzijde van de verpakking van dit product, niet kwijtraakt. Als u de Medianummerkaart kwijt bent, is het niet mogelijk het Medianummer (MEDIA NUMBER) opnieuw uit te geven. Bovendien moet u de Medianummerkaart kunnen overleggen bij reparatie. Deze kaart is vereist als bewijs van authenticiteit wanneer service, reparatie of onderhoud (inclusief herstel in een eerdere toestand) nodig is.

# Bezoek onze website

Bezoek ons op de volgende site:

#### http://www.pioneer.eu

- Registreer uw product. We bewaren de details van uw aankoop in onze bestanden zodat wij u kunnen helpen naar deze informatie te verwijzen indien deze door uw verzekering gevraagd wordt bij verlies of diefstal.
- Op onze website vindt u de laatste informatie over PIONEER CORPORATION.

# Auteursrecht

De namen van fabrikanten, producten en andere zaken die op dit product staan, zijn gedeponeerde handelsmerken of handelsmerken van de respectievelijke firma's.

 Zie de Bedieningshandleiding van uw navigatiesysteem voor meer informatie.

# Overstappen naar de NAVTEQ-kaartdatabase

- De volgende beschrijvingen zijn voor de gebruikers die de AVIC-F30BT, AVIC-F930BT of AVIC-F9310BT de eerste maal upgraden.
  - Het kaartontwerp wordt door het upgraden gewijzigd.
  - De weergave van de wegen, de straatnamen, de achtergrondstructuur van de kaart en de POI-categorieën wordt na het upgraden gewijzigd afhankelijk van de locaties of de kaartschaal.

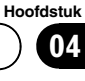

# Functies die door de upgrade worden in- of uitgeschakeld

Als u uw navigatiesysteem met dit product upgradet, zal het systeem de volgende wijzigingen ondergaan.

#### Groepering:

#### 1: AVIC-F30BT, AVIC-F930BT of AVIC-F9310BT 2: AVIC-F40BT, AVIC-F940BT, AVIC-F840BT of T1000-19329

□ Bij de AVIC-F8430BT wordt alleen de kaartdatabase geüpdatet.

✓: Functies en bediening die door de upgrade veranderen

| Navigatiofunction         | Samonyatting yan do wiizigingon                                                                                                    | Groep | Groepering |  |
|---------------------------|----------------------------------------------------------------------------------------------------|-------|------------|--|
| Navigatieruncties         | Samenvatting van de wijzigingen                                                                                                    | 1     | 2          |  |
|                           | U kunt de steden zoeken aan de hand van de zoekgeschiedenis die<br>is ontstaan door het invoeren van de naam met het toetsenbord en<br>het selecteren met "Adres", "POI" of "Favorieten".                                                                                                    | 1     | _          |  |
| Destermine                | Het adres van de faciliteit verschijnt op het "POI-lijst" scherm.                                                                                                    | 1     | _          |  |
| Bestemming                | Als u [ <b>OK</b> ] aantipt zonder een huisnummer in te voeren, verschijnt<br>een representatieve locatie op de weg in de geselecteerde stad.                                                                                                    | 1     | —          |  |
|                           | U kunt de zoekresultaten van de POI-namen sorteren op de mate van overeenkomst met de ingevoerde tekst.                                                                                                    | 1     | —          |  |
| Instellingen<br>Bluetooth | U kunt de volgorde van de namen (voornaam/achternaam) in het te-<br>lefoonboek omwisselen.                                                                                                    | 1     | _          |  |
|                           | De versie van de Bluetooth firmware wordt geüpdatet.                                                                                                    | 1     | 1          |  |
| Achteruitkijkcamera       | <ul> <li>De richtlijnen worden op het beeld van de achteruitkijkcamera weergegeven.</li> <li>De plaats van de richtlijnen kan worden aangepast.</li> <li>Voor details omtrent de bediening verwijzen wij u naar <i>Gebruik van de achteruitkijkcamerafuncties</i> op bladzijde 125.</li> </ul> | 1     | 1          |  |
|                           | Wanneer u het navigatiesysteem in gebruik neemt, kan er een be-<br>richt over de kaartgegevens worden weergegeven.                                                                                                    | 1     | _          |  |
|                           | Als u het navigatiesysteem langer dan twee minuten niet bedient,<br>worden de demonstratiebeelden weergegeven.                                                                                                    | 1     | _          |  |
| Andere functies           | "Zoek dichtsbijzijnde <nuttige plaats="">" en "Zoek adres" worden<br/>niet meer op het spraakbedieningsscherm getoond (voor de AVIC-<br/>F30BT).</nuttige>                                                                                                    | 1     |            |  |
|                           | De talen van de TTS-bestanden die in uw navigatiesysteem zijn opge-<br>slagen zullen worden gewijzigd (*1).                                                                                                    | 1     | 1          |  |

(\*1) Als de gewenste taal niet beschikbaar is in uw navigatiesysteem, installeert u de TTS-bestanden vanaf de CD-ROM die bij dit product wordt geleverd. Zie voor de bedieningsdetails de activeringshandleiding op de bijgeleverde CD-ROM.

Hoofdstuk

05

# Functies die door de upgrade worden in- of uitgeschakeld

| AV function     | Somonyatting you do wii-igingon                                                                                                    | Groepering |   |
|-----------------|----------------------------------------------------------------------------------------------------|------------|---|
| Av-functies     | Samenvatting van de wijzigingen                                                                                                    | 1          | 2 |
| iPod            | Uw navigatiesysteem kan naar <b>AppRadio Mode</b> (voorheen<br><b>Advanced App Mode</b> genoemd) worden overgeschakeld, waarna u<br>de iPod applicaties op het scherm kunt weergeven en bedienen.<br>In <b>AppRadio Mode</b> (voorheen <b>Advanced App Mode</b> genoemd)<br>kunt u applicaties via het navigatiesysteem bedienen door middel<br>van vingerhandelingen zoals aantippen, slepen, schuiven of kort ve-<br>gend aanraken. | 1          | _ |
|                 | De taalvoorkeur voor het toetsenbord van de iPhone applicatiescher-<br>men kan op het iPod functiemenuscherm worden ingesteld.                                                                                                    | 1          | — |
| Aha Radio       | <ul> <li>Door verbinding met een smartphone waarop Aha Radio is geïnstalleerd, kunt u Aha Radio vanaf uw navigatiesysteem regelen, bekijken en horen.</li> <li>□ Alvorens een Android<sup>™</sup> apparaat wordt aangesloten, moet de versie van de Bluetooth firmware naar 3.32 worden geüpdatet.</li> </ul>                                                                                                    | 1          | — |
| Instellingen AV | [Verbinding App] dat gebruikt wordt voor de Aha Radio verbin-<br>dingsinstelling wordt toegevoegd.                                                                                                    | 1          | _ |
| Andere functies | [AV-bron] op het "Top Menu" scherm wordt veranderd in [AV-bron & inhoud].                                                                                                    | 1          | _ |

# Functies die door de upgrade worden in- of uitgeschakeld

## Instellingen die gewist en geïnitialiseerd zullen worden door deze upgrade

De volgende gegevens en instellingen zullen worden gewist en teruggezet op hun standaardinstellingen. Andere gegevens en instellingen blijven behouden. Sommige items die terug zullen worden gezet op hun standaardinstellingen worden echter niet vermeld omdat de betreffende instellingen gemakkelijk door de gebruiker kunnen worden veranderd, zoals de laatste cursorpositie op het kaartscherm. Namen van functies en commando's zijn vetgedrukt.

| Instellingen            |                                                        |  |  |
|-------------------------|--------------------------------------------------------|--|--|
| Top Menu                | Snelkoppelingenmenu                                    |  |  |
|                         | Huidige route                                          |  |  |
| Routebepaling           | Begeleidingsstatus van de huidige<br>route             |  |  |
|                         | Routeopties                                            |  |  |
|                         | Leren van de routegegevens                             |  |  |
| Bestemming              | Sorteervolgorde van de " <b>Favorie-</b><br>ten" lijst |  |  |
| Instellingen<br>verkeer | Weergeg.verkeersinfo                                   |  |  |
|                         | Weergegeven informatie                                 |  |  |
|                         | Selectie snelle toegang                                |  |  |
| Kaart-instellin-        | POI's op de kaart                                      |  |  |
| gen                     | Weergave dag/nacht                                     |  |  |
|                         | Modus AV-begel.                                        |  |  |
|                         | Kleur wegennet                                         |  |  |
|                         | Inst.logboek ritten                                    |  |  |
| Instellingen<br>navig.  | Demomodus                                              |  |  |
|                         | Eco-instellingen                                       |  |  |
| Systeem-in-             | Regionale instellingen                                 |  |  |
| stellingen              | Volume                                                 |  |  |

| Instellingen |                              |
|--------------|------------------------------|
| Instellingen | Voorkeur aut.beantw.         |
| Bluetooth    | Alle gespr. weigeren         |
| Overige      | Indeling van het toetsenbord |
| Overige      | Indeling van het toetsenbord |

De gebruikersgegevens opgeslagen in het interne geheugen van het toestel kunnen worden gewist als er een onverwachte fout optreedt gedurende de installatie van de software. Pioneer aanvaardt geen aansprakelijkheid voor enig verlies van gegevens of het niet beschikbaar zijn van gebruikersgegevens.

# Het upgradeproces van het navigatiesysteem

- 1 Controleer het toestelnummer van uw navigatiesysteem.
  - Voor details omtrent de bediening verwijzen wij u naar *Het toestelnummer* controleren op bladzijde 121.

## t

- 2 Haal het wachtwoord voor de verificatie op.
  - Zie Verkrijgen van het wachtwoord voor de verificatie op bladzijde 121 voor details.

### ₽

- 3 Upgrade het softwareprogramma van uw navigatiesysteem.
  - Voor details omtrent de bediening verwijzen wij u naar Upgraden van het softwareprogramma en de kaart-database op bladzijde 122.

## ↓

- Controleer of de upgrade correct voltooid is.
  - Voor details omtrent de bediening verwijzen wij u naar Controleren of de upgrade correct voltooid is op bladzijde 123.

## t

- 5 Update de Bluetooth firmware.
  - Voor details omtrent de bediening verwijzen wij u naar De software voor de Bluetooth draadloze technologie updaten op bladzijde 123.

# Voorbereidingen voor de upgrade

## Het toestelnummer controleren

Controleer eerst het toestelnummer (DEVICE NUMBER, bijvoorbeeld toestelnr. of Toestelnr.) van uw navigatiesysteem, want dit heeft u later nodig. Ga als volgt te werk om het toestelnummer te laten weergeven.

#### 1 Druk op de HOME toets om het "Top Menu" scherm weer te geven.

2 Tip [Instellingen] aan.

Het "Menu-instellingen" scherm verschijnt.

#### 3 Tip [Systeem-instellingen] aan.

Het "Systeeminstellingen" scherm verschijnt.

4 Tip [Service info] aan.

Het "Scherm service-info" scherm verschijnt.

#### 5 Noteer uw toestelnummer (Toestelnr.) op de meegeleverde Medianummerkaart (MEDIA NUMBER CARD) om fouten te voorkomen.

Noteer ook de "Versie" informatie die gebruikt kan worden voor het bevestigen van de voltooiing van de update.

## Verkrijgen van het wachtwoord voor de verificatie

Voor de upgrade is een uniek wachtwoord noodzakelijk dat online wordt uitgegeven. Ga naar de website met uw computer en verkrijg uw wachtwoord.

De volgende informatie is vereist.

- Medianummer (MEDIA NUMBER) dat op de Medianummerkaart (MEDIA NUMBER CARD) staat die op de binnenzijde van de verpakking van dit product is gedrukt
- Het toestelnummer (DEVICE NUMBER)
   van uw navigatiesysteem

# Instructies voor het uitvoeren van de upgrade

1 Ga naar de volgende website waar uw wachtwoord afgegeven zal worden. http://www.pioneer.eu/UnlockNavgate

Volg de instructies op de website om het wachtwoord te verkrijgen.

#### 2 Schrijf het ontvangen wachtwoord op.

U moet dit wachtwoord correct invoeren. Schrijf het wachtwoord op om vergissingen te voorkomen.

# Upgradeprocedures

- Zet NOOIT de motor van uw voertuig stop en schakel ook niet de stroomtoevoer naar het navigatiesysteem uit totdat de installatie voltooid is. Als de stroomtoevoer tijdens het upgradeproces wordt onderbroken, kan dit tot storingen of defecten in het navigatiesysteem leiden.
- Tijdens het upgradeproces zijn er geen functies beschikbaar.
- Om de iPhone met Lightning-connector te gebruiken, gaat u eerst naar de website en downloadt dan "Firmware update for iPhone 5 / iPod touch (5th generation) AppRadio Mode compatibility". Vervolgens upgradet u het softwareprogramma en de kaartdatabase met dit product en voert dan de update uit met de "Firmware update for iPhone 5 / iPod touch (5th generation) AppRadio Mode compatibility".
  - Zie Informatie over de compatibiliteit met de iPhone met Lightning-connector op bladzijde 114 voor details.

## Upgraden van het softwareprogramma en de kaart-database

In dit gedeelte worden de procedures beschreven voor het uitvoeren van de upgrade van uw navigatiesysteem.

 Het upgradeproces zal in totaal ongeveer 30 minuten duren. 1 Parkeer uw voertuig op een veilige plaats en trek de handrem aan.

2 Steek de upgrade microSD-kaart in de SD-kaartadapter (voor de AVIC-F30BT en AVIC-F40BT).

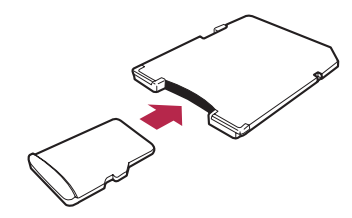

# 3 Steek de upgrade microSD-kaart in de SD-kaartsleuf.

Er zal een melding verschijnen die u vraagt of u wilt beginnen met de update of niet.

#### 4 Tip [Ja] aan.

| opuate starten: |   | Indate starten? |
|-----------------|---|-----------------|
|                 | 0 | puace startern  |

Er zal een melding verschijnen die u vraagt of u wel of geen wachtwoord wilt invoeren.

### 5 Tip [Ja] aan.

| te gaan met u<br>up | woord van Pi<br>update. Druk<br>odate te stopp | oneer in om doo<br>op 'Cancel' om<br>pen. |
|---------------------|------------------------------------------------|-------------------------------------------|
| la                  | Nee                                            | Annuleren                                 |

Na een korte pauze verschijnt het toetsenbord voor het invoeren van het wachtwoord.

- Als u [Nee] aantipt, verschijnt het apparaatnummer (toestelnr.) van uw navigatiesysteem.
- Als u [**Annuleren**] aantipt, wordt de update geannuleerd.

122)

6 Voer het wachtwoord voor de verificatie in dat u eerder heeft verkregen en tip vervolgens [OK] aan.

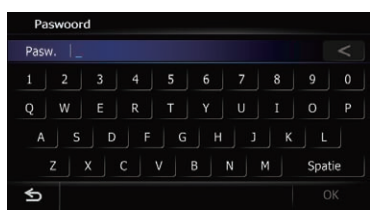

Er zal nu gevraagd worden om bevestiging voor het opnieuw opstarten van het navigatiesysteem.

## 7 Tip [OK] aan.

Het navigatiesysteem zal opnieuw opstarten, waarna de installatie zal beginnen.

#### 8 Wacht totdat het upgradeproces voltooid is.

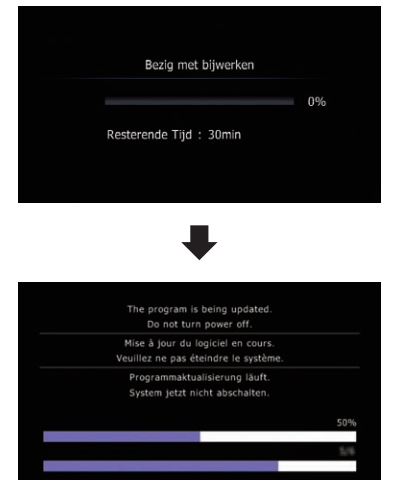

Wanneer de installatie voltooid is, zal het navigatiesysteem opnieuw opstarten.

## Controleren of de upgrade correct voltooid is

Geef het "**Scherm service-info**" scherm weer en vergelijk het huidige versienummer met het vorige.

1 Druk op de HOME toets om het "Top Menu" scherm weer te geven.

2 Tip [Instellingen] aan.

Het "Menu-instellingen" scherm verschijnt.

- **3 Tip [Systeem-instellingen] aan.** Het "**Systeeminstellingen**" scherm verschijnt.
- 4 Tip [Service info] aan.

Het "Scherm service-info" scherm verschijnt.

- 5 Controleer de versie-informatie.
- 6 Verwijder de upgrade microSD-kaart.

## De software voor de Bluetooth draadloze technologie updaten

Bezoek de Pioneer website om te controleren of uw telefoon geschikt is. Als uw telefoon op de lijst staat en u wilt updaten, moet u de update voor de Bluetooth firmware handmatig uitvoeren nadat de automatische update voltooid is.

#### http://www.pioneer.eu

# 

- Zorg dat u eerst het upgraden van uw navigatiesysteem uitvoert.
- Let op dat de upgrade-aanwijzingen correct worden opgevolgd. Als u een fout maakt, zullen de functies van de Bluetooth draadloze technologie niet beschikbaar zijn.
  - Neem contact op met een officiële dealer als u de functies van de Bluetooth draadloze technologie niet kunt gebruiken.
- Zorg dat het updaten van de Bluetooth firmware zonder onderbreking wordt voltooid.

# Instructies voor het uitvoeren van de upgrade

 De geregistreerde telefoons die op het
 "Verbindingenlijst" scherm staan, worden gewist wanneer de software-update wordt uitgevoerd.

#### 1 Steek de upgrade microSD-kaart in de SD-kaartadapter (voor de AVIC-F30BT en AVIC-F40BT).

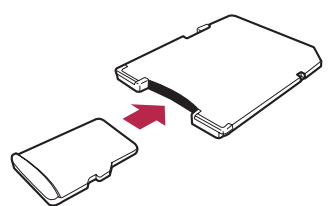

# 2 Steek de upgrade microSD-kaart in de SD-kaartsleuf.

3 Druk op de HOME toets om het "Top Menu" scherm weer te geven.

#### 4 Tip [Instellingen] aan.

Het "Menu-instellingen" scherm verschijnt.

#### 5 Tip [Instellingen Bluetooth] aan.

Het "Instellingen Bluetooth" scherm verschijnt.

### 6 Tip [Update firmware] aan.

De huidige versie wordt weergegeven.

# 7 Controleer de versie van de Bluetooth firmware.

De huidige versie moet 3.22 of later zijn.

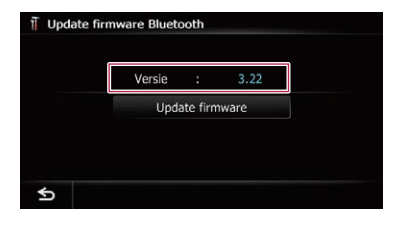

# 8 Als de huidige versie 3.22 of later is, tipt u [Update firmware] aan.

Er zal een melding verschijnen die u vraagt of u wilt beginnen met de update of niet. 9 Controleer of de huidige versie van de Bluetooth firmware 3.22 of later is en de nieuwe versie van de Bluetooth firmware 3.32 is.

| Verbindingen met Bluetooth-toestellen<br>worden gewist. Update starten?<br>Huidige: ver. 3.22<br>New: ver. 3.32 |
|----------------------------------------------------------------------------------------------------|
| Ja Nee                                                                                                    |

### 10 Tip [Ja] aan.

Het updaten begint.

#### 11 Wacht totdat het upgradeproces voltooid is.

Er verschijnt een melding nadat de update voltooid is.

## 12 Tip [OK] aan.

Het bericht verdwijnt en er wordt teruggekeerd naar het kaartscherm.

### 13 Verwijder de upgrade microSD-kaart.

De update is voltooid.

Hoofdstuk

De instructies in dit gedeelte gelden voor elk model behalve de AVIC-F8430BT.

# Richtlijnen instellen op het beeld van de achteruitkijkcamera

# BELANGRIJK

- Parkeer het voertuig op een veilige plaats en trek de handrem aan voordat u begint met het afstellen van de richtlijnen.
- Zet de contactschakelaar uit (ACC OFF) voordat u uit het voertuig stapt om de markeringen te plaatsen.
- Het bereik van het beeld dat geprojecteerd wordt door de achteruitkijkcamera is beperkt. Ook kunnen de richtlijnen voor de voertuigbreedte en de afstand die op het beeld van de achteruitkijkcamera worden weergegeven verschillen van de feitelijke voertuigbreedte en afstand. (De richtlijnen zijn rechte lijnen.)
- De beeldkwaliteit kan verslechteren afhankelijk van de gebruiksomgeving, zoals 's nachts of op erg donkere plaatsen.

# 1 Parkeer uw voertuig op een veilige plaats en trek de handrem aan.

2 Gebruik verpakkingsband of iets dergelijks en maak hiermee markeringen op ongeveer 25 cm vanaf de zijkanten van het voertuig en op ongeveer 50 cm en 2 m vanaf de achterbumper.

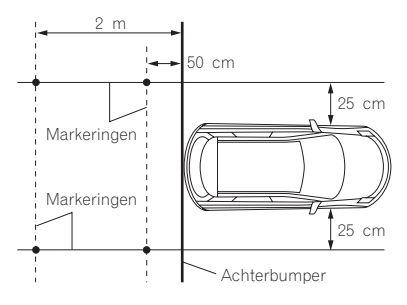

3 Zet de schakelhendel in de achteruit en geef het beeld van de achteruitkijkcamera weer.

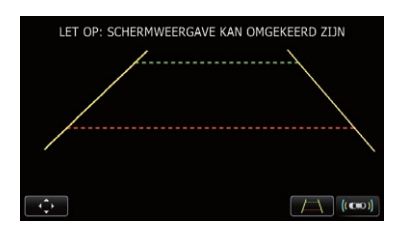

### 4 🛛 Tip 💽 aan.

Het scherm voor het instellen van de richtlijnen verschijnt.

• Tip **Table** enkele malen aan om de weergave van de richtlijnen beurtelings in- en uit te schakelen.

• Tip **(cos)** aan om het "**Parkeerhulp**" scherm weer te geven.

 Aangezien de voertuigbusadapter niet op de AVIC-F8430BT kan worden aangesloten, is deze toets altijd inactief.

## 5 Tip 🔼 of 🔽 aan.

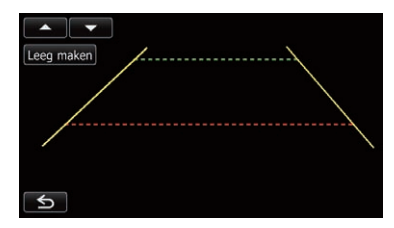

Het scherm voor het afstellen van de punten verschijnt.

 Als u [Leeg maken] aantipt, wordt de weergavepositie van de richtlijnen teruggezet op de fabrieksinstellingen.

# Gebruik van de achteruitkijkcamerafuncties

6 Tip **of o**f **o** aan om een punt te selecteren.

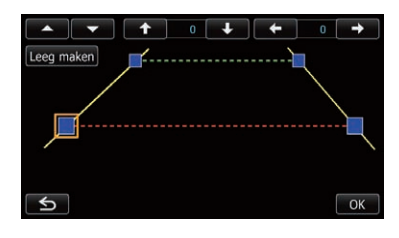

# 7 Tip **(**, **)**, **(**) of **(**) aan om de positie van het punt af te stellen.

Wanneer een punt wordt verplaatst, wordt de afstand vanaf de oorspronkelijke waarde rechts bovenaan op het scherm aangegeven.

### 8 Tip [OK] aan.

De ingestelde waarde wordt opgeslagen en het beeld van de achteruitkijkcamera verschijnt.

- Als u [Leeg maken] aantipt, keert het punt terug naar de positie vóór het afstellen.
- Als u S aantipt, keert het display terug naar het instelscherm voor de richtlijnen zonder dat de instelling wordt doorgevoerd.

## Problemen met de procedures voor het bijwerken

| Symptoom                                                       | Oorzaak                                                                                                    | Handeling                                                                                                    |
|----------------------------------------------------------------|----------------------------------------------------------------------------------------------------|----------------------------------------------------------------------------------------------------|
| Het upgradeproces begint niet<br>en het navigatiesysteem start | Er is een verkeerde microSD-kaart<br>geplaatst.                                                                                                  | Verwijder de geplaatste microSD-kaart en<br>plaats de juiste upgrade microSD-kaart.                                                                                    |
| gewoon als altijd op.                                          | De upgrade is reeds uitgevoerd.                                                                                                    | Controleer of de upgrade juist is uitgevoerd.<br>Als de upgrade nog niet is uitgevoerd, neem<br>dan contact op met het dichtstbijzijnde offici-<br>ële servicecentrum. |
|                                                                | Er verschijnt een scherm met de<br>strekking dat het upgradeproces<br>niet begonnen kan worden.                                                  | Verwijder de upgrade microSD-kaart, geef de<br>wegenkaart van uw huidige positie weer en<br>plaats dan de upgrade microSD-kaart op-<br>nieuw in het toestel.           |
| Het navigatiesysteem werkt niet<br>correct na het upgraden.    | De motor van uw voertuig werd tij-<br>dens het upgradeproces stopgezet<br>of de stroomtoevoer naar het navi-<br>gatiesysteem werd uitgeschakeld. | Neem contact op met het dichtstbijzijnde offi-<br>ciële servicecentrum.                                                                                                |
|                                                                | De upgrade microSD-kaart werd tij-<br>dens het upgradeproces naar buiten<br>getrokken.                                                           | Neem contact op met het dichtstbijzijnde offi-<br>ciële servicecentrum.                                                                                                |

# Meldingen bij de procedures voor het bijwerken

De volgende berichten kunnen door uw navigatiesysteem worden getoond. Raadpleeg de tabel om het probleem te bepalen en voer vervolgens de voorgestelde maatregelen uit. Onder bepaalde omstandigheden kunnen er nog andere dan de hier vermelde berichten verschijnen. In dat geval dient u de aanwijzingen op het scherm te volgen.

| Bericht                      | Wanneer                            | Wat u moet doen                             |
|------------------------------|------------------------------------|---------------------------------------------|
| Er is een fout opgetreden en | Onverwachte fout tijdens het upda- | Neem contact op met uw plaatselijke Pioneer |
| de update is mislukt.        | ten.                               | dealer als deze melding niet verdwijnt.     |

To keep up to date with the latest navigational data, you can periodically update your navigation system. For further details, please visit our website.

Pour vous tenir au courant des plus récentes données de navigation, vous pouvez mettre à jour périodiquement votre système de navigation. Pour de plus amples détails, veuillez visiter notre site Web.

È possibile aggiornare periodicamente il sistema di navigazione con i dati di navigazione più recenti. Per maggiori dettagli, visitare il sito Web Pioneer.

Para mantener los datos de navegación actualizados, puede actualizar su sistema de navegación periódicamente. Para más detalles, visite nuestro sitio web.

Um bezüglich der neuesten Navigationsdaten auf dem letzten Stand zu sein, können Sie Ihr Navigationssystem regelmäßig aktualisieren. Einzelheiten dazu finden Sie auf unserer Website.

Om op de hoogte te blijven van de laatste navigatie-informatie dient u uw navigatiesysteem regelmatig te updaten. Bezoek onze website voor verdere details.

# http://www.pioneer.eu

Visit www.pioneer.co.uk (or www.pioneer.eu) to register your product. Visitez www.pioneer.fr (ou www.pioneer.eu) pour enregistrer votre appareil. Si prega di visitare il sito www.pioneer.it (o www.pioneer.eu) per registrare il prodotto. Visite www.pioneer.es (o www.pioneer.eu) para registrar su producto. Zum Registrieren Ihres Produktes besuchen Sie bitte www.pioneer.de (oder www.pioneer.eu). Bezoek www.pioneer.nl (of www.pioneer.eu) om uw product te registreren.

## Technische Hotline der Pioneer Electronics Deutschland GmbH

TEL: 02154/913-333

#### **PIONEER CORPORATION**

1-1, Shin-ogura, Saiwai-ku, Kawasaki-shi, Kanagawa 212-0031, JAPAN

#### PIONEER EUROPE NV

Haven 1087, Keetberglaan 1, B-9120 Melsele, Belgium/Belgique TEL: (0) 3/570.05.11

#### PIONEER ELECTRONICS (USA) INC.

P.O. Box 1540, Long Beach, California 90801-1540, U.S.A. TEL: (800) 421-1404

© 2013 PIONEER CORPORATION. All rights reserved.

© 2013 PIONEER CORPORATION. Tous droits de reproduction et de traduction réservés.

## <CRD4742-A> EU